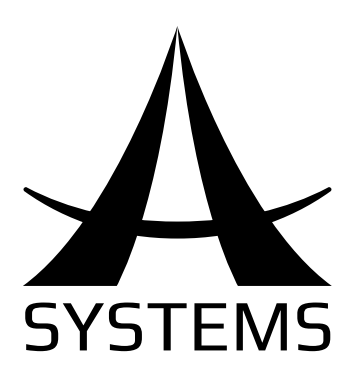

# User's Manual Multi-Format Video Switche

# AV200HD

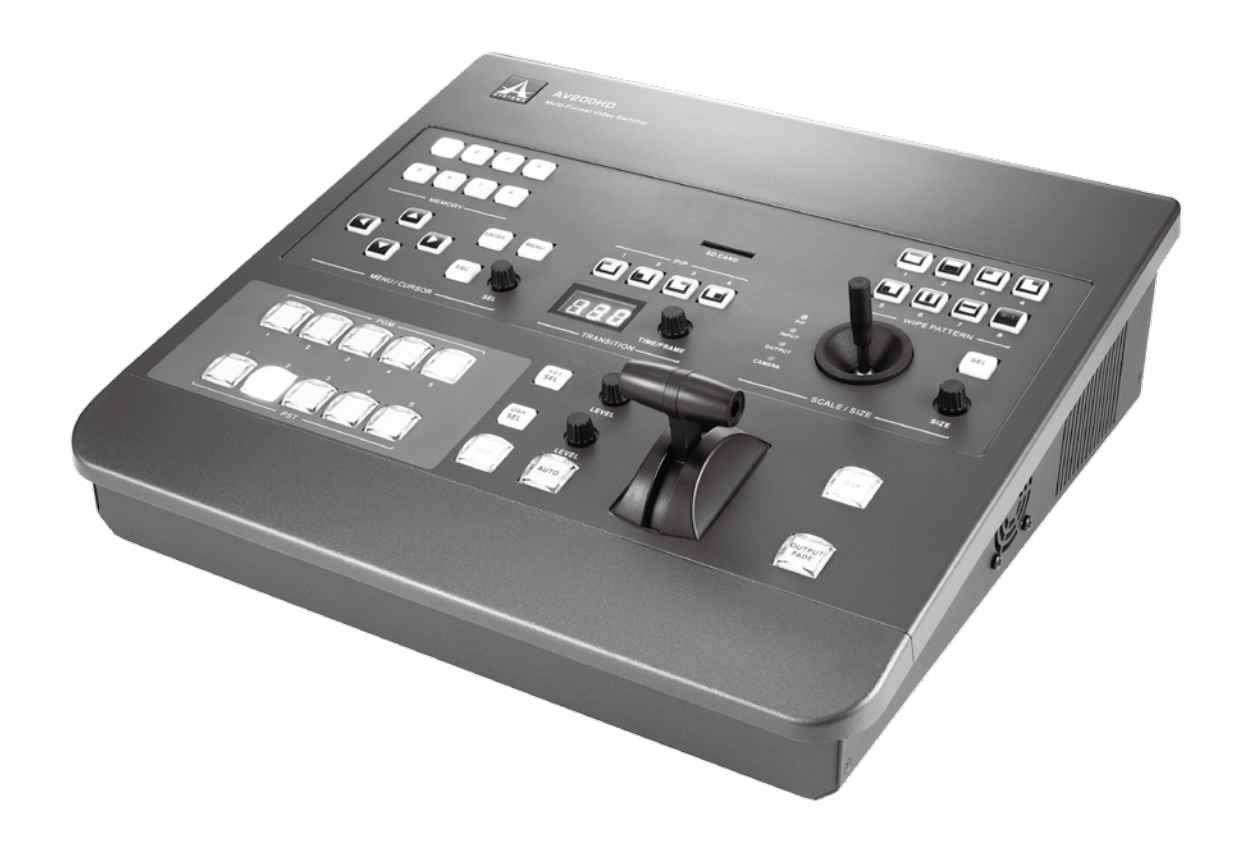

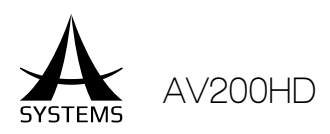

# **IMPORTANT SAFETY INSTRUCTIONS**

- Read these instructions All the safety and operating instructions should be read before this product is operated.
- Keep these instructions The safety and operating instructions should be retained for future reference.
- Heed all warnings All warnings on the appliance and in the operating instructions should be adhered to.
- 4. Follow all instructions All operating and use instructions should be followed.
- Do not use this apparatus near water The appliance should not be used near water or moisture – for example, in a wet basement or near a swimming pool, and the like.
- 6. Clean only with dry cloth.
- 7. Do not block any ventilation openings. Install in accordance with the manufacture's instructions.
- 8. Do not install near any heat sources such as radiators, heat registers, stoves, or other apparatus (including amplifiers) that produce heat.
- 9. Do not defeat the safety purpose of the polarized or grounding plug. A polarized plug has two blades with one wider than the other. A grounding plug has two blades and a third grounding prong. The wide blade or the third prong is provided for your safety. If the provided plug does not fit into your outlet, consult an electrician for replacement of the obsolete outlet.
- 10. Protect the power cord from being walked on or pinched particularly at the plugs, convenience receptacles, and at the point where they exit from the apparatus.
- 11. Only use attachments/accessories specified by the manufacturer.
- 12. Use only with the cart, stand, tripod, bracket, or table specified by the manufacturer, or sold with the apparatus. When a cart or rack is used, use caution when moving the cart/apparatus combination to avoid injury from tip-over.

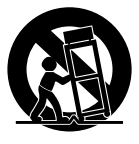

- 13. Unplug the apparatus during lightning storms or when unused for long periods of time.
- 14. Refer all servicing to qualified personnel. Servicing is required when the apparatus has been damaged in any way, such as power supply cord or plug is damaged, liquid has been spilled or objects have fallen into the apparatus has been exposed to rain or moisture, does not operate normally, or has been dropped.
- 15. CAUTION: These servicing instructions are for use by qualified service personnel only. To reduce the risk of electric shock, do not perform any servicing other than that contained in the operating instructions unless you are qualified to do so.

- 16. Do not install this equipment in a confined or building-in space such as a book case or similar unit, and remain a well ventilation conditions at open site. The ventilation should not be impeded by covering the ventilation openings with items such as newspaper, table-cloths, curtains, etc.
- 17. **WARNING:** The mains plug/appliance coupler is used as disconnect device, the disconnect device shall remain readily operable.
- 18. This apparatus is for professional use only.

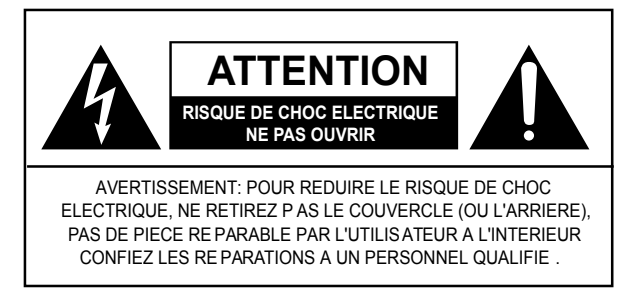

- WARNING: To reduce the risk of fire or electric shock, do not expose this apparatus to rain or moisture. The apparatus shall not be exposed to dripping or splashing and that objects filled with liquids, such as vases, shall not be placed on apparatus.
- 20. This lightning flash with arrowhead symbol within

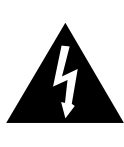

an equilateral triangle is intended to alert the user to the presence of non-insulated "dangerous voltage" within the product's enclosure that may be of sufficient magnitude to constitute a risk of electric shock.

**Warning:** To reduce the risk of electric shock, do not remove cover (or back) as there are no user-serviceable parts inside. Refer servicing to qualified personnel.

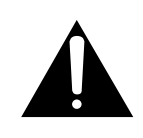

The exclamation point within an equilateral triangle is intended to alert the user to the presence of important operating and maintenance instructions in the literature accompanying the appliance.

21. Protective earthing terminals. The apparatus should be connected to a mains socket outlet with a protective earthing connection.

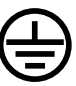

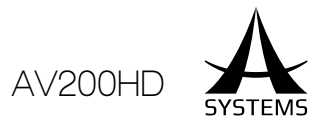

# IMPORTANT NOTE

#### Read First!

Prior to the operation of this unit, please thoroughl, read through the Owner's Manual in its entirety, these sections provide important and comprehensive information concerning the proper operation of this unit.

The Owner's Manual should be saved and kept for future use and references.

The digital version of this manual is available online at Asystems' website for download.

### Power Supply

• Do not connect this unit to same electrical outlet that is being used by an electrical appliance that is controlled by an inverter or a motor (such as a refrigerator, washing machine, microwave oven, or air conditioner).

Depending on the way in which the electrical appliance is used, power supply noise may cause this unit to malfunction or may produce audible noise. If it is not practical to use a separate electrical outlet, connect a power supply noise filter between this unit and the electrical outlet.

- To prevent malfunction and equipment failure, always make sure to turn off the power on all your equipment before you make any connections.
- Although the LCD and LEDs are switched off when the unit is turned off, this does not mean that the unit has been completely disconnected from the source of power. If you need to turn off the power completely, first turn off the unit's switch, then unplug the power cord from the power outlet. For this reason, the outlet into which you choose to connect the power cord's plug should be one that is within easy reach and readily accessible.

#### Placement 📃

- This device may interfere with radio and television reception. Do not use this device in the vicinity of such receivers.
- Noise may be produced if wireless communications devices, such as cell phones, are operated in the vicinity of this unit. Such noise could occur when receiving or initiating a call, or while conversing. Should you experience such problems, you should relocate such wireless devices so they are at a greater distance from this unit, or switch them off.
- Do not expose the unit to direct sunlight, place it near devices that radiate heat, leave it inside an enclosed vehicle, or otherwise subject it to temperature extremes. Excessive heat can deform or discolor the unit.
- When moved from one location to another where the temperature and/or humidity is very different, water droplets (condensation) may form inside the unit. Damage or malfunction may result if you attempt to use the unit in this condition. Therefore, before using the unit, you must allow it to stand for several hours, until the condensation has completely evaporated.
- Depending on the material and temperature of the surface on which you place the unit, its rubber feet may discolor or mar the surface. You can place a piece of felt or cloth under the rubber feet to prevent this from happening. If you do so, please make sure that the unit will not slip or move accidentally.
- Do not put anything that contains water on this unit. Also, avoid the use of insecticides, perfumes, alcohol, and nail polish, spray cans, etc., near the unit. Swiftly wipe away any liquid that spills on the unit using a dry, soft cloth.

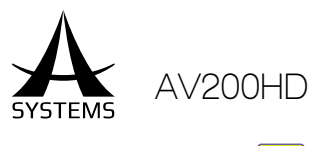

### Maintenance

- For everyday cleaning wipe the unit with a soft, dry cloth or one that has been slightly dampened with water. To remove stubborn dirt, use a cloth impregnated with a mild, non-abrasive detergent. Afterwards, be sure to wipe the unit thoroughly with a soft, dry cloth.
- Never use benzene, thinners, alcohol or solvents of any kind, to avoid the possibility of discoloration and/or deformation.

### Additional Precautions

- This unit allows you to switch images or turn video effects on/off at high speed. For some people, viewing such images can cause headache, nausea, or other discomfort. Do not use this unit to create video that might cause these types of health problems. Asystems will accept no responsibility for any such health problems that may occur in yourself or in viewers.
- Unfortunately, it may be impossible to restore the contents of data that was stored in the unit's memory or SD card once it has been lost.

Asystems assumes no liability concerning such loss of data.

- Use a reasonable amount of care when using the unit's buttons, sliders, or other controls; and when using its jacks and connectors. Rough handling can lead to malfunctions.
- When disconnecting all cables, grasp the connector itself never pull on the cable. This way you will avoid causing shorts, or damage to the cable's internal elements.
- A small amount of heat will radiate from the unit during normal operation.
- When you need to transport the unit, package it in the box (including padding) that it came in, if possible. Otherwise, you will need to use equivalent packaging materials.

#### Before Using SD Card

- Carefully insert the SD card all the way in---until it is firmly in place.
- Never touch the terminals of the SD card. Also, avoid getting the terminals dirty.
- The SD cards are constructed using precision components; handle the cards carefully, paying particular note to the following.
- To prevent damage to the cards from static electricity, be sure to discharge any static electricity from your own body before handling the cards.
- Do not touch or allow metal to come into contact with the contact portion of the cards.
- Do not bend, drop, or subject cards to strong shock or vibration.
- Do not keep cards in direct sunlight, in closed vehicles, or other such locations.
- Do not allow cards to become wet.
- Do not disassemble or modify the cards.

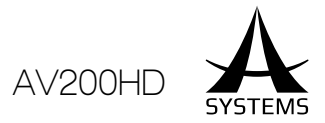

# TABLE OF CONTENTS

| Introduction                               |
|--------------------------------------------|
| Overview5                                  |
| Features                                   |
| Precaution for Use6                        |
| Check the Included Items                   |
| Basic Setup                                |
| Power Supply8                              |
| Ground Terminal                            |
| Connecting the Monitor                     |
| Configuration9                             |
| Top View (Button Layout)9                  |
| Rear Panel (Input/output Ports)11          |
| Connecting External Equipment              |
| About Input Formats12                      |
| Connecting Source Equipment13              |
| Making SDI Connections                     |
| Connecting a Computer or HDMI Equipment 14 |
| Making a HDMI Connection14                 |
| Connecting Output Equipment15              |
| Connecting a Projector15                   |
| Tally Output15                             |
| Basic Operation                            |
| Power on Sequence                          |
| Multiview Screen                           |
| Multiview Screen Specs                     |
| Top Panel Operations                       |

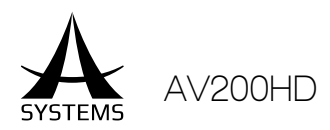

| Transition Operation Mode (Operating Mode 1) 19 |   |
|-------------------------------------------------|---|
| PIP Operation Mode (Operating Mode 2)22         | V |
| KEY Operation Mode (Operating Mode 3)25         |   |
| DSK Operation                                   |   |
| Output Fade Operation                           |   |
| Input Scaling                                   |   |
| Scaling Adjustment Screen                       |   |
| Preset Memory                                   |   |
| Camera Control                                  |   |
| Setup Menu Operations                           |   |
| Main Controls                                   |   |
| Main Menu                                       |   |
| Asystems Virtual Webcam Emulation Setup Guide55 |   |
| Asystems Direct Streaming Setup Guide57         |   |
| System Specifications60                         |   |
| Preset Memory Specifications61                  |   |
| Top Panel Specifications61                      |   |
| Setup Menu Specifications62                     |   |
| Glossary65                                      |   |

Asystems reserves the right to alter any information contained within this manual without prior notice.

V1.4 09/19/2017

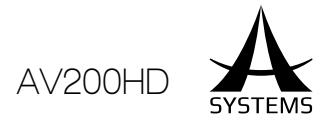

# 

Congratulations on purchasing your multi-format video switcher, the AV200HD, by Asystems!

The AV200HD is a configurable multi-format, high definition video switcher, audio mixer and digital effect unit that supports 1080p/720p and 3G SDI formats. The intuitive control panel can stretch, crop and zoom as desired, and the input source mix ratio is flexible to adapt each unique setup requirement.

The model offers 2 independent 3G-SDI inputs that can be previewed with no frame drop in Multiview screen.

Before operating and exploring the capabilities of the AV200HD, it is highly recommended that you carefully read through the Safety Instructions section first for safe operation while avoiding hazardous situations.

# OVERVIEW

The AV200HD offers an array of powerful features including a Multiview output preview, full HD processing, full multi formats inputs, expandable HD/SD architecture, with digital effects and picture-in-picture (PIP) capabilities. The AV200HD adds a host of new functionality, including a joystick camera control for pan/tilt/zoom operation of one remote camera via direct serial connection, transmitting long distance HD video via CAT5/6 cable and a full configurable cross-point button array.

The AV200HD's built-in Multiview screen can output up to 5 images from different sources to a single high-resolution display, eliminating the need for multiple HD source and preview monitors. For added creativity, the switcher offers a wide selection of wipe patterns and features a high-quality chroma key for green screen applications in broadcast and production.

AV200HD's CAT5/6 HD video transmits long distance uncompressed video without trading off quality. This allows for easier setups, neater installations, and infinitely more cost-effective audiovisual systems. It further helps in making audio/visual mapping much more flexible on all units, while the implementation of CAT5/6 HD video also allows 1080p video transmits up to 70 meters / 220 feet away with a standard CAT5/6 cable.

As a compact, full multi-format system, the AV200HD easily integrates into existing HD/SD workflows, flawlessly mixing HD and SD video sources.

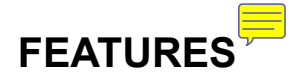

- 6 multi-format inputs (4 HDMI and 2 3G-SDI)
- 3 AUX outputs (2 HDMI and 1 3G-SDI)
- 1 Multiview monitor output (1080p)
- 1ME (Key, PIP) + DSK
- 5 fully congurable cross-points
- 4 inputs can be congured as 4 1080p30, 1 1080p60 + 2 1080p30 or 2 1080p60
- Scalable input and output
- Supports SMPTE Timebase
- 8 User Dened Preset Memories

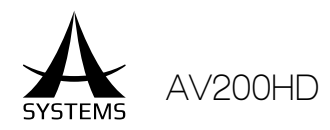

# PRECAUTION FOR USE

• Handle carefully

Do not drop the product, or subject it to strong shock or vibration.

Do not carry or move the product by the T-Bar (fader lever). This is important to prevent trouble.

• Use the product in an ambient temperature of 32 °F to 95 °F (0 °C to 35 °C)

Avoid using the product at a cold place below 32 °F (0 °C) or at a hot place above 95 °F (35 °C). Extremely temperatures will adversely affect the delicate parts of the unit. Room temperature of 77 °F  $\pm$  5° (25°C  $\pm$  5°) is recommended operation temperature.

Power off before connecting or disconnecting cables

Be sure to switch the power off before plugging or unplugging the cables.

#### • Avoid humidity and dust

Avoid using the product at a humid or dusty condition because much humidity and dust will cause damage to the parts inside the unit.

Maintenance

Clean the product using a dry cloth. To remove stubborn dirt, dip a cloth into a diluted solution of kitchen detergent, wring it out well, and wipe the product gently. After wiping the product with a moist cloth, wipe it again with a dry cloth.

Caution

- Avoid using benzene, paint thinners and other volatile fluids.
- If a cleaning chemical is to be used, carefully read through the precautions for its use.

#### Precaution to be observed during production

This product's image switching and image effect functions can be used to produce images which flicker rapidly or images which change rapidly.

However, bear in mind when using these functions in production that the kinds of images produced may have an adverse effect on the viewer's physical well-being.

#### Handling the optional boards =

Be absolutely sure to turn off the power of the product before installing or removing any of the optional boards. Beware of sharp or pointy edges and metal parts of the boards when installing or removing the optional boards.

#### When the product is to be discarded

When the product is to be discarded at the end of its service life, ask a specialized contractor to dispose of it properly in order to protect the environment.

Concerning the consumable part

Cooling fan: This is a consumable part. As a general rule, replace it after about 30,000 hours of operation. Power supply unit: This is a consumable part. As a general rule, replace it every 5 years or so (when the unit has been operated for 15 hours a day).

The period when the consumable parts need to be replaced will differ depending on the operating conditions. Ask your local dealer for the replacement service.

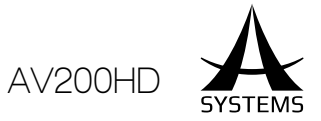

# CHECK THE INCLUDED ITEMS

Upon unboxing the product, please carefully inspect the included items, in the unlikely event of any prises or damaged items, please contact your authorized retailer/distributor for replacements.

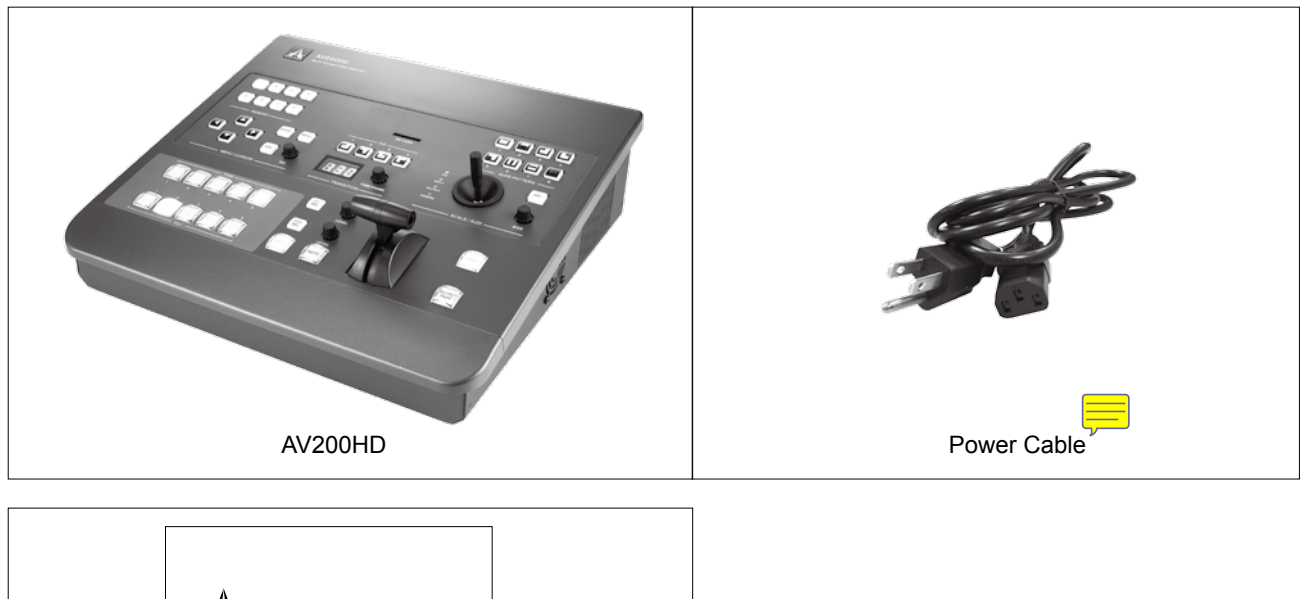

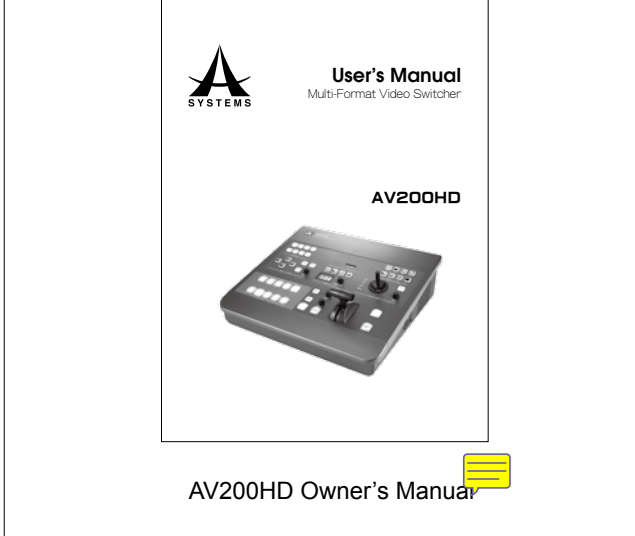

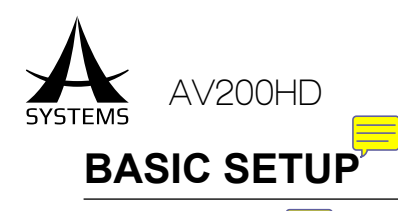

#### Power Supply

Connect the included power cord to AC IN conn r on rear panel before use. Be sure to use the included power cord for AC connection. © DIO IN mm 0 ---- © (II) • 0 0 Intertek csa 512 0 0 ----------HOM 3 X 0 00 m (**1**) 

#### Ground Terminal

Depending on the circumstances of a particular setup, you may experience a discomforting sensation, or perceive that the surface feels gritty to the touch when you touch this device, video cameras connected to it, or the metal portions of other objects, such as projectors. This is due to an infinitesimal electrical charge, which is absolutely harmless. However, if you are concerned about this, connect the ground terminal with an external ground. When the unit is grounded, a slight hum may occur, depending on the particulars of your installation. If you are unsure of the connection method, contact the nearest Asystems Service Center, or an authorized Asystems distributor for detailed information.

#### Connecting the Monitor

To begin operate the AV200HD, a monitor must be connected that supports HDMI

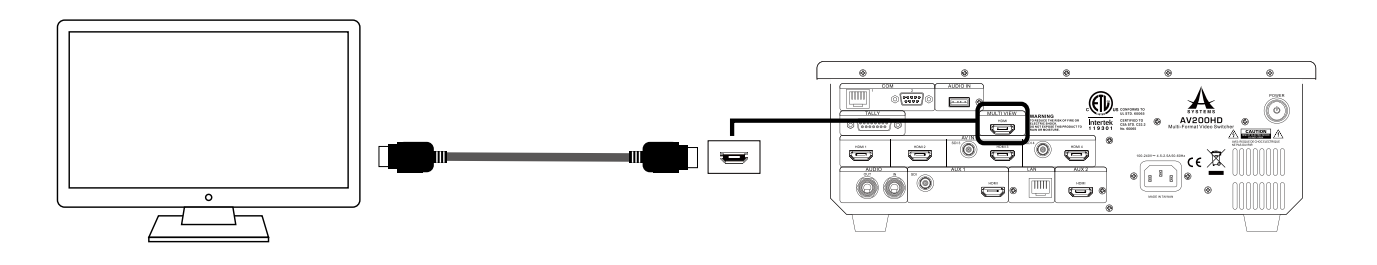

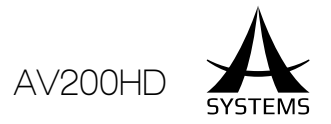

# CONFIGURATION

Top View (Button Layout)

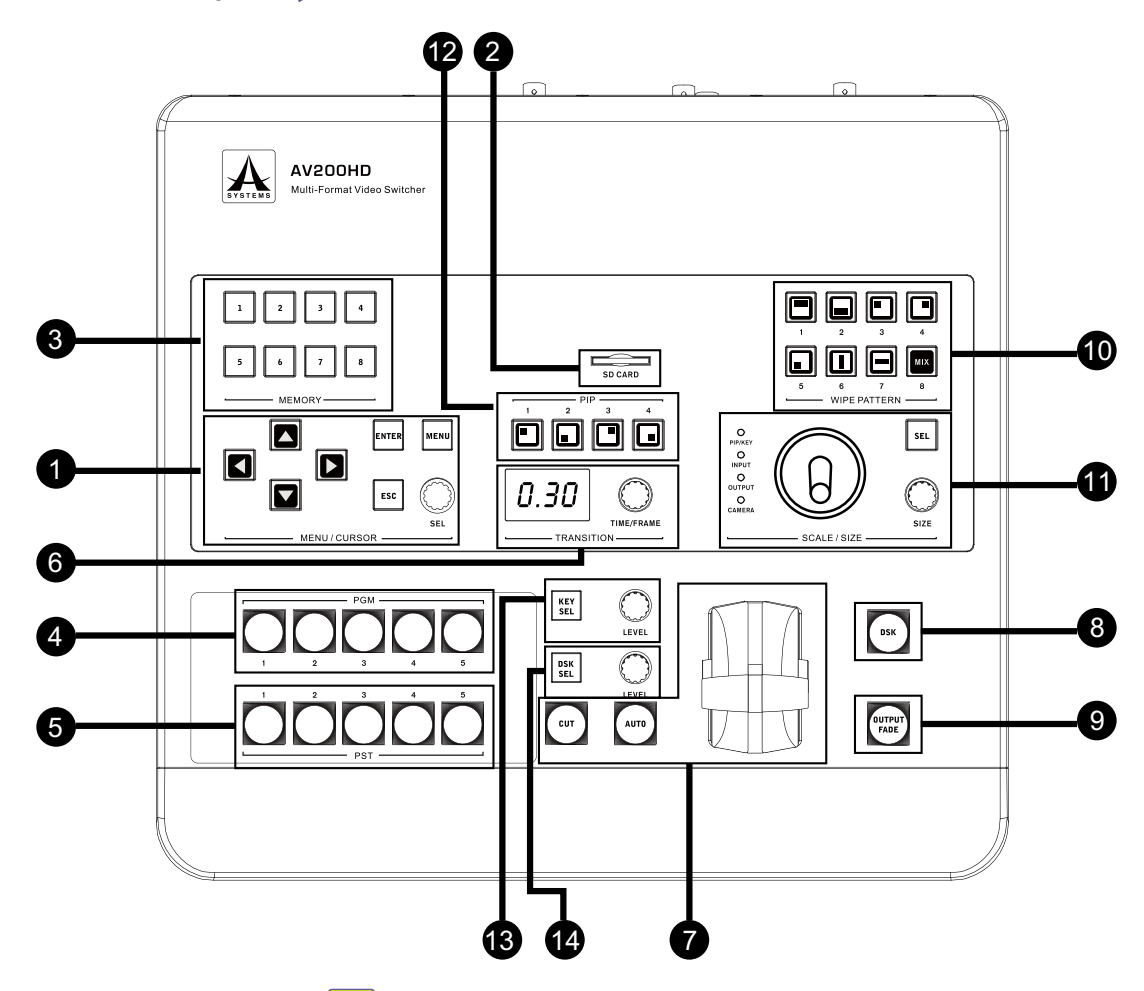

- 1. Setup Menu & Cursor Controls:
  - Menu Button: Open or Close Setup Menu OSD.
  - Directional Buttons (Up, Down, Right & Left): Use as cursor navigation control in Setup Menu.
  - Enter Button: Confirm menu selection.
  - ESC (Escape) Button: Cancel menu selection or go to previous menu level.
  - SEL (Select) Knob: Scroll through menu options.
- 2. SD Card Slot: Still image input for DSK and Output Fade; also use for preset backup and firmware upgrade. Suppor SDXC, downward compatible.
- 3. Memory Section:
  - Buttons 1 to 8: Select or save to memory location.
- 4. Cross-Point Buttons, PGM (Program)
  - Buttons 1 to 5: Use to assign program output, main PIP source and KEY background source.
- 5. Cross-Point Buttons, PST (Preset/Preview).
  - Button 1 to 5: Use to assign preview output, secondary PIP source and KEY foreground source.
- 6. Transition Time Adjustment: 💳
  - Time/Frame Knob: Adjust the AUTO transition time.
  - LED: Shows current transition time and format.

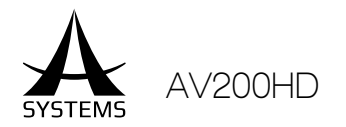

#### 7. Transition Control

- AUTO Button: Perform auto transition.
- T-Bar: Performs manual transition.
- CUT Button: Performs instant transition.

#### 8. DSK (Downstream Key)

- DSK Button: Toggle DSK on and off.
- 9. Output Fade
  - Output Fade Button: Toggle Output Fade on and off.

#### 10. Wipe Pattern Section

• Button 1 to 8: Select the wipe pattern; enable Wipe Pattern Transition Mode.

#### 11. Joystick Controls

- PIP/KEY LED: Controls in PIP or KEY mode.
- Input LED: Controls in input scaling mode.
- Output LED: Controls in output scaling mode.
- Camera LED: Controls in camera mode.
- SEL (Select) Button: Select the available joystick modes.
- Position Joystick:
- PIP: PIP positon placement.
- KEY: Key filter color selection.
- Input: Input scaling area select.
- Output: Output scaling area select.
- Camera: Pan and tilt controls.
- Size Knob:
- PIP: PIP size adjust.
- KEY: Key filter range select.
- Input: Input scale size adjust.
- Output: Output scale size adjust.
- Camera: Zoom control.

#### 12. PIP Enable 두

- Button 1: Enable PIP form upper-left corner.
- Button 2: Enable PIP from lower-left corner.
- Button 3: Enable PIP form upper-right corner.
- Button 4: Enable PIP from lower-right corner.

#### 13. KEY Sectio

- KEY SEL (Select) Button: Toggle KEY mod on and off.
- Level Knob: Adjust KEY background transparency level.

#### 14. DSK Section

- DSK SEL (Select) Button: Toggle DSK Setup Menu on and off; enable DSK level control.
- Level Knob: Adjust DSK transparency level.

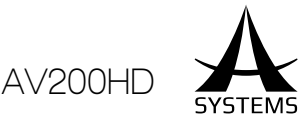

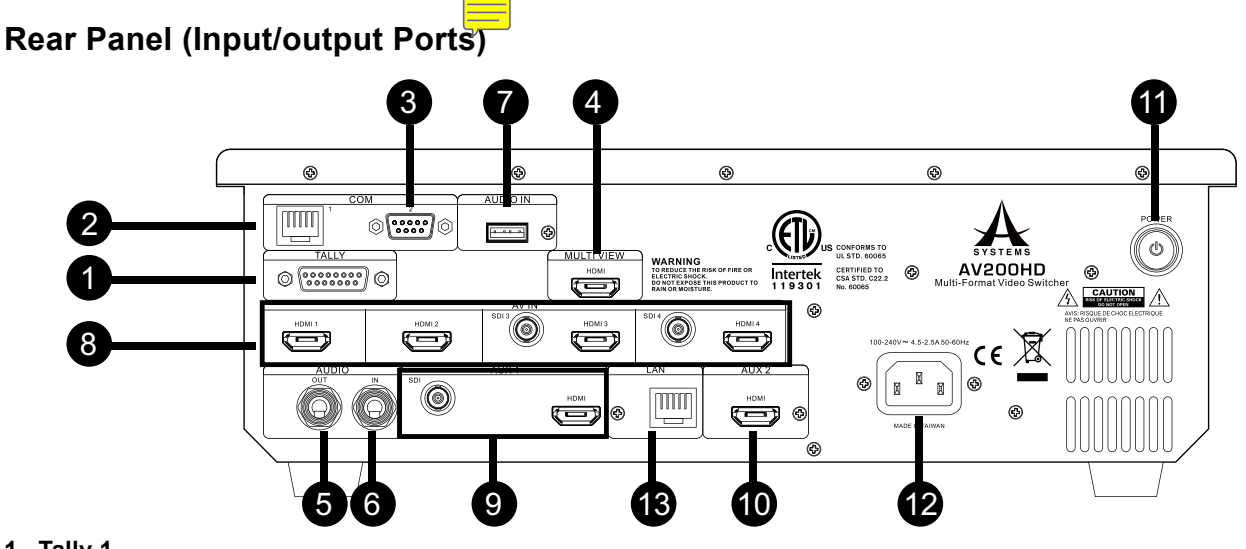

- 1. Tally 1
  - Tally 1 (CH 1~5)
- 2. COM 1
  - RJ-45; for MK20HD camera PTZ controls (RS422).

| PIN |             |  |  |
|-----|-------------|--|--|
| 1   | Common GND  |  |  |
| 2   | NC          |  |  |
| 3   | TX- (422-Z) |  |  |
| 4   | RX- (422-B) |  |  |
| 5   | RX+ (422-A) |  |  |
| 6   | TX+ (422-Y) |  |  |
| 7   | NC          |  |  |
| 8   | NC          |  |  |

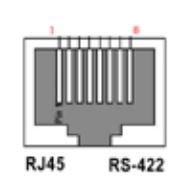

RJ45 Connector Pinout Diagram ᆕ

- 3. COM 2
  - DB-9; RS232 communication port for remote control application
- 4. Multiview
  - Multiview monitor output; HDMI.
- 5. Audio Out 📒
  - Stereo analog PGM audio output.
- 6. Audio In 듣
  - Stereo analog audio input.
- 7. Audio In 📃
  - USB digital audio input.
- 8. AV IN 1 to 4
  - HDMI Inputs 1 to 4.
  - 3G/HD-SDI Inputs 3 and 4.

Note 1: Supports HD SDI x2 or 3G SDI x2 (Need to disable both HDMI 1 & 2 for 2 3G SDI mode).

Note 2: HDMI 3 & 4 share input with SDI; priority= HDMI when both HDMI and SDI are connected.

- 9. AUX 1 Out
  - AUX 1 output ports; one HDMI and one 3G SDI; can be configured as PVW, PGM or CH 1 to 5.
- 10. AUX 2 OUT
  - One HDMI, can be configured as PVW, PGM or CH 1 to 5.

Note: The internal audio signal is set to AUX 1, unless PGM is set to AUX 2 only, else, the audio signal remains in AUX 1. If AUX 1 and AUX 2 both set to PGM, AUX 1 takes priority, and the audio signal remains in AUX 1.

- 11. Power Buttor
  - Turn the unit on and off.
- 12. AC Power Inlet
  - To connect with the power cord included.
- 13. LAN 💳
  - RJ45 for LAN video streaming and remote control applications.

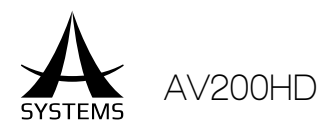

# CONNECTING EXTERNAL EQUIPMENT

Connect external equipment as shown in this chapter. For information on specific connection methods, refer to the following pages.

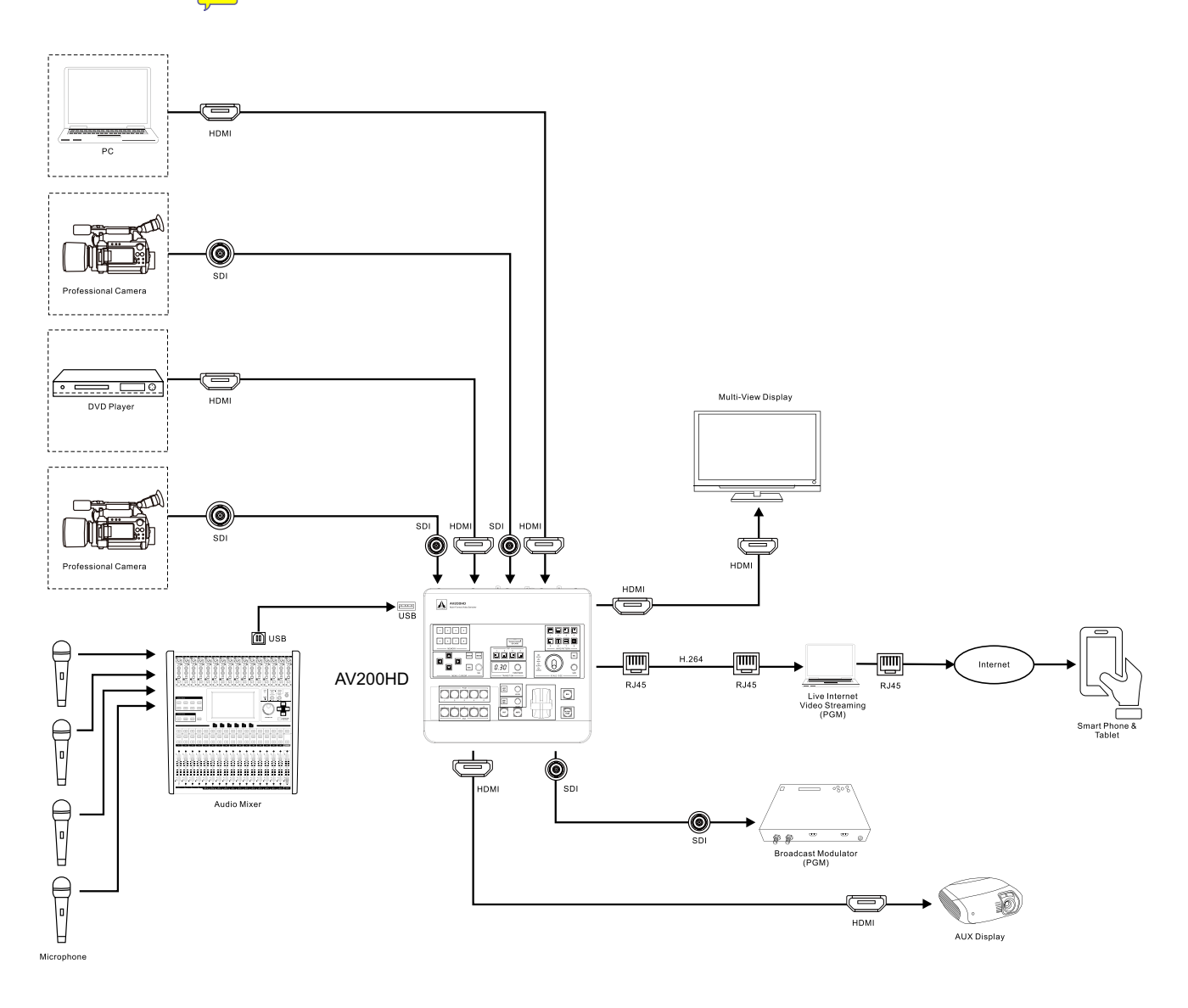

#### About Input Formats 🧮

Signals of the formats shown below can be input from source equipment.

#### SDI

480i 59.94, 576i 50, 720p 50, 720p 59.94, 1080i 25, 1080i 29.97, 1080p24, 1080p 29.97, 1080 50p, 1080 59.94p

#### HDMI

PC: 640x480@60 Hz, 800x600@60 Hz, 1024x768@60 Hz, and 1920x1080@60Hz.

CE:

 $480i\ 59.94,\ 576i\ 50,\ 720p\ 59.94,\ 720p\ 50,\ 1080i\ 59.94,\ 1080i\ 50,\ 1080p\ 24,\ 1080p\ 29.97,\ 1080p\ 59.94\ and\ 1080p\ 50.$ 

### English

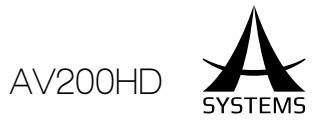

# CONNECTING SOURCE EQUIPMENT

### Making SDI Connections

AV200HD supports up to 2 3G-SDI. Connect SDI equipment such as video cameras or video decks to the SDI It connectors. SDI inputs are default to cross-point channels 3 and 4 (Can be reconfigured to other cross-point channels).

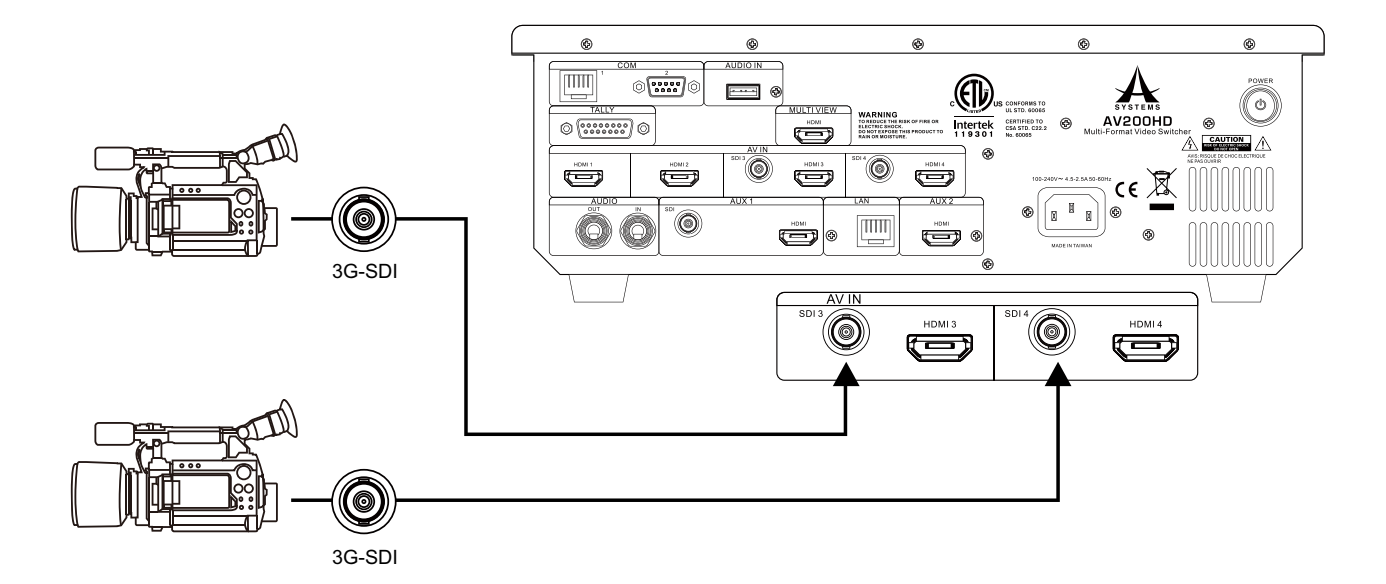

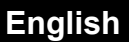

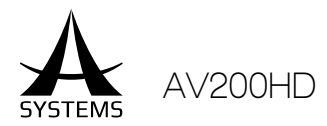

# CONNECTING A COMPUTER OR HDMI EQUIPMENT

#### Making a HDMI Connection

Connect computers and video cameras capable of HDMI output to the HDMI IN connectors. Inputs are default to cross-point channels 1 through 4(Can be reconfigured to other cross-point channels).

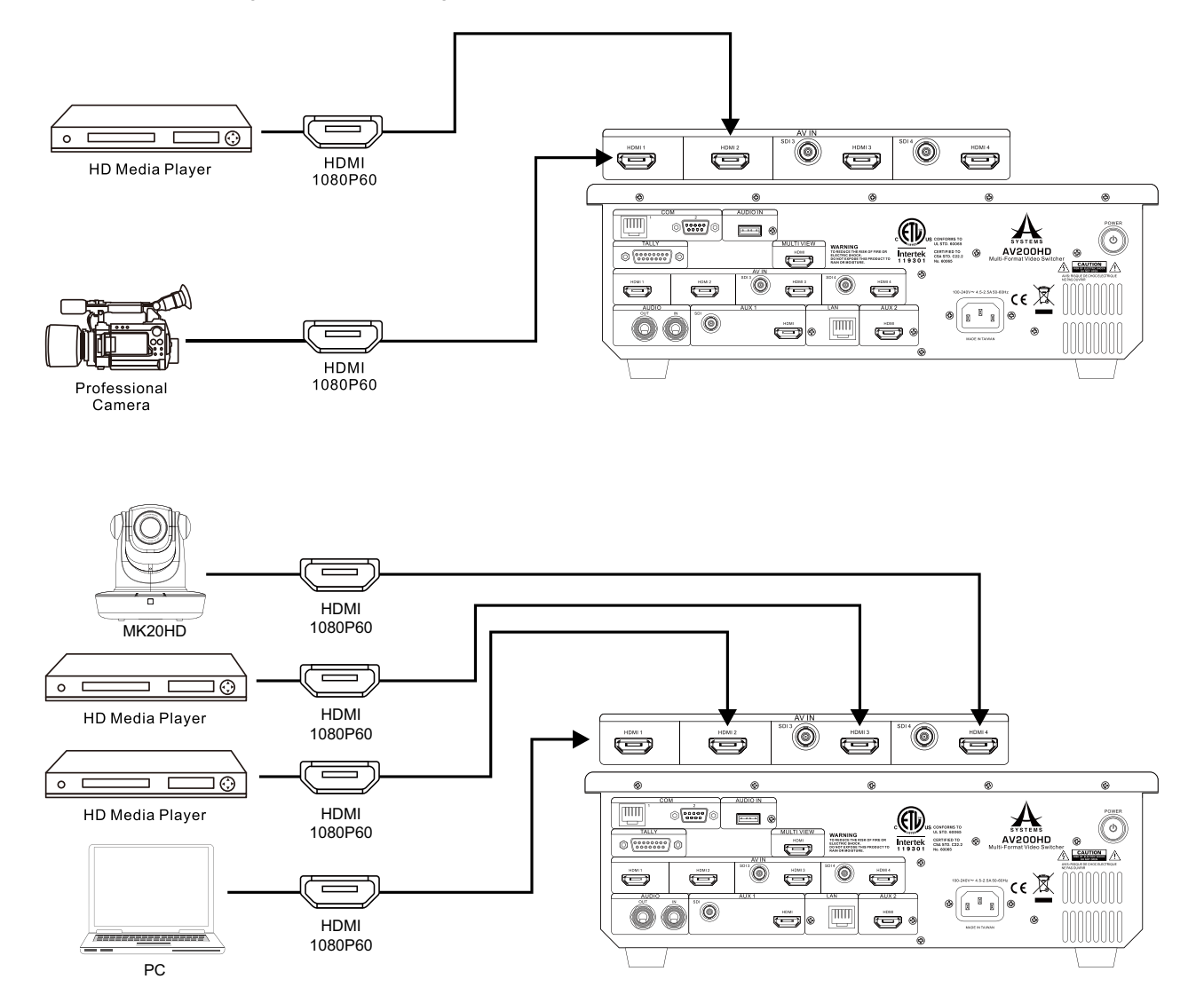

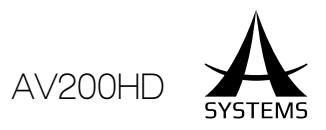

# CONNECTING OUTPUT EQUIPMENT 🧮

# Connecting a Projector

Use the HDMI AUX Out connector to connect to the input connector on the project

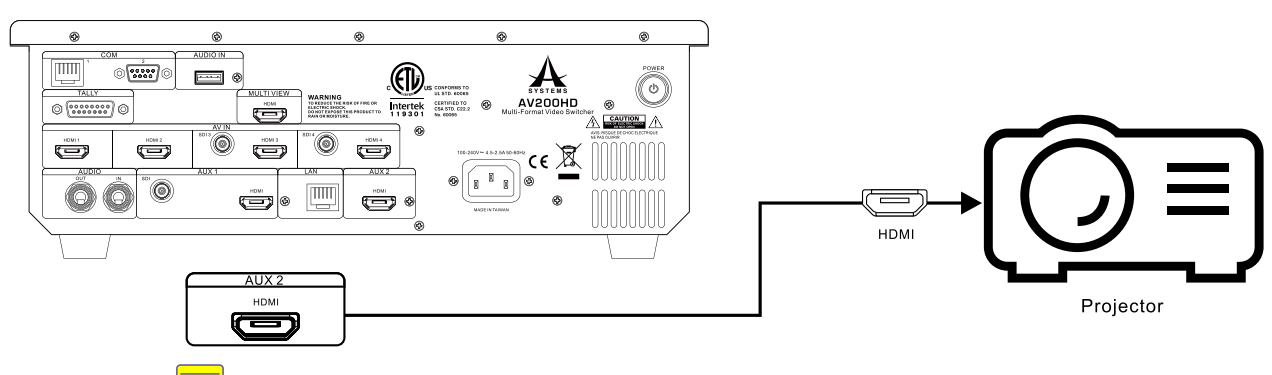

# Tally Output 루

The tally connector comes with tally output, output enable, power supply or fan alarm output pins.

The output signals from the tally output pins are for lighting the tally lamps, and these outputs are open collector outputs. (D-sub 15-pin male)

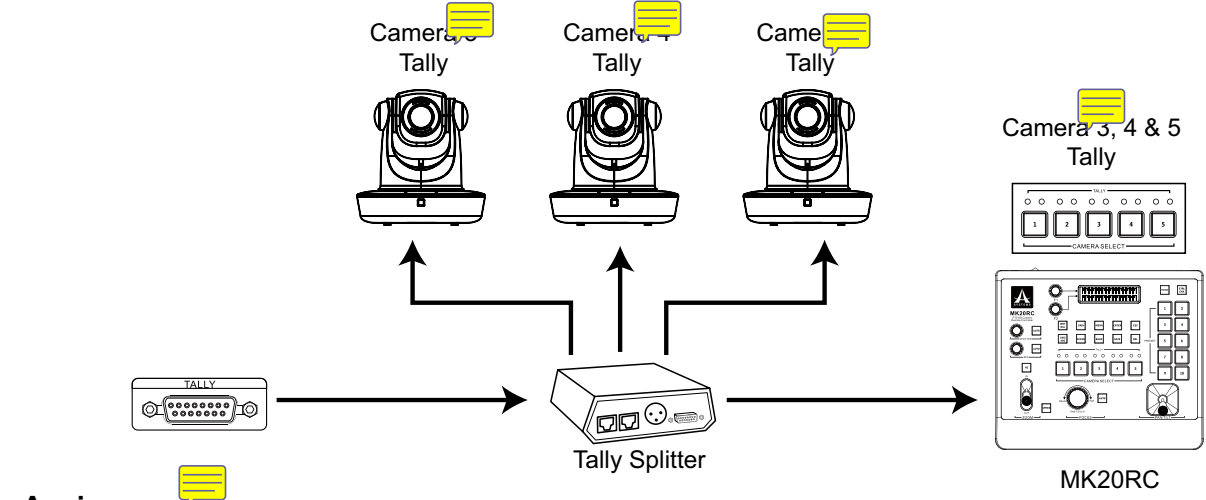

#### Pin Assignment

### Tally Connector

| Pin No. | Signal Nam 🧲 | Input/output                       | Descriptiol              |
|---------|--------------|------------------------------------|--------------------------|
| 1       | PVW 1        | Open collector output              | Tally output of CH 1 PVW |
| 2       | PGM 1        | Open collector output              | Tally output of CH 1 PGM |
| 3       | PVW 2        | Open collector output              | Tally output of CH 2 PVW |
| 4       | PGM 2        | Open collector output              | Tally output of CH 2 PGM |
| 5       | PVW 3        | Open collector output              | Tally output of CH 3 PVW |
| 6       | PGM 3        | Open collector output              | Tally output of CH 3 PGM |
| 7       | PVW 4        | Open collector output <del>=</del> | Tally output of CH 4 PVW |
| 8       | PGM 4        | Open collector output              | Tally output of CH 4 PGM |
| 9       | PVW 5        | Open collector output              | Tally output of CH 5 PVW |
| 10      | PGM 5        | Open collector output              | Tally output of CH 5 PGM |
| 11-15   | NC           |                                    | No Connectior            |

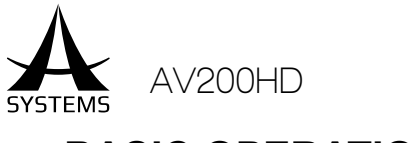

# BASIC OPERATION =

In this section, you will be shown the essential controls and operations of each function, it serves as a basic tutorial for beginners, as well as a guideline for how to properly execute these commands.

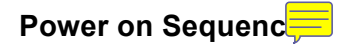

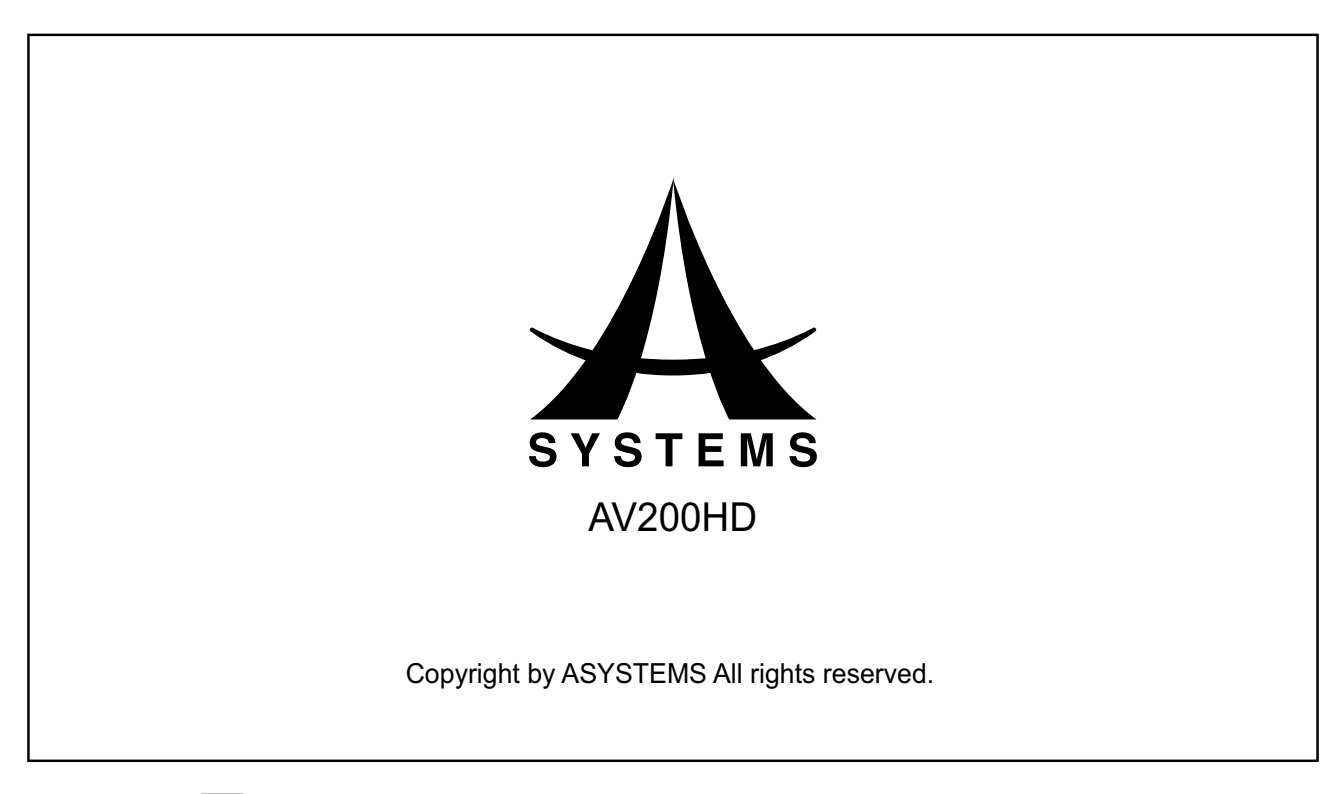

# Starting Up 🧮

Connect a 1080p TV or computer monitor via HDMI to Multiview output. Use a HDMI adapter for HDMI connection. Multiview output is fixed to 1080p 59.94. Please disable TV's over scan option for full screen viewing.

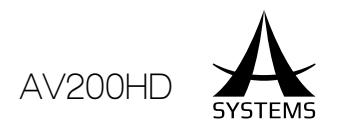

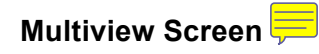

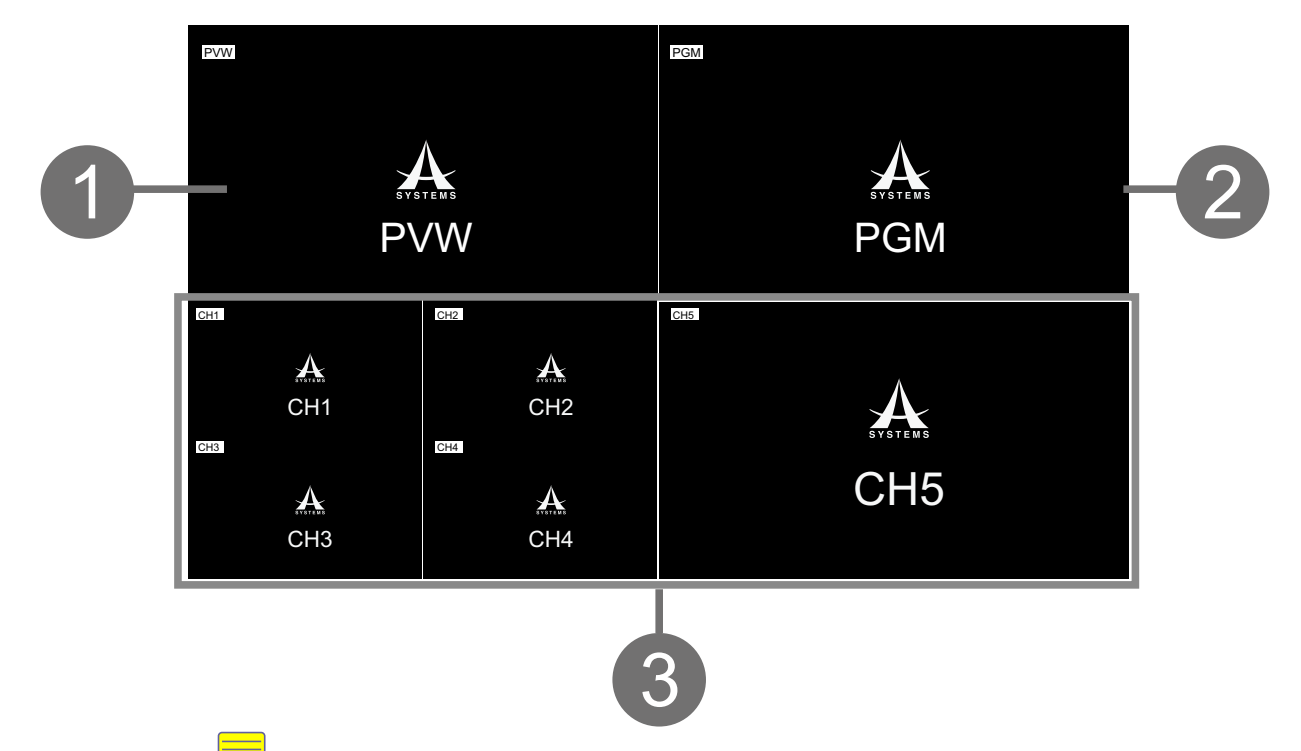

#### Multiview Screen:

At completion of system start up, Multiview screen will be displayed.

#### 1. PVW Section (Preview Output):

Depend on the mode of operation, PVW section has different function.

- Wipe Pattern Transition Mode: The video selected on the inactive bus (standby) is shown here. If that bus becomes active, the selected video will become the new program output.
- PIP Mode: PIP Preview Screen. PIP composing and preview is performed in this section.
- KEY Mode: KEY Composing Screen. KEY composing is performed in this section.

#### 2. PGM Section (Program Output):

The final output is displayed here. The program output sent to the display (or broadcast output). Depend on the mode of operation, PGM has different form of output.

- Wipe Pattern Transition Mode: PGM output with no special effect. PGM content is directly from channel source.
- PIP Mode: PGM output with PIP. PGM contents consist of two channel sources (Main and PIP) in PIP format.
- KEY Mode: PGM output with KEY effects. PGM contents consist of two channel sources (Foreground and Background) in Key binding format.

#### 3. CH 1 to 5 Section (Source Monitors)

Monitor the video from source equipment connected to channel 1 to 5. Red and Green borders around channel screen have different function depending on the mode of operation.

- Wipe Pattern Transition Mode: Red Border: Channel that is sent to the final output (PGM).
   Green Border: Channel that is on standby (PVW).
- PIP Mode: Red Border: Channel that is assigned as the Main Source. Green Border: Channel that is assigned as the PIP Source.
- KEY Mode:

Red Border: Channel that is assigned as the Background Source. Green Border: Channel that is assigned as the Foreground Source.

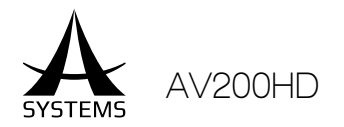

### Multiview Screen Specs

Multiview screen is your main system control screen, it recommended that you familiarize yourself with the following layout and operation procedures for optimal system performance.

The Multiview Monitor splits the screen into ten windows to show multiple sources on a single monitor. You can check sources on the same monitor at the same time.

The sub-screen with a red frame contains the video that is currently on air.

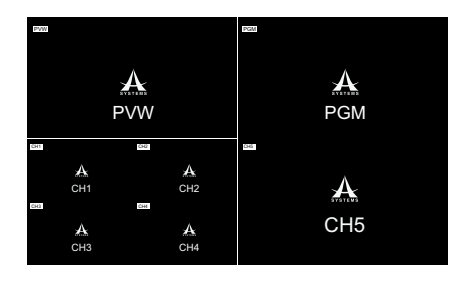

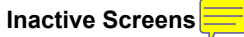

• The Asystems logo will be displayed on each channel screen without an active input source.

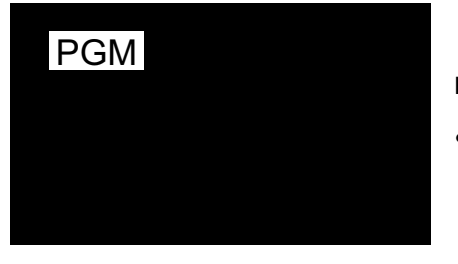

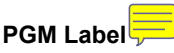

• Location: Upper left corner of PGM screen.

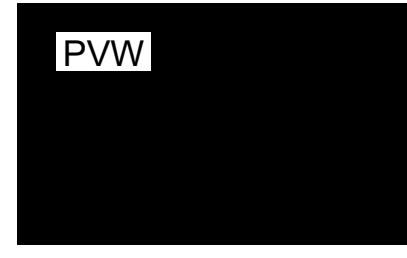

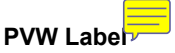

• Location: Upper left corner of PVW screen.

# CH 5

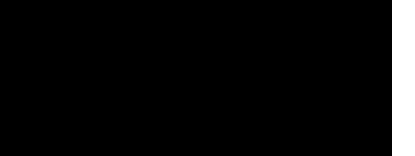

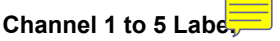

• Location: Upper left corner of Channel screen.

#### English

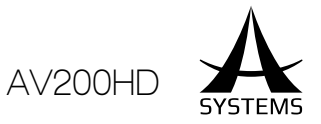

### Top Panel Operations

Transition Operation Mode (Operating Mode 1

Transition Operation Mode is the default mode at the beginning of each start

Assign a Channel to PVW =

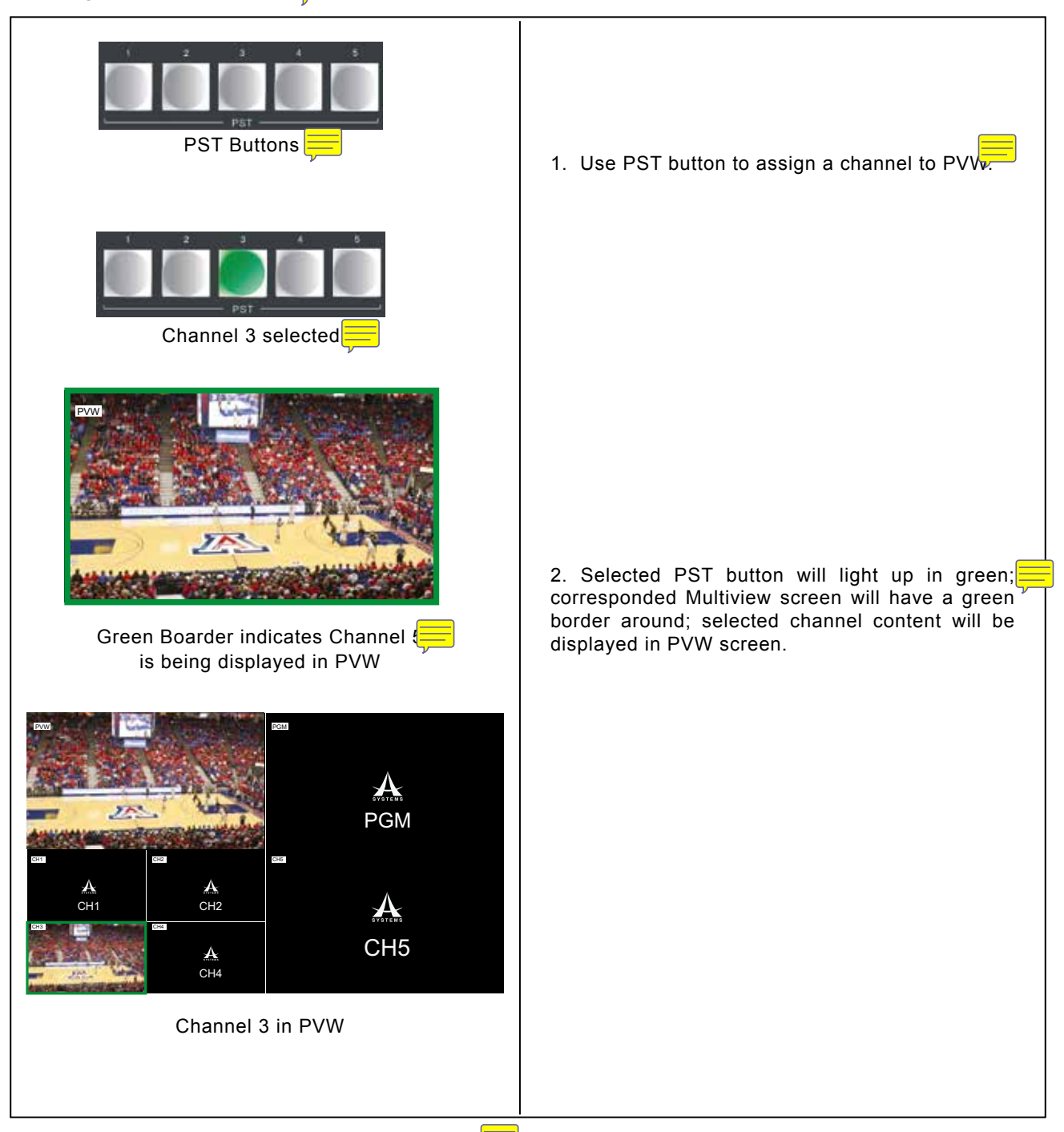

Note 1: DSK is permanently assigned to Channel 5

Note 2: If transition is performed prior a source is assigned to PGM, PVW will be transferred to PGM and PVW will become blank screen (Asystems logo screen).

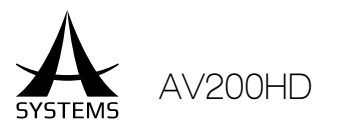

# Assign a Channel to PGM<sup>Ę</sup>

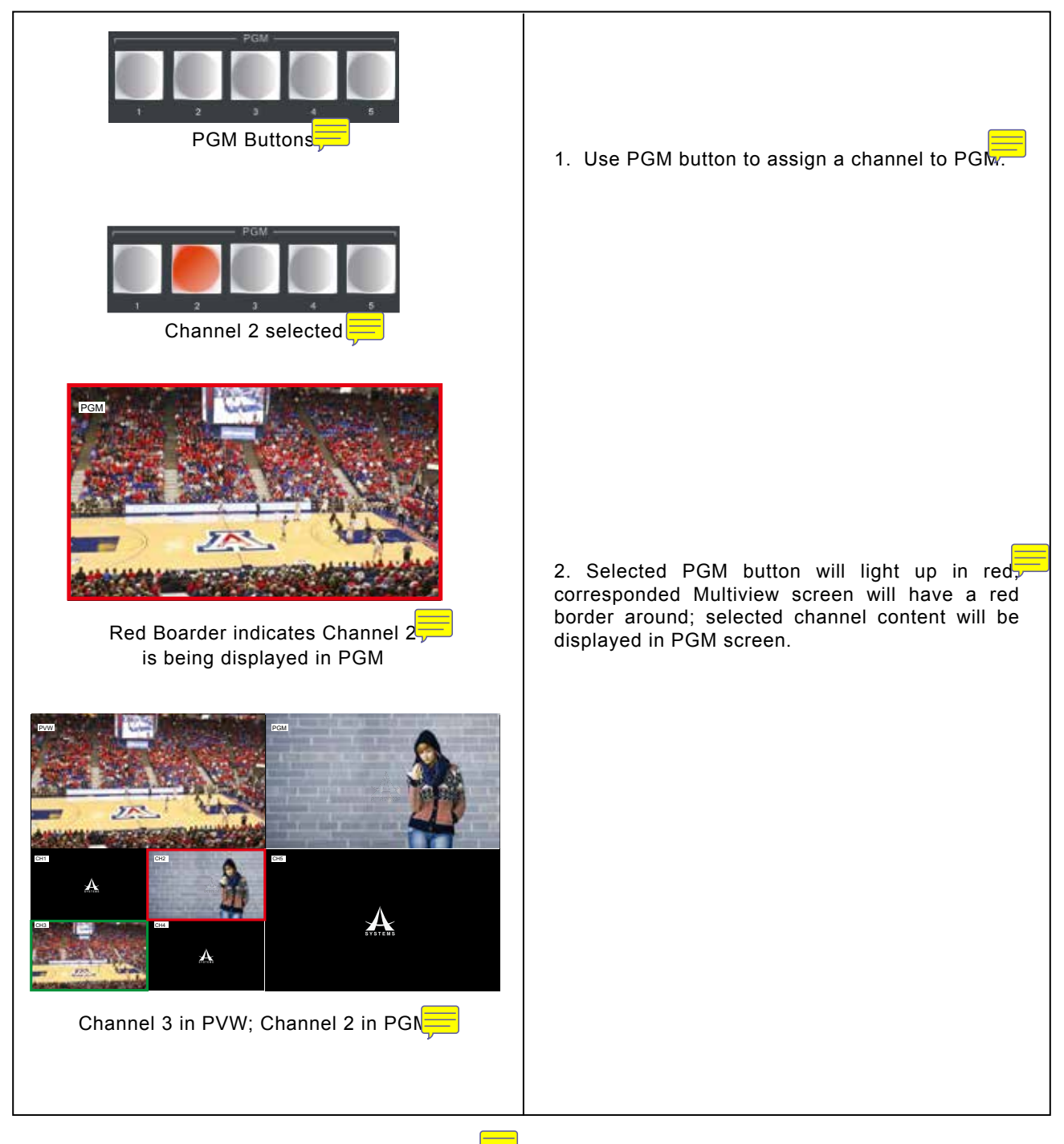

Note 1: DSK is permanently assigned to Channel 5

Note 2: If transition is performed prior a source is assigned to PVW, PGM will be transferred to PVW and PGN, will become blank screen (Asystems logo screen).

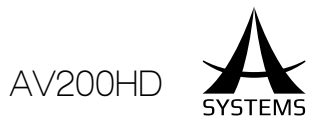

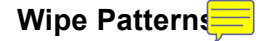

By selecting a wipe pattern will switch the operating mode to Transition Operation Mode. By default, after system power up, it will automatically assumes default to Transition Operation Mode.

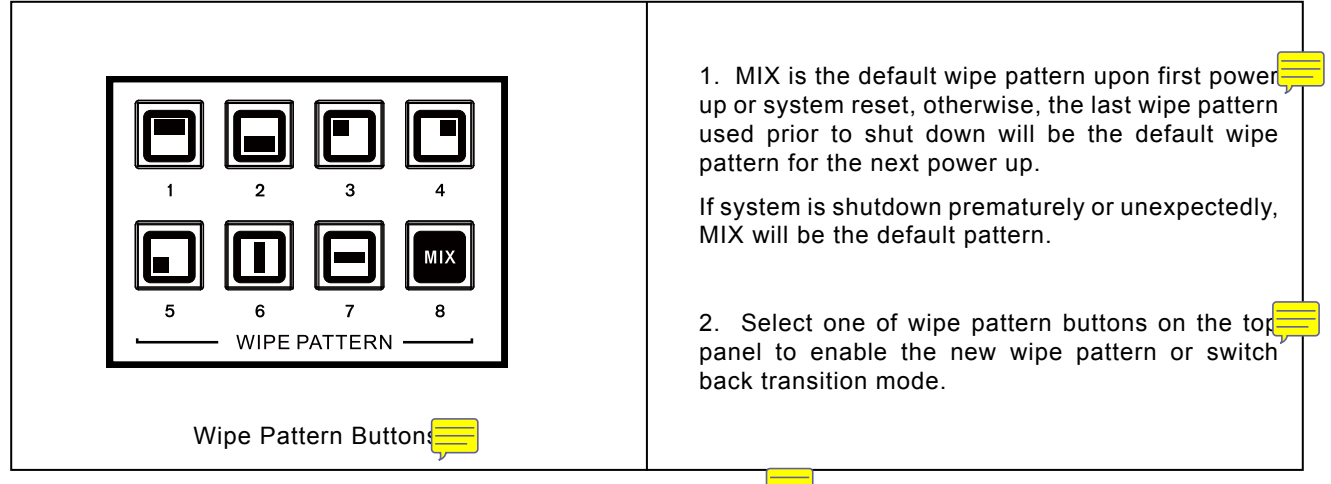

Note: See Setup Menu for more wipe patterns setup and selection

#### Transition Time/Frames Adjustment

Transition time defines the time interval when AUTO transition is used. Default transition format is in Time Mode or the last mode used in previous shutdown; other formats can be selected from the Setup Menu.

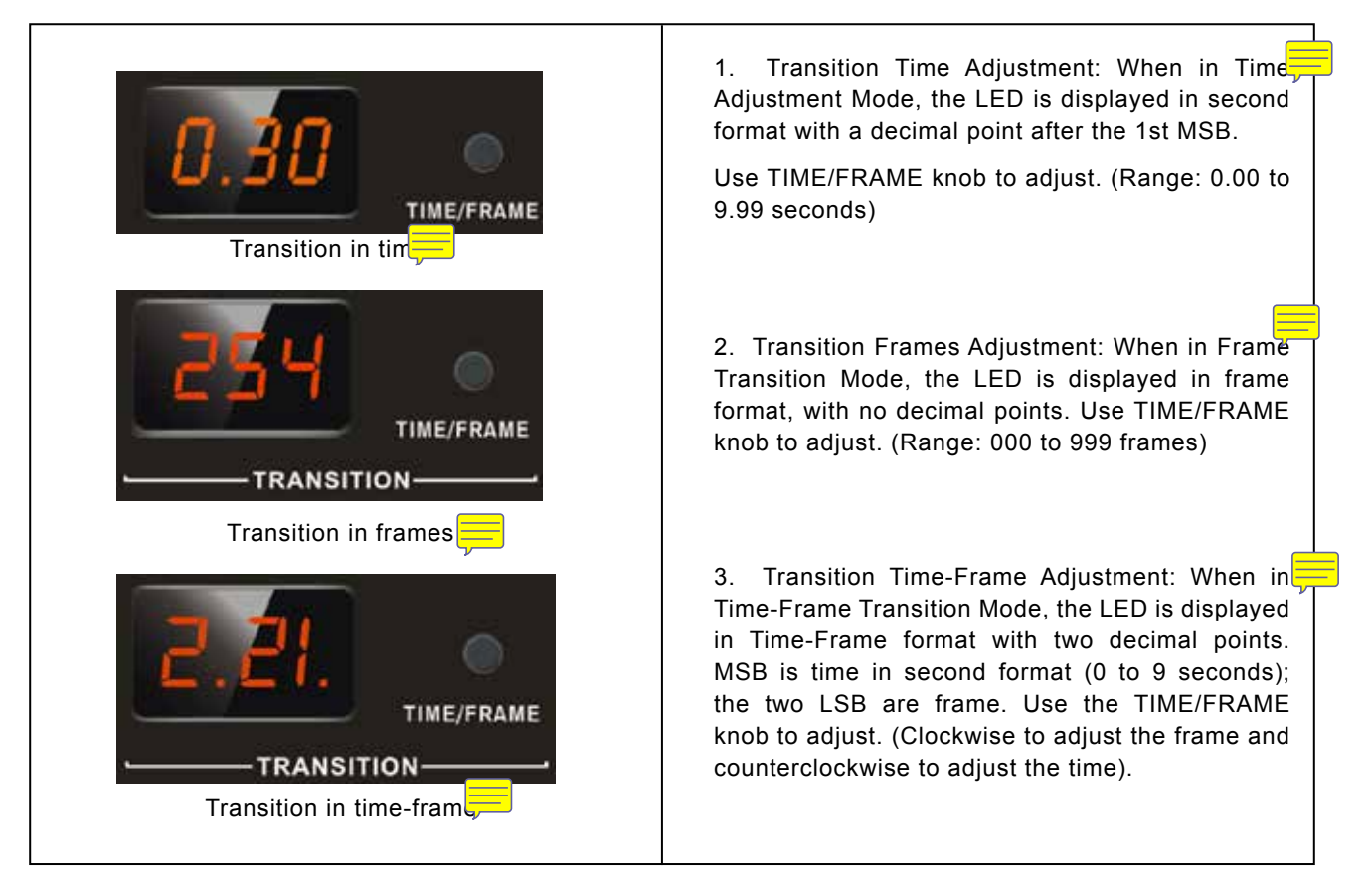

Note: The number of frames per second is determined by PGM Output Video System and Frame Rate in the Setup Menu (i.e. NTSC 30P will have 30 frames per second).

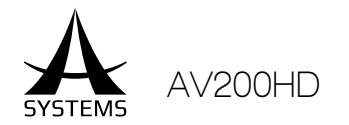

#### Program Transition Control

Program Transition Control is used to swap contents between PVW and PGM channels. There are three ways of performing the transition, Auto transition and manual transition, giving you the total control and creative freedom to transition between input sources.

- 1. Auto: Press "AUTO" button to perform a transition with selected wipe pattern and transition tim
- 2. Manual: Use transition T-Bar to perform a manual transition with selected wipe pattern.
- 3. Cut: Press "CUT" button to perform an instant transition.

### PIP Operation Mode (Operating Mode 2)

Enable PIP preview will switch the top panel controls to PIP operating mode

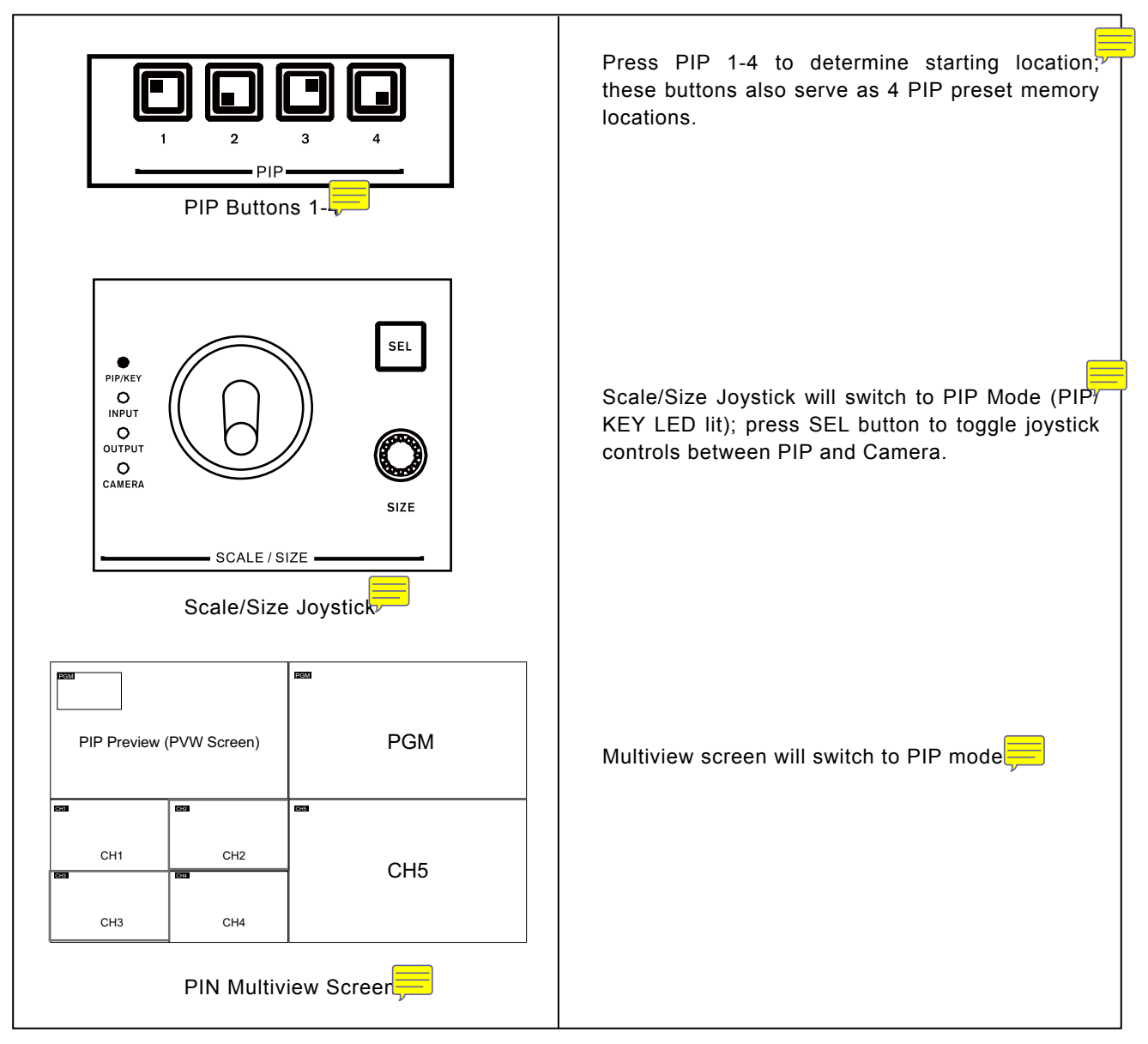

Note: Double click on PIP button (LED starts to ph) then press ENTER button to revert PIP size and position back to original startup condition of PIP button.

English

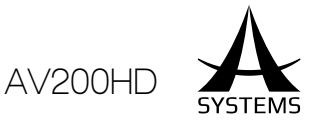

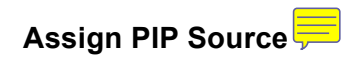

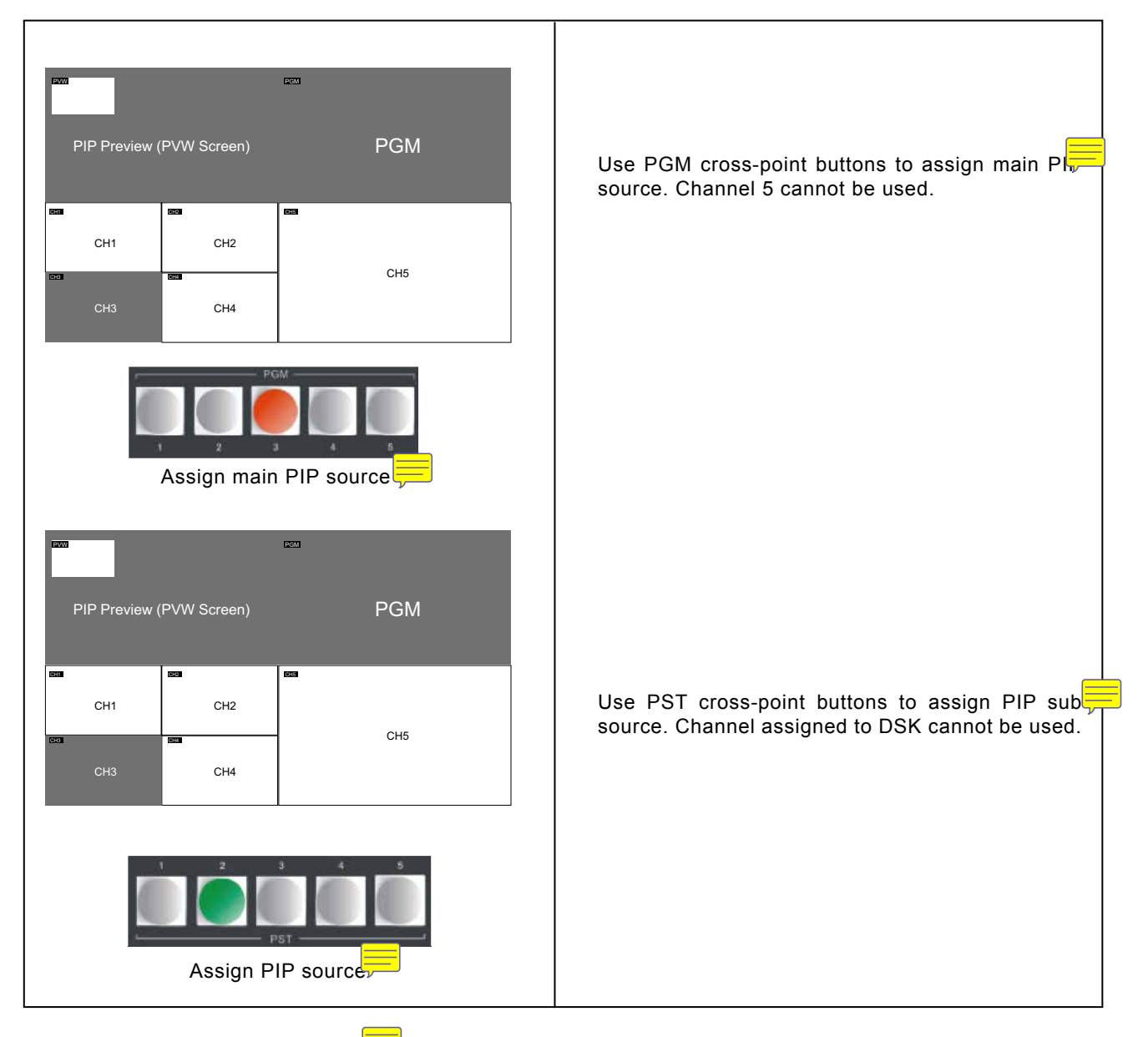

### Adjust PIP Size and Position

The size and position of the picture-in-picture can be manipulated through PIP Adjustment using the joystick and Size Knok

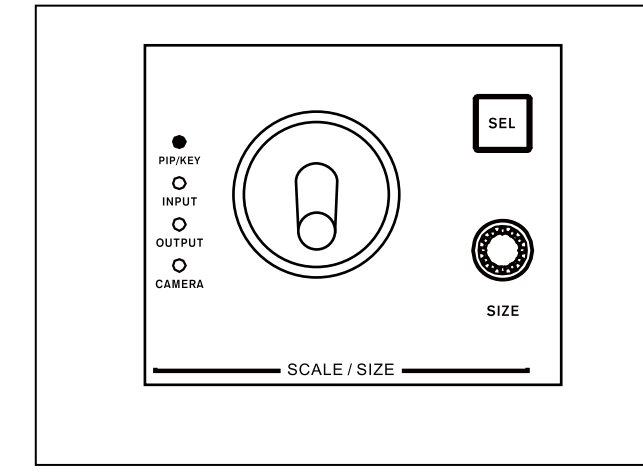

1. PIP starting location always follow button' default position (Upper-right, upper-left, lowerright and lower-left); use the joystick to position the PIP location and Size Knob for PIP size (From 10~100% of main screen size).

2. PIP composing will be performed in PVW scree New PIP position and size will be memorized in selected PIP preset button.

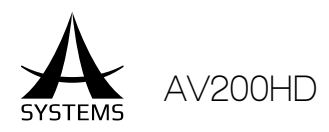

#### PIP Transition Operation

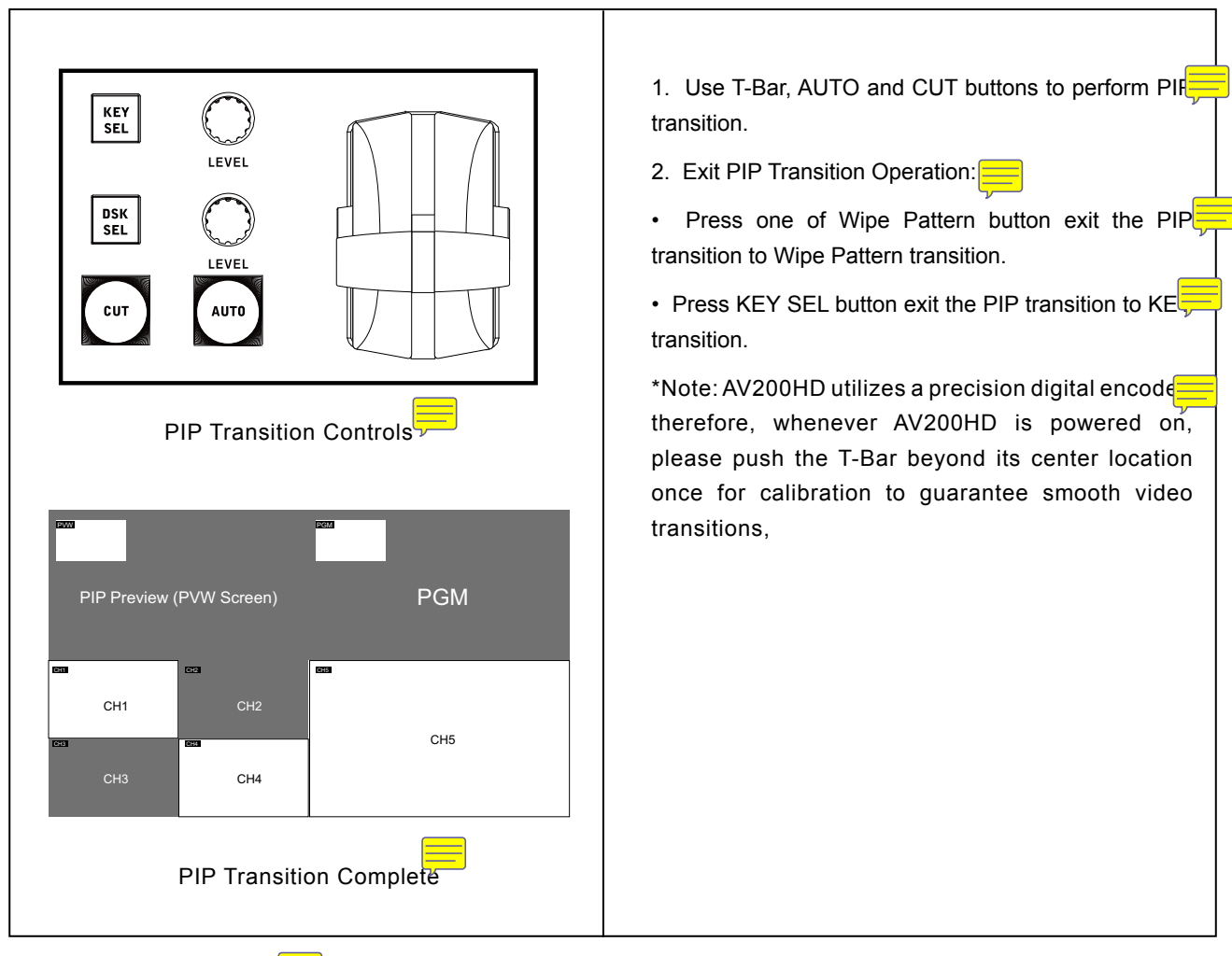

#### PIP Transition Types

PIP transition follows the same rule as Wipe Pattern transition.

- 1. AUTO: PIP fades into PGM according to defined transition time.
- 2. Manual: PIP fades into PGM according the T-Bar movement speed.
- 3. CUT: PIP instantly appears in PGM.

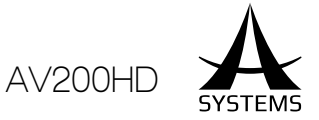

# KEY Operation Mode (Operating Mode 3)

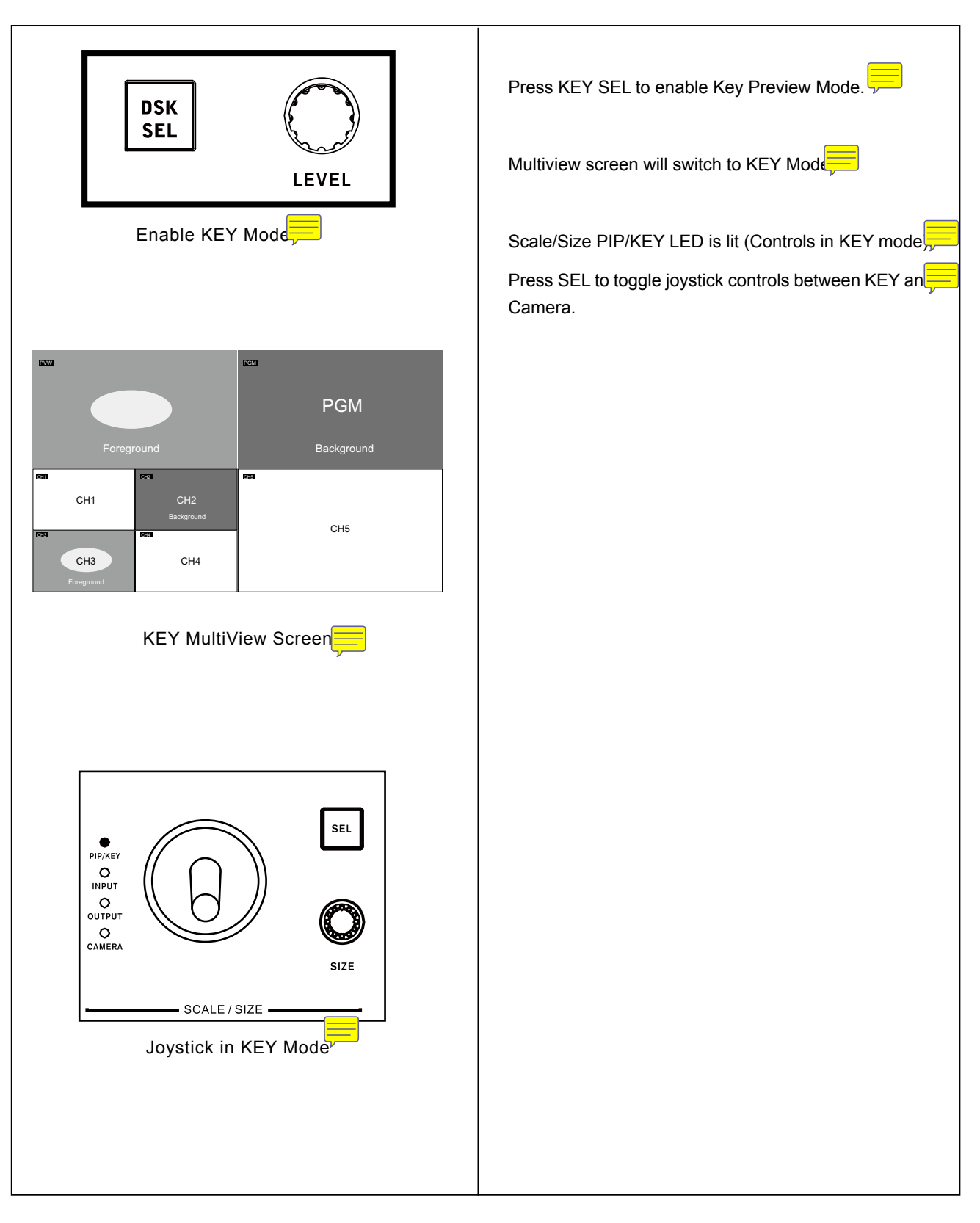

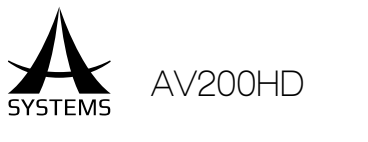

# KEY Source Selection

| Image: stream of the stream of the stream of th | <ol> <li>Use PGM cross-point buttons to assign Backgrou<br/>Source. Channel 3 cannot be used.</li> <li>Background is displayed in PGM screen</li> <li>Use PST cross-point buttons to assign Foreground<br/>Source. Channel 5 cannot be used.</li> <li>Foreground will be displayed in PVW screen (with<br/>eyedropper); KEY effect will only apply to PGM when<br/>transition is completed.</li> </ol> |
|----------------------------------------------------------------------------------------------------|----------------------------------------------------------------------------------------------------|
| Image: state state  |                                                                                                    |

English

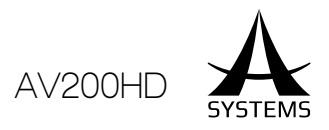

### Custom KEY Filter Color Pick Up

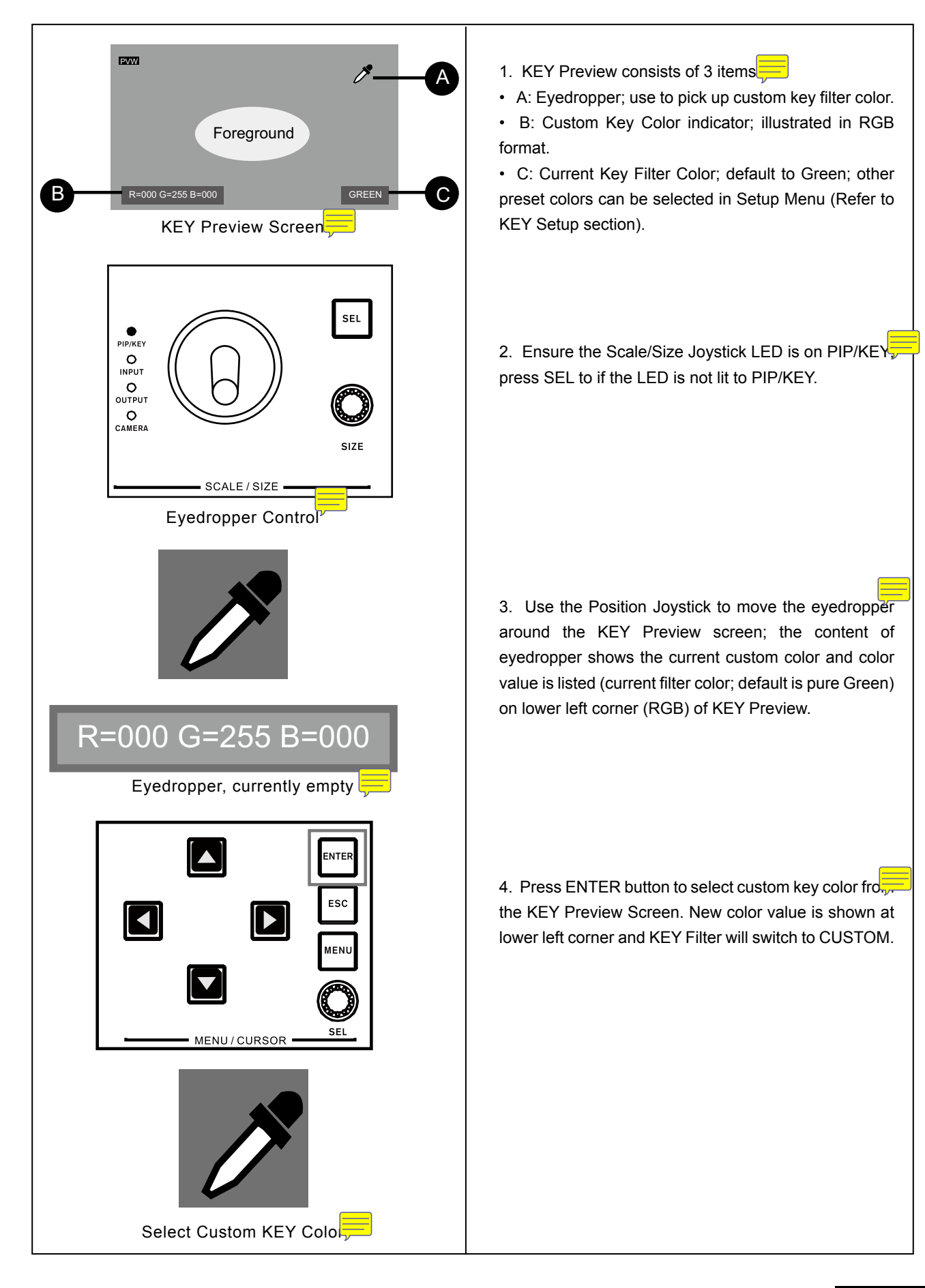

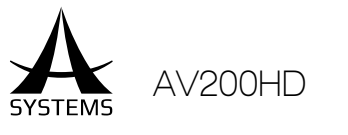

### KEY Transition Types

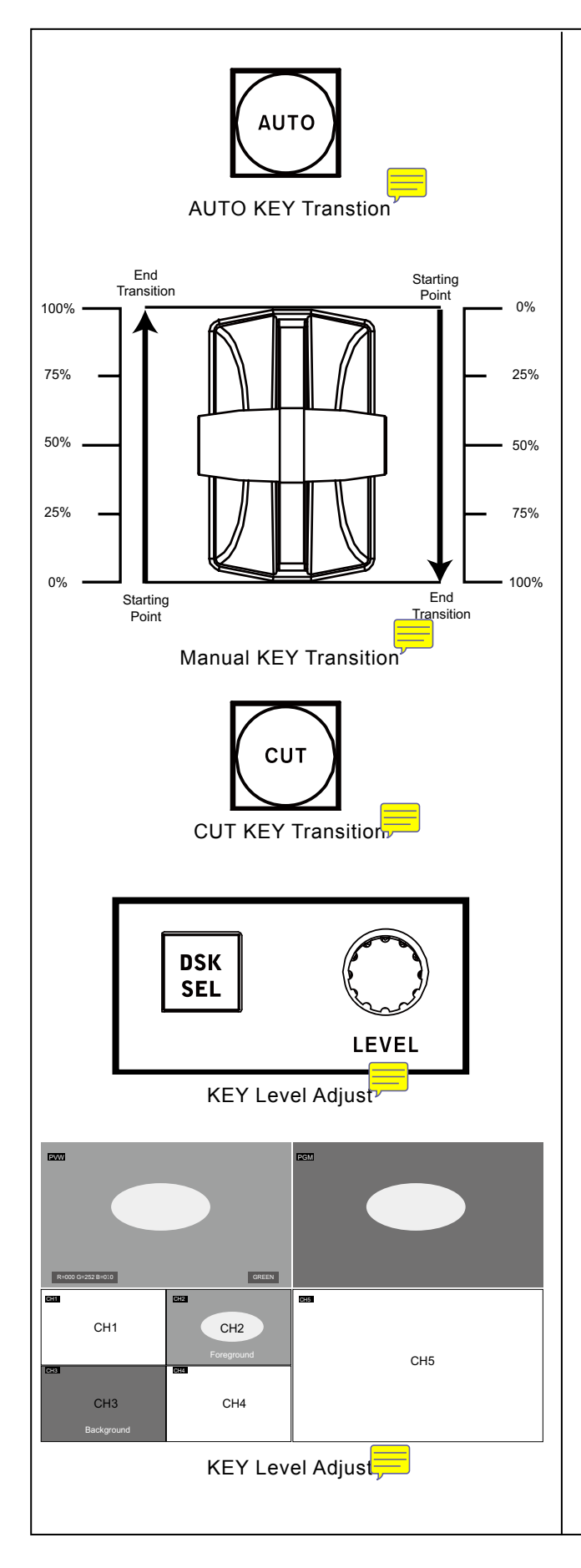

1. AUTO: Foreground fades into PGM according defined transition time.

2. MANUAL (T-Bar): Foreground fades into PGM according the T-Bar movement speed.

3. CUT: Foreground instantly appears in PGM.

4. Level: Adjust Foreground transparency level KEY Level Knob.

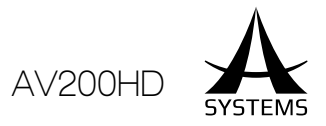

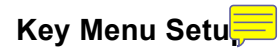

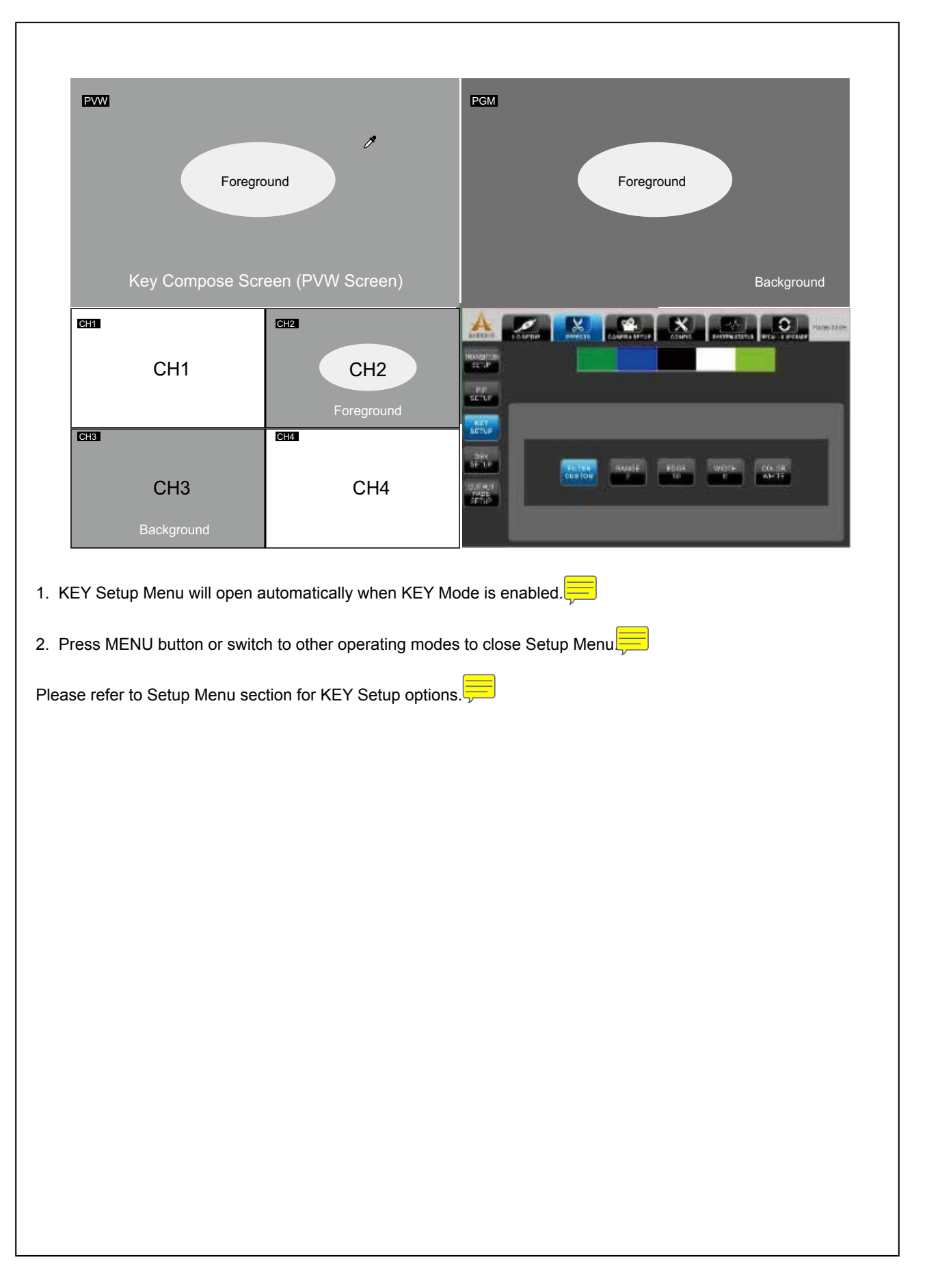

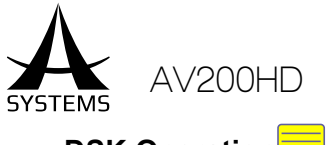

### DSK Operation

A DSK or downstream key is the ability to key independently or downstream from the switching buses, thus allowing the ability to mix and fade signals behind keyed lyrics or graphics. Using this feature, you can overlay logos, texts and subtitles onto the existing picture to produce videos that are high quality and professional.

#### Apply DSK

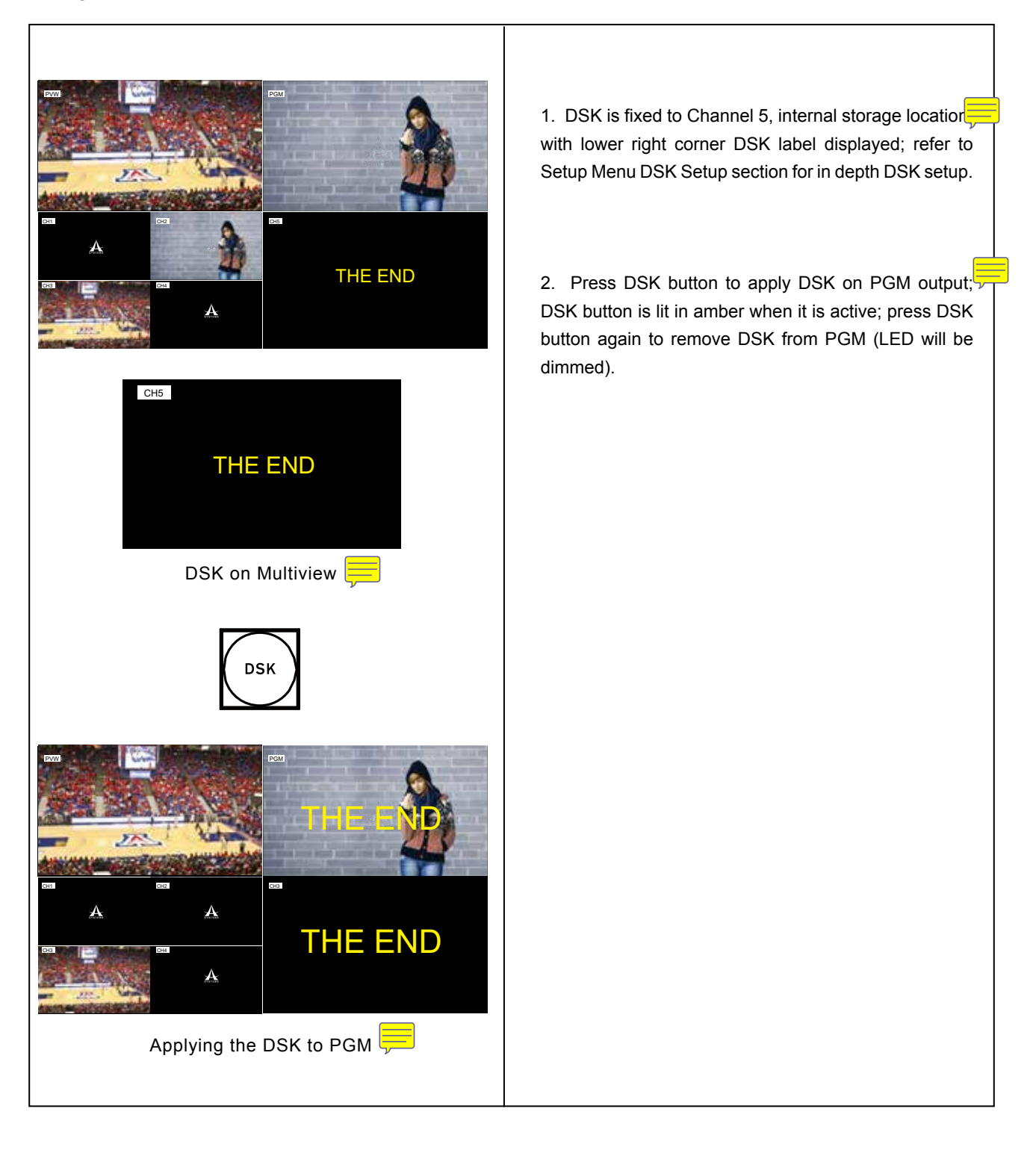

English

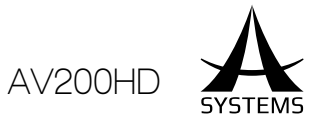

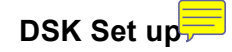

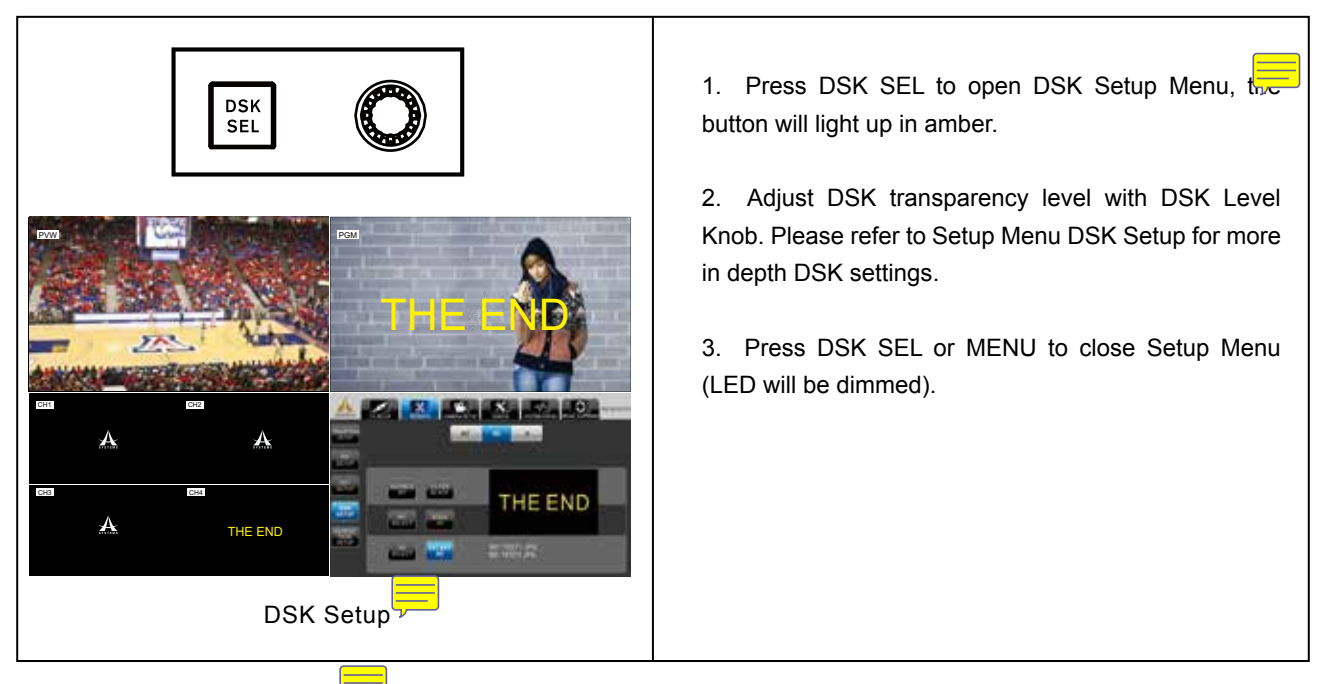

### Output Fade Operation

By performing the Output Fade Operation you will be able to fade out the broadcast program with a preset output fading screen. The system default output fade is set to black.

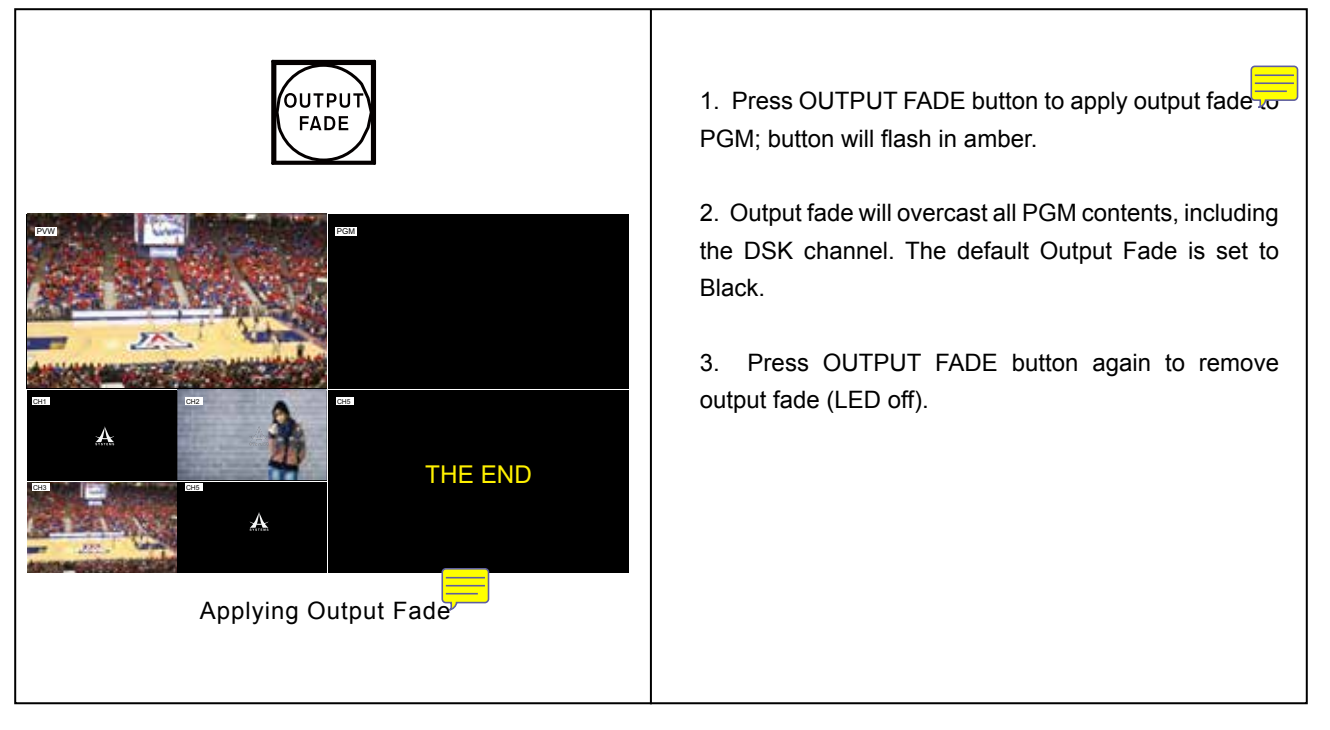

#### Input Scaling

The AV200HD will automatically configure the sources of the input signals to fit the output format, manual input scaling is also available for fine tweak non-standard input formats.

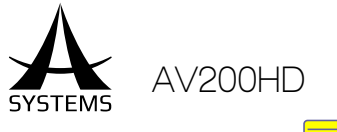

#### Setup Condition

The prerequisite conditions for input scaling adjustment are as follow

- System must be in Wipe Pattern Transition Mode.
- Setup Menu is closed.
- Input sources are channel 1 4.

#### Input Scale Adjustment

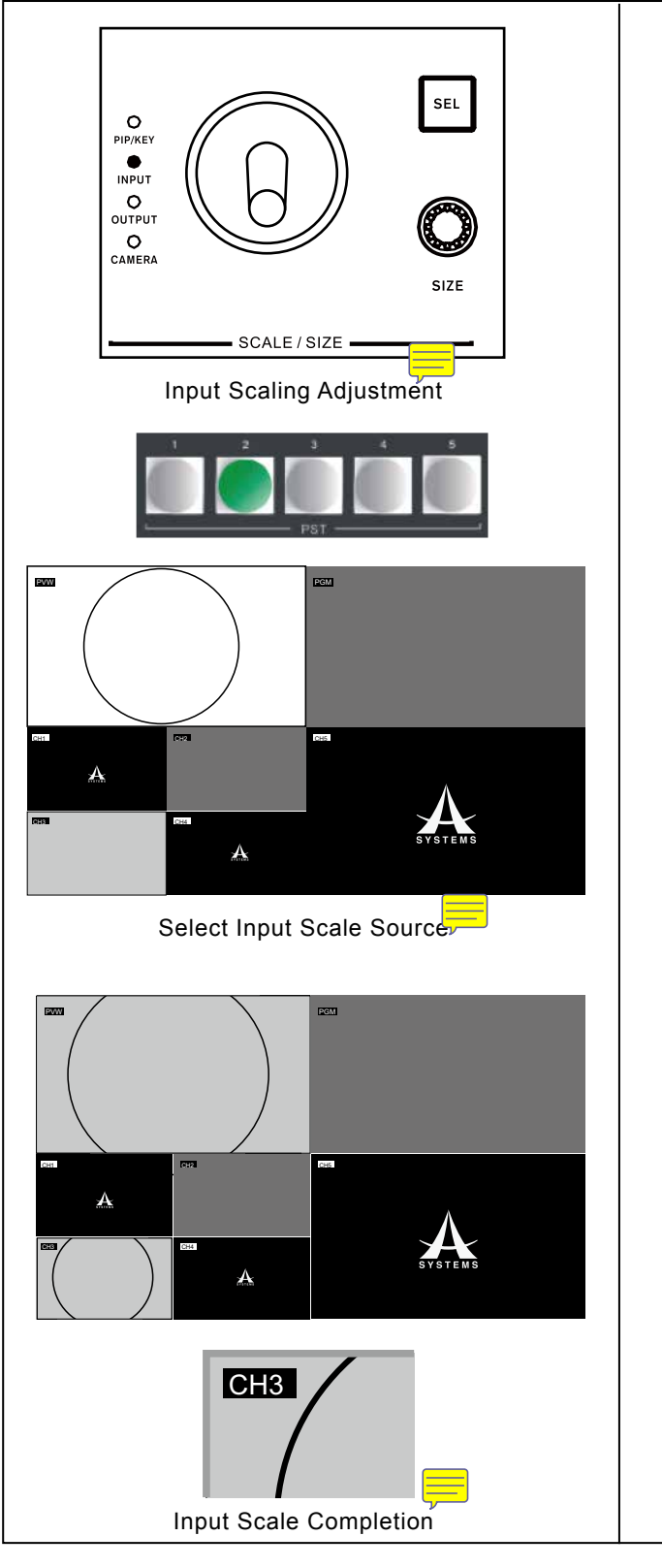

1. Press Scale/Size "SEL" button to select INPUT,

**Note:** Scale size will automatically change to defausive size when input scale is enabled.

2. Press a PST button to select an input source to be adjusted. Channel selected will be displayed in the PVW screen; Preview screen will be replaced by Scaling Adjustment Screen (Refer to Scaling Adjustment Screen section).

- 3. Use the "SIZE" knob to adjust image size
- Clockwise: Increase size. Maximum up original image.
- Counter Clockwise: Decrease size. Minimum up to 10% of original image size.

4. Use the "POSITION" joystick to position the viewing center location.

• Over-scaled: Viewable area window can be moved around the total image area.

5. Press "ENTER" to complete and exit the adjustment. Image of CH5 will now convert to modified effect with PVW screen returns to normal and Scale/Size Input LED is dimmed. CH5 label border will change to Red to indicate the input scaling has been applied to image.

 Hold down the ESC button for 3 seconds to can input scale adjustment.

#### English

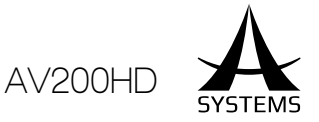

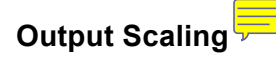

As to input scaling, you can manually adjust the output scaling by following the steps listed be

Setup Conditions 🗮

The prerequisite conditions for output scaling adjustment are as followed

- Set joystick to output scale mode by pressing Scale/Size SEL button to "OUTPUT".
- Setup Menu is closed.

### Output Scale Adjustment

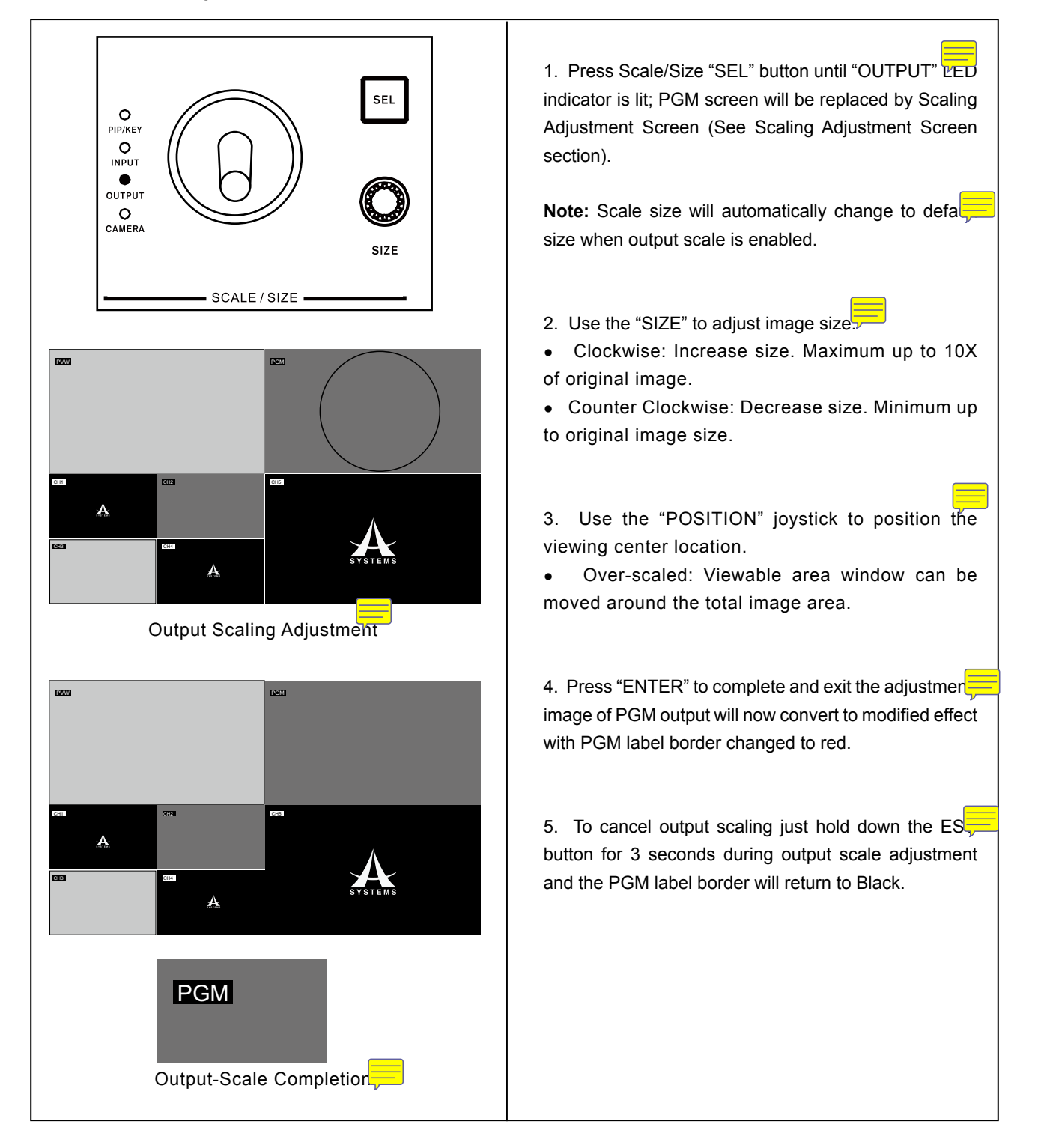

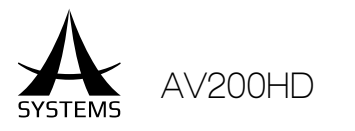

#### Scaling Adjustment Screen

To resize an image, you can apply a scaling adjustment screen to the input to accurately make minute image sizing changes that produces the best video quality and screen ratio.

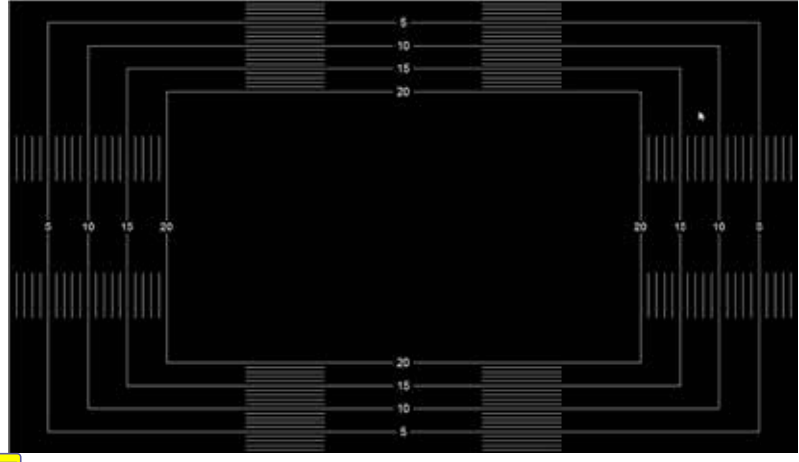

#### Preset Memory

The AV200HD stores up to 8 custom memory settings that you can easily switch on the fly depending on the situation. Memory contents that will be save are as described below, for detailed information, please refer to the Preset Memory Specifications.

| I/O Setup 📒 | Effect Setup | Configuration Setup 🧮 | Camera Setup |
|-------------|--------------|-----------------------|--------------|
| PIP Presets | I/O Scale    |                       |              |

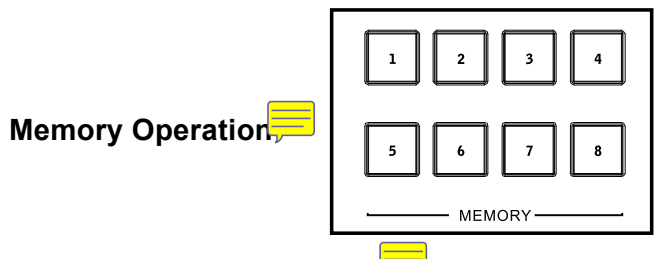

#### Preset Memory Allocation

- Recall Preset Memory
- Select and press the desired memory location, then press the ENTER button to confirm the selection.
- Save Memory

Double tap the number button (1-8) to save the custom settings; the LED Page Indicator will flash 3 times to signaling the save is completed.

### Camera Control

External camera can be controlled via RS422 port. The RS422 port configuration is located in the Setup Menu.

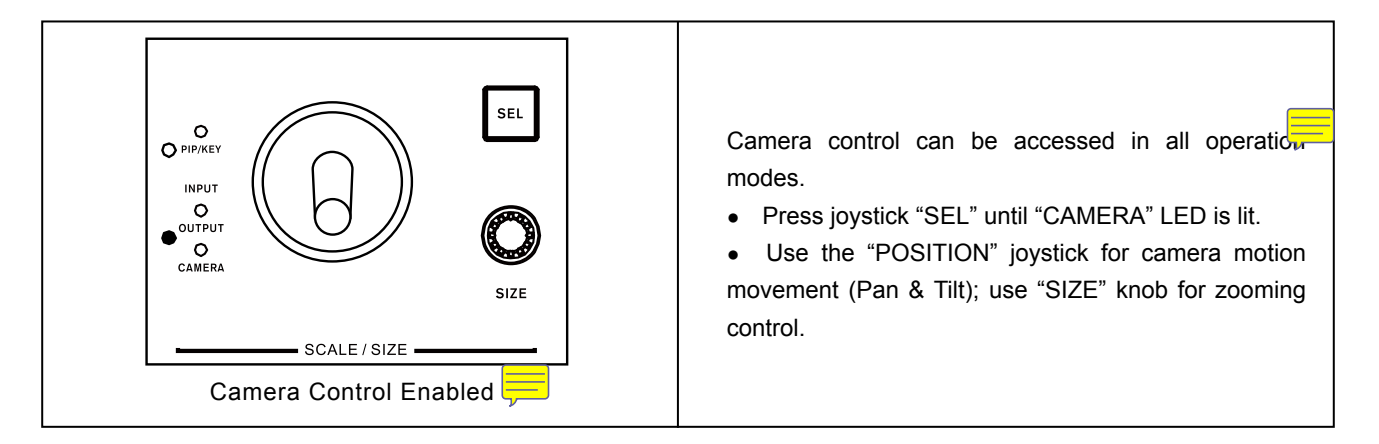
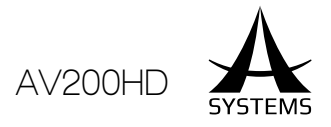

## SETUP MENU OPERATIONS

The AV200HD's setting menus are displayed on the Multiview monitor. This section covers all the menu and sub-menu operations of the system settings, please refer to this section for any setting changes, the menu operations follow the flow described below.

#### Main Controls

Menu controls are used in menu operation, the button layout and definitions are defined here.

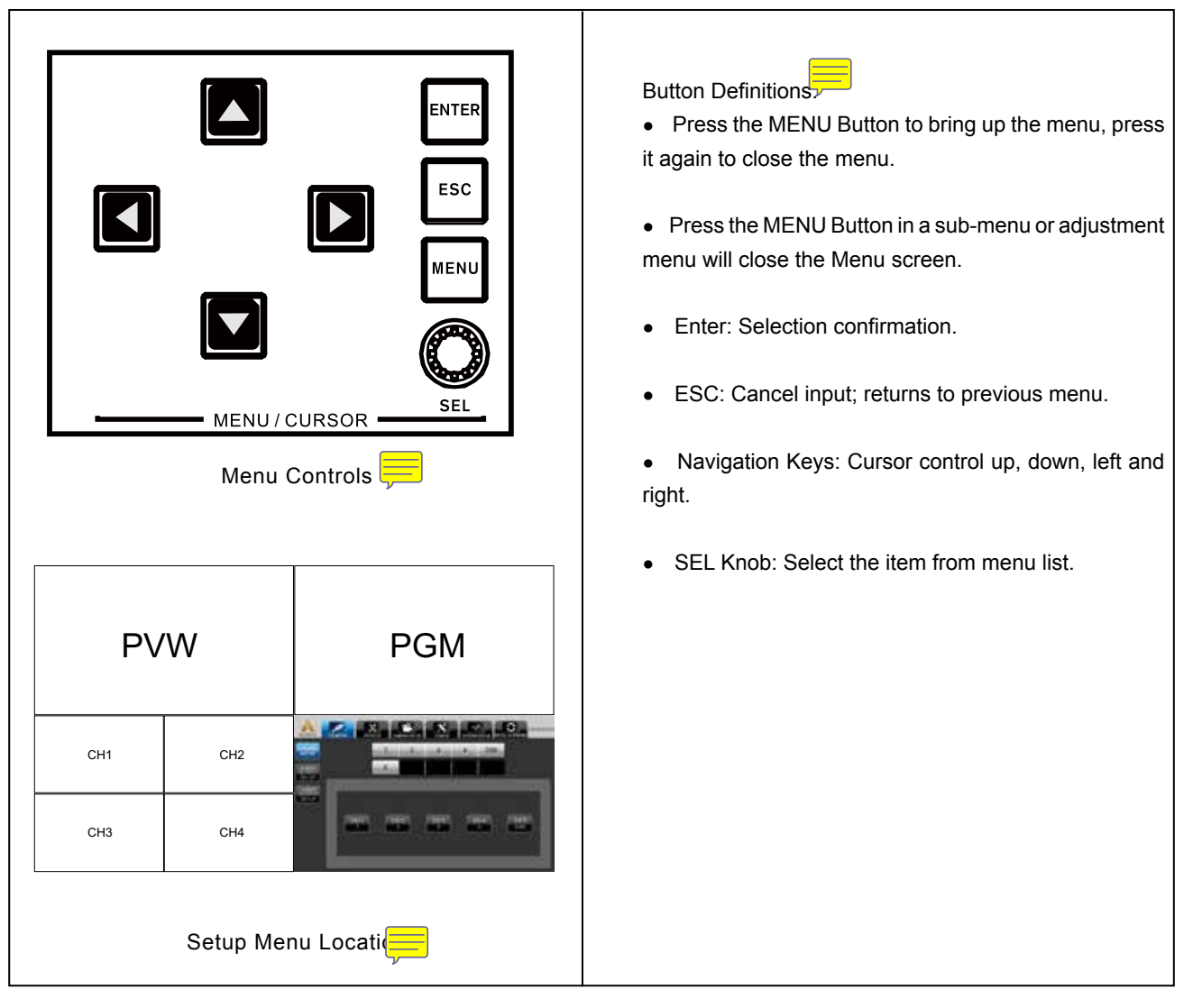

#### Main Menu

Main Menu Slider Selections:

| I/O Setup 📜     | Effects      | Camera Setup 📒  |
|-----------------|--------------|-----------------|
| Configuration ≓ | System Statu | Recall & Upgrac |

- 1. Press "MENU" to open Main Menu.
- 2. Press "MENU" again or "ESC" to close Main Menu.
- 3. Use  $\leftarrow \rightarrow$  buttons to navigate through Main Menu selection.
- 4. Press  $\uparrow \downarrow$  buttons to navigate through sub-menu selection.

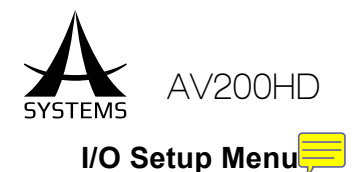

I/O Setup Menu manages your input/output source signals to their corresponding channels, please refer to the following steps for manual setup or adjustments

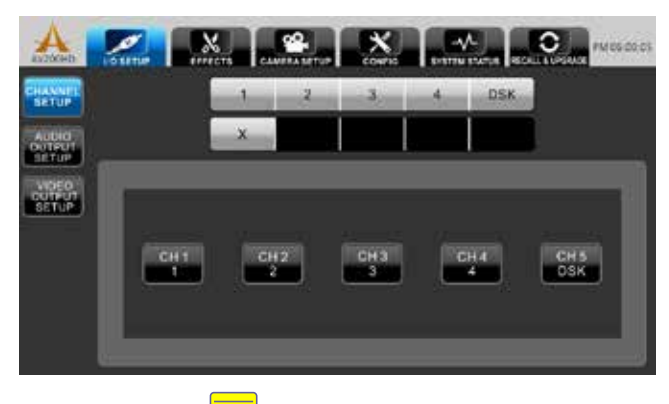

- Use  $\leftarrow \rightarrow$  to select I/O SETUP optio
- Use ↑ ↓ to select "CHANNEL SETUP"; press "ENTER" to confirm selection.

#### Channel Setu

Default Channel assignment

The CH1 to B matches cross-points button 1 to B.

| CH1: HDMI IN 1 CH2: HDMI IN 2 CH3: HDMI / SDI IN 3 CH4: HDMI / SDI IN 4 CH5: DSI | ( |
|----------------------------------------------------------------------------------|---|
|----------------------------------------------------------------------------------|---|

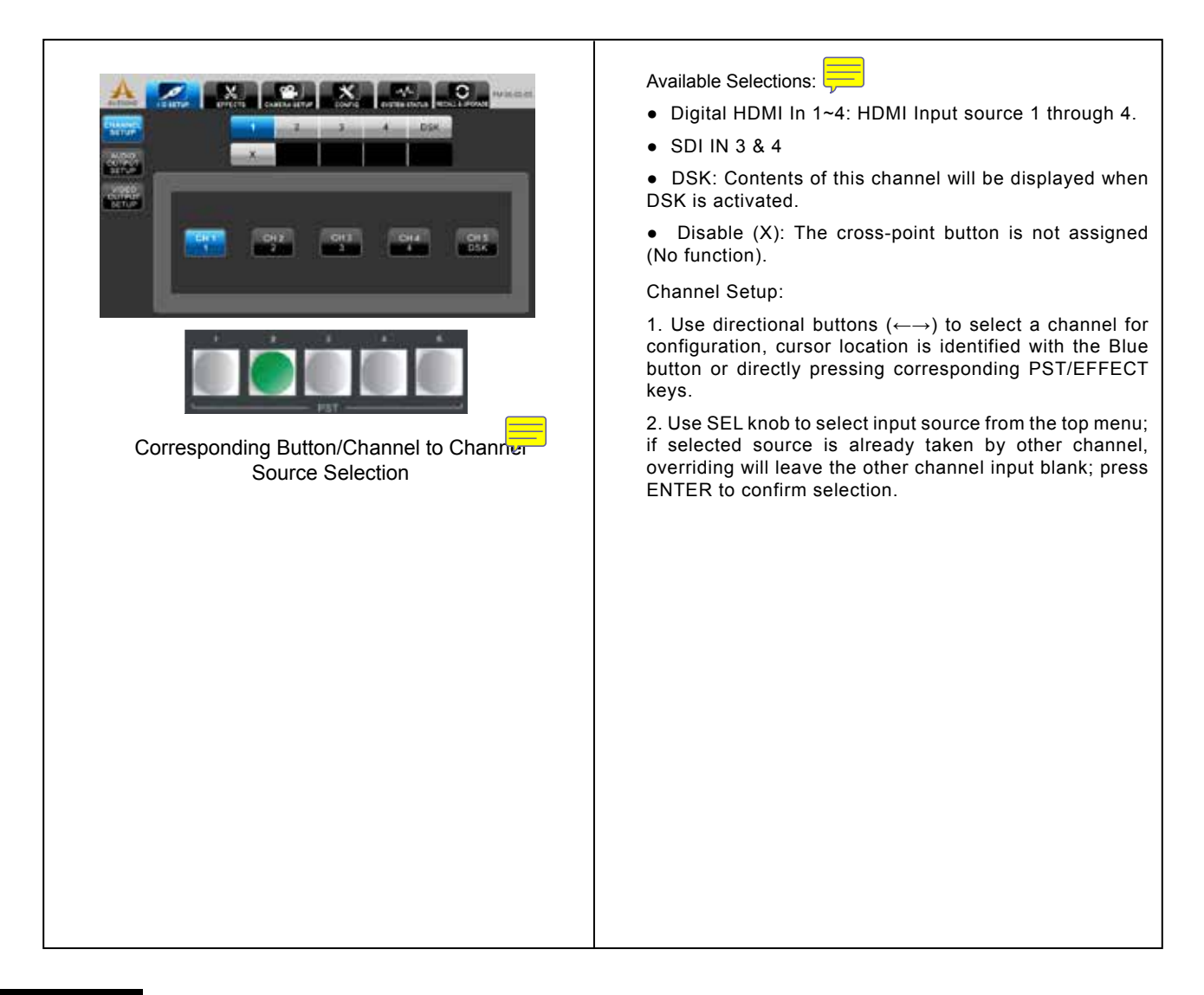

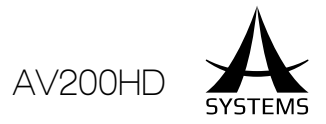

#### Audio Output Setup

Audio output setup defines the source of PGM audio. 3 audio sources are available for PGM, if both external analog and USB audio are connected, USB will override external analog.

- Default: Embedded audio from input video source.
- External Analog: External stereo analog audio.
- External USB: External digital USB audio.

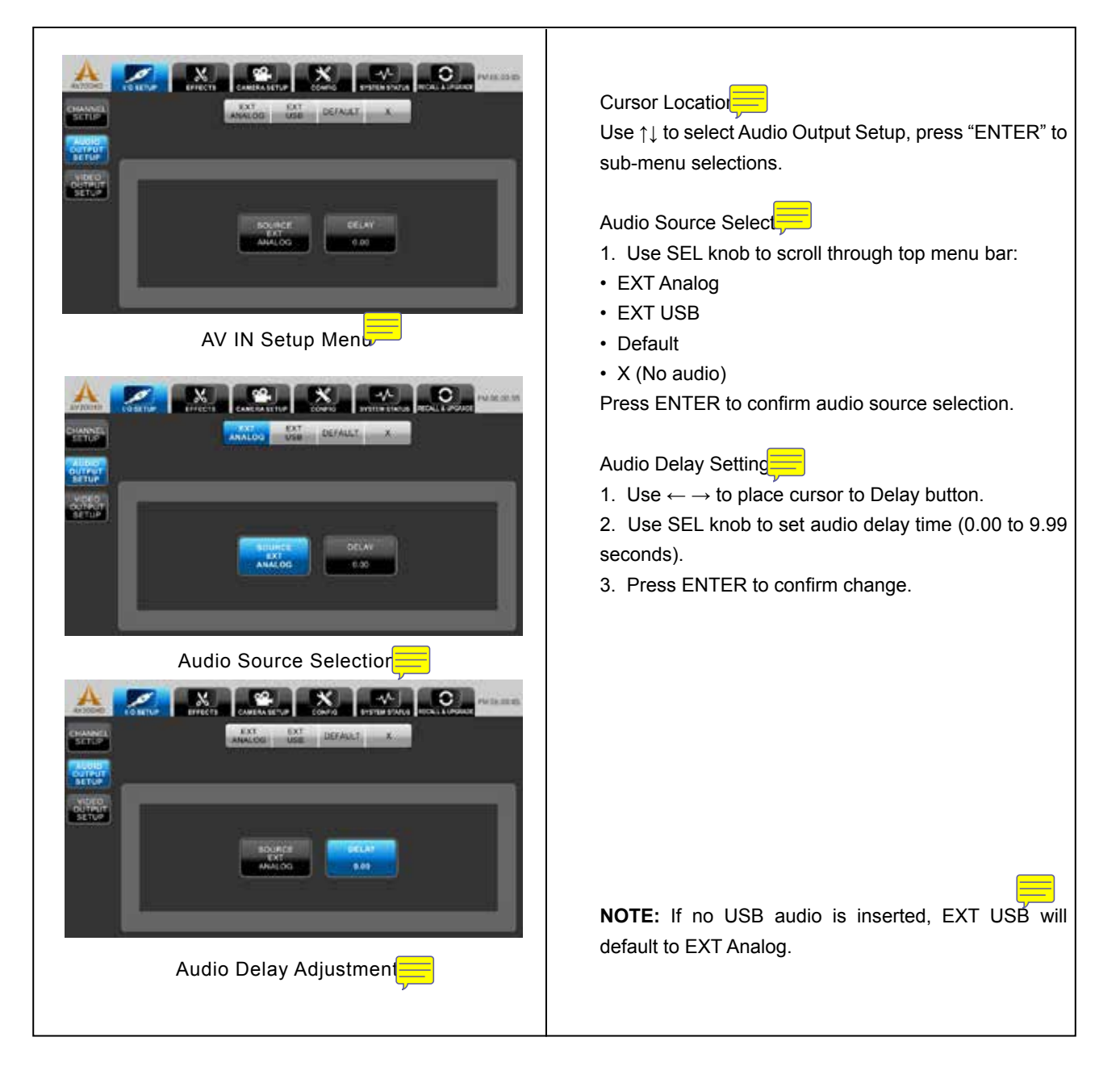

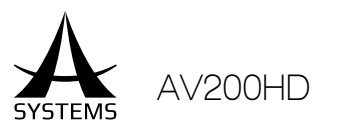

#### Video Output Setup

Use ↑↓ to place cursor to Video Output Setup button, system will reboot each time a resolution change is executed. Press Enter to sub-menu selection.

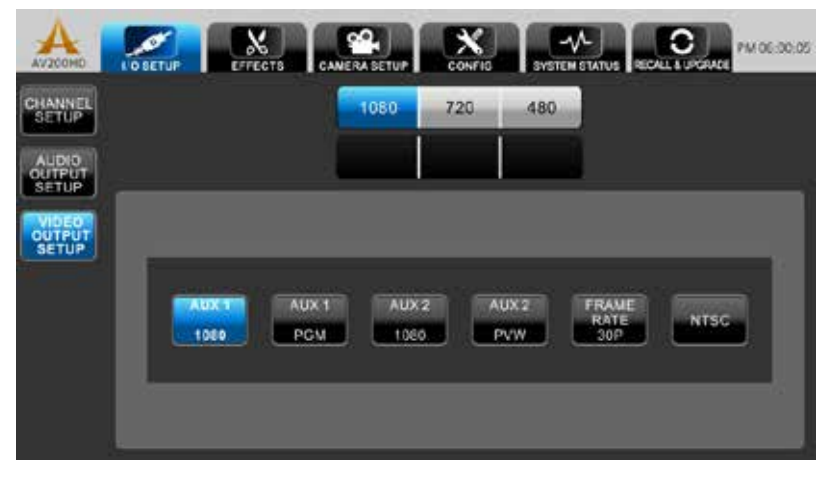

Use  $\leftarrow \rightarrow$  to select sub-menu options.

The default system settings are:

- AUX 1 Resolution: 1080
- AUX 1 Source: PGM
- AUX 2 Resolution: 1080
- AUX 2 Source: PVW
- Frame Rate (PGM): 60P
- Video System: NTSC

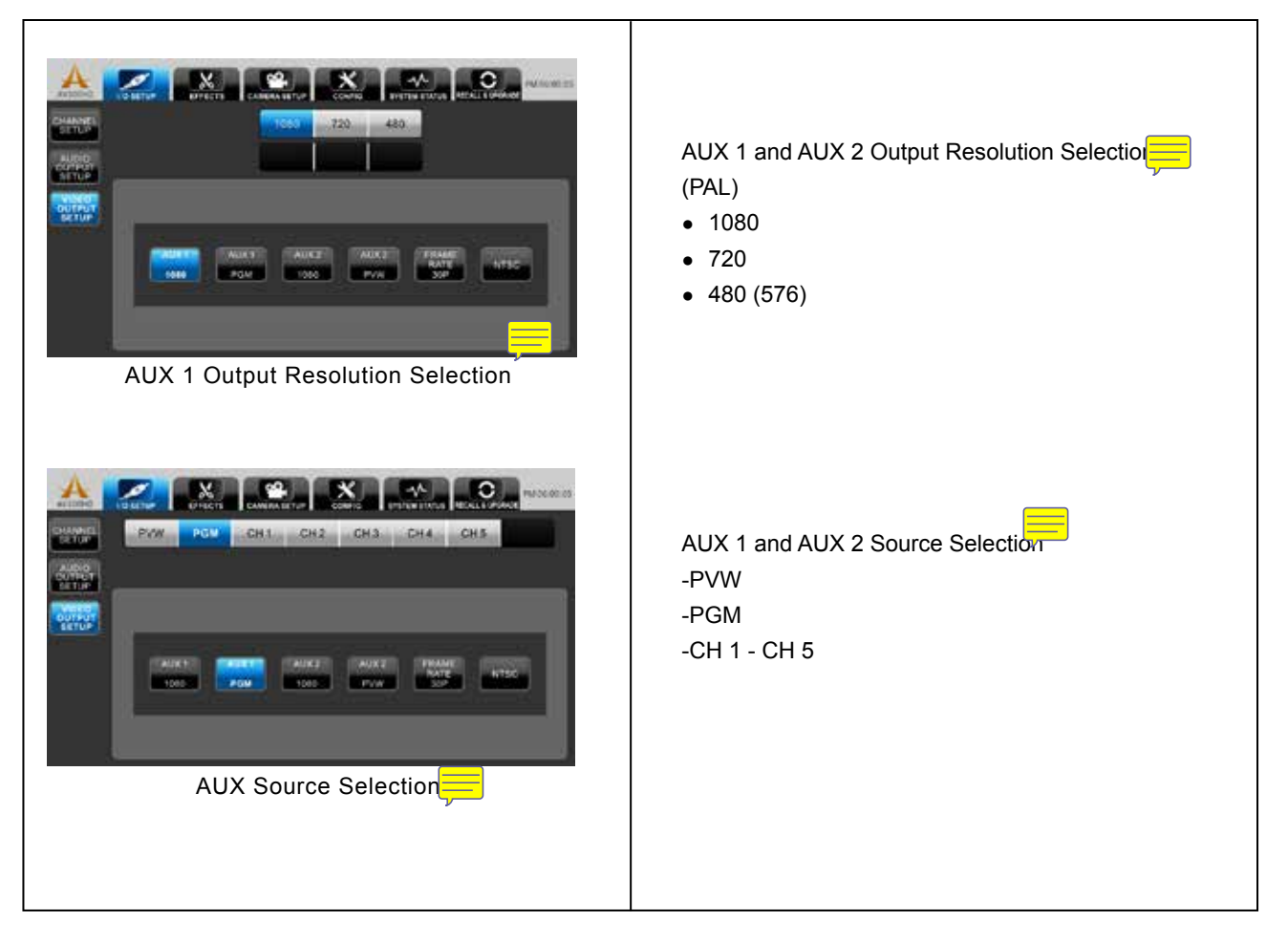

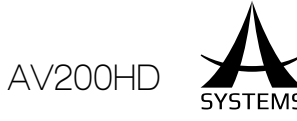

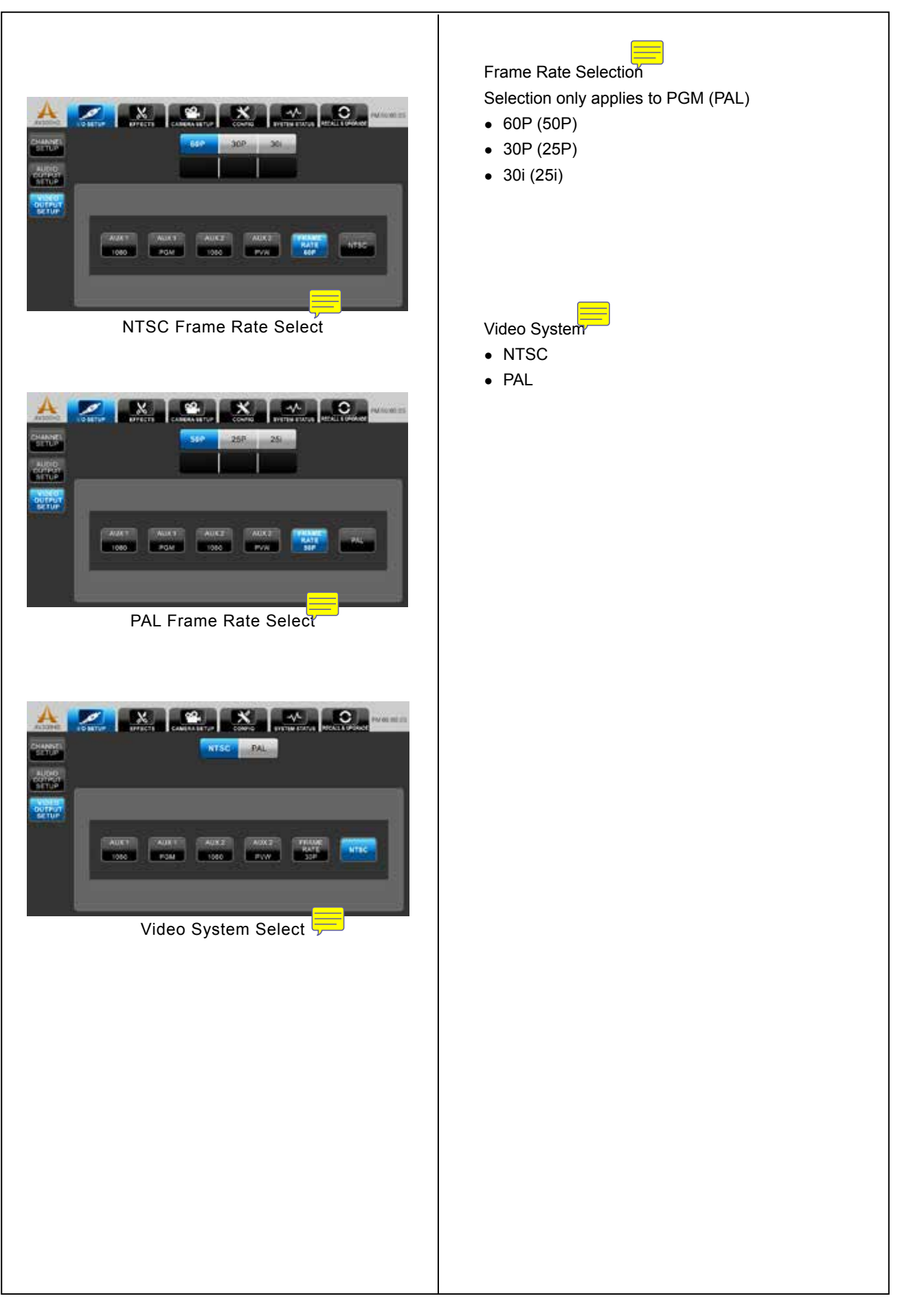

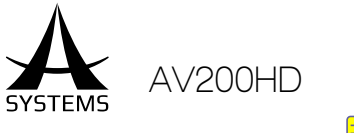

## Effects Setup Menu 🧮

You can mix and edit effects in the Effect Menu to your preference and make smooth transitions between channels to make your program look professional. In the Effect Setup Menu you can edit the following settings:

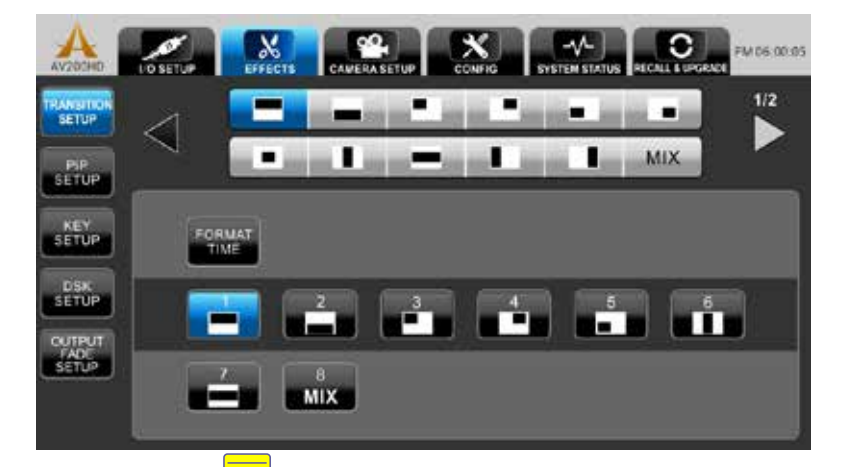

Menu Selection

- Transition Setup
- PIP Setup
- Key Setup
- DSK Setup
- Output Fade Setup

## Transition Setup

The 8 wipe pattern buttons which are used as the basis for wiping and transitioning into another input source image, you can manually adjust how long the wipe patterns will take effect in time or frames, program and assign wipe patterns.

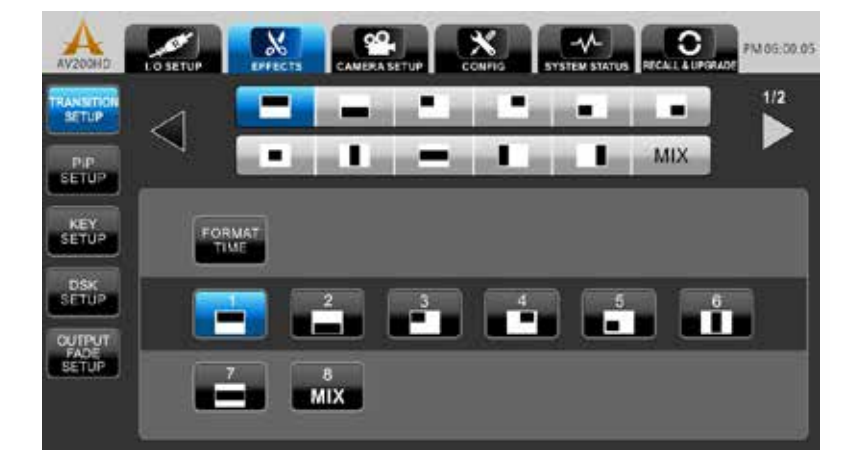

AV200HD SYSTEM

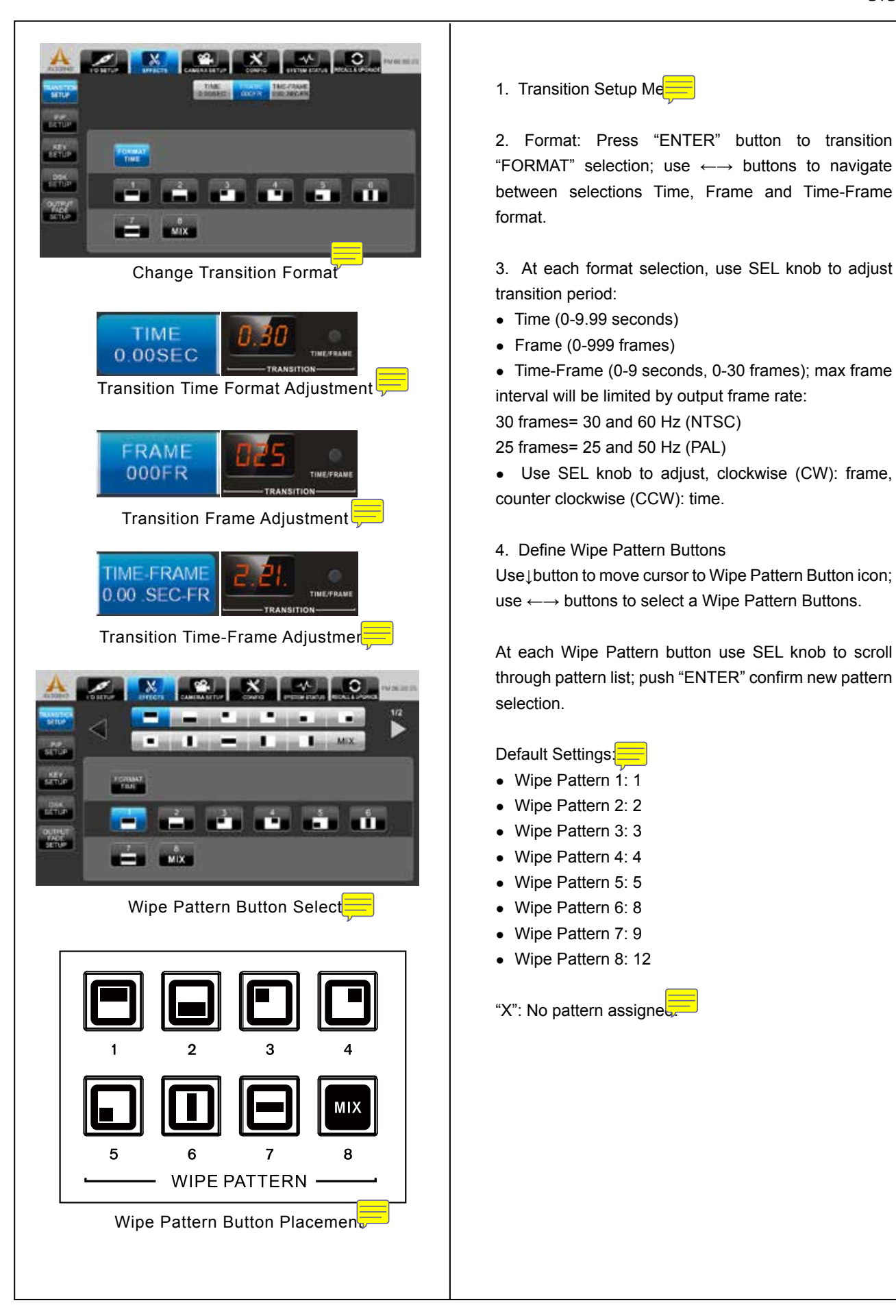

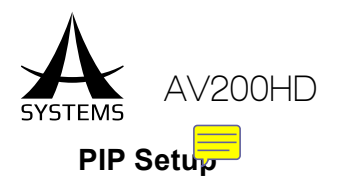

In PIP setup, you are allowed to change the border width and coror.

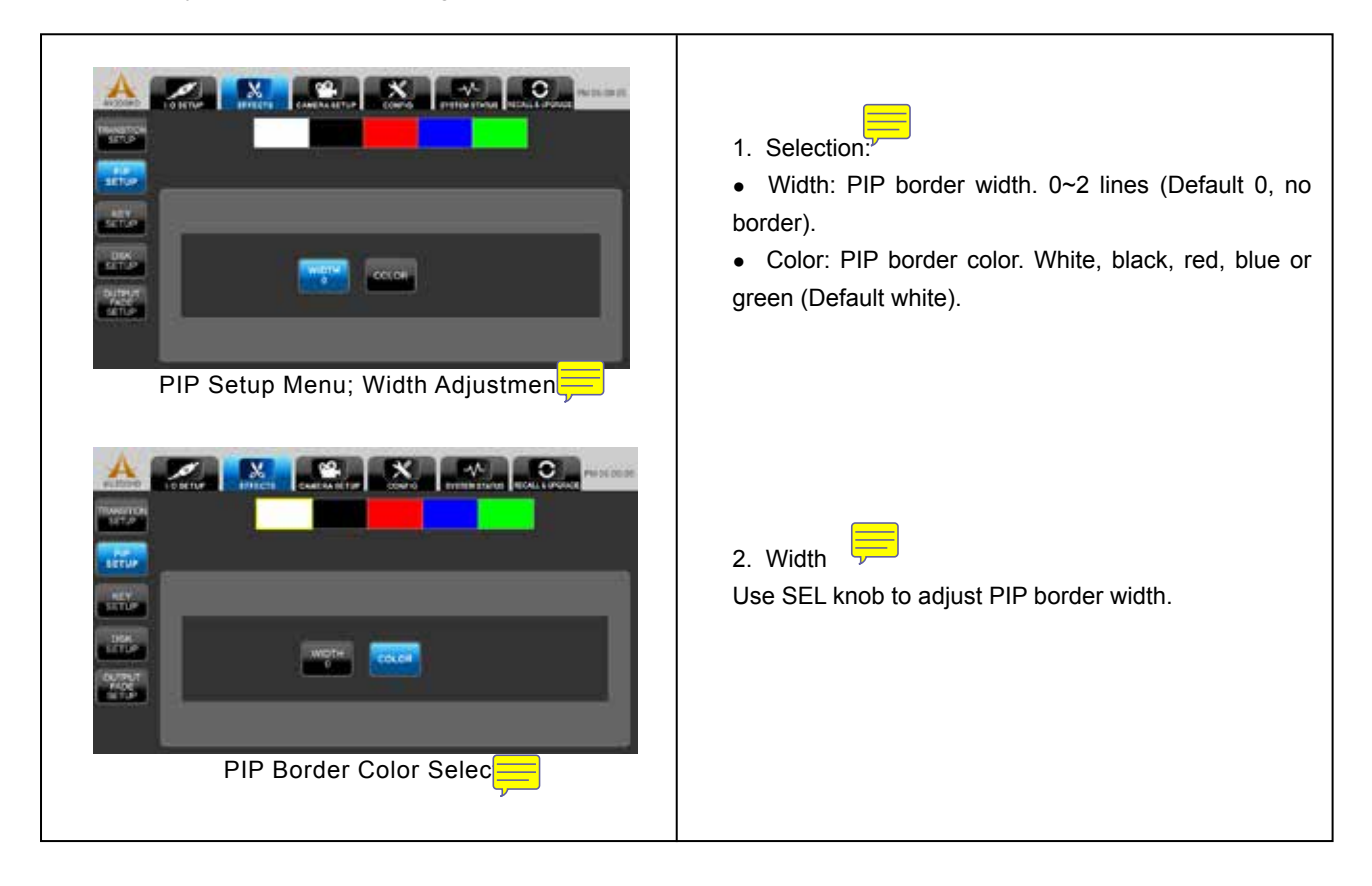

### Key Setup 🧮

Key Setup can be called up by Setup Menu selection or directly by top panel Key SEL button.

| AV200HD             | L'O SETUP | EFFECTS        | CAMERA SETUP | CONFIG     |            | RECALL & UPGRADE | PM 06:00:05 |
|---------------------|-----------|----------------|--------------|------------|------------|------------------|-------------|
| TRANSITION<br>SETUP |           |                |              |            |            |                  |             |
| PIP<br>SETUP        | _         | _              |              |            |            |                  |             |
| KEY<br>SETUP        |           |                |              |            |            |                  | -           |
| DSK<br>SETUP        |           | FILTER<br>BLUE | RANGE<br>2   | EDGE<br>50 | WIDTH<br>0 |                  |             |
| FADE                | <u> </u>  |                |              |            |            |                  | -           |
|                     |           | _              | _            | _          | _          | _                |             |

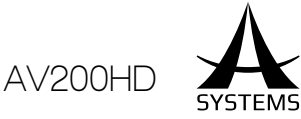

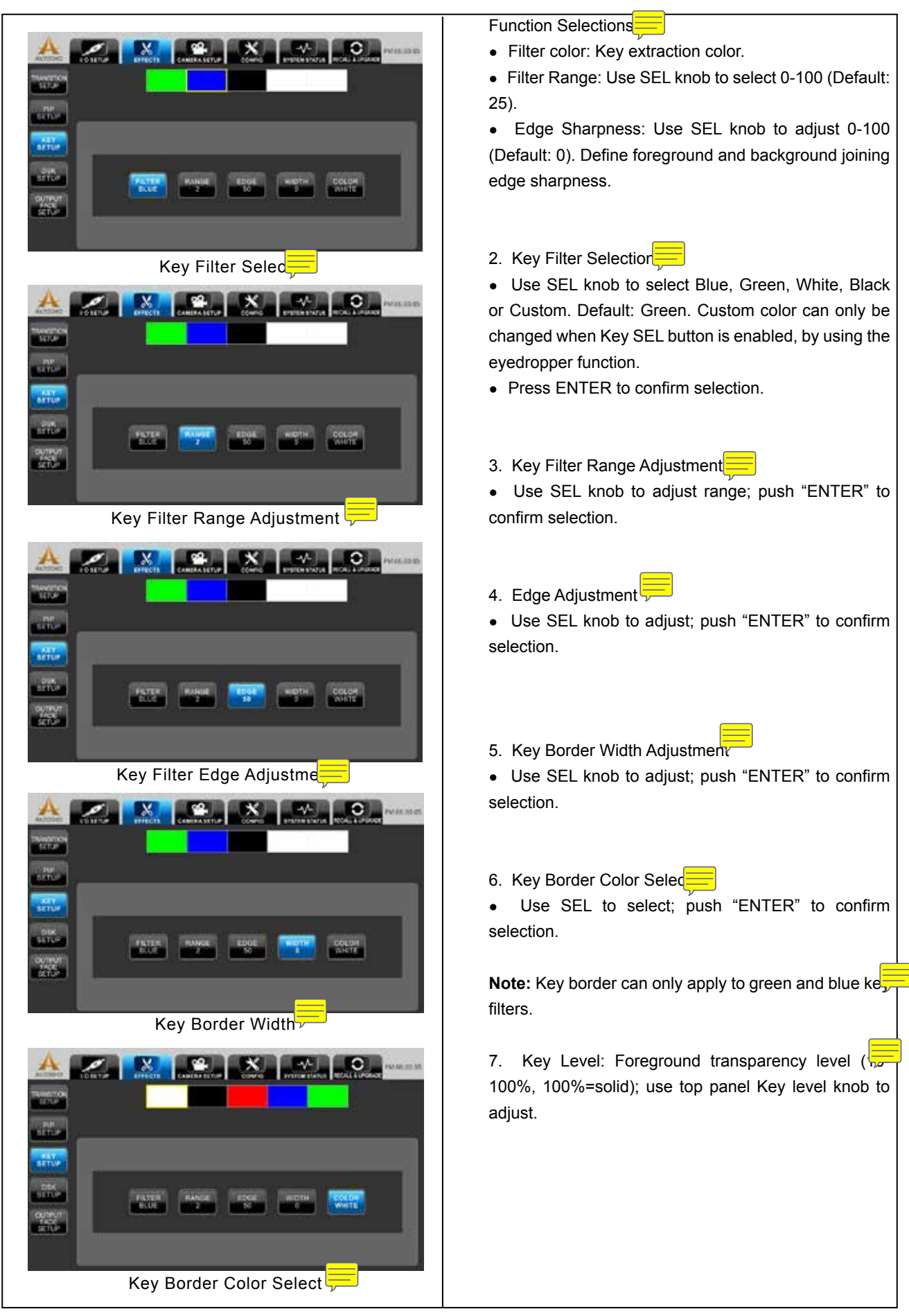

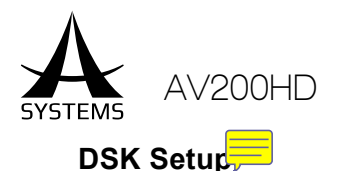

DSK channel is fixed to Cross-Point Channel 5 (In Ext Key mode, it is the Key Fill), and can not be assigned to other Cross-Point Channels. DSK menu will also pop-up when DSK SEL button is enabled.

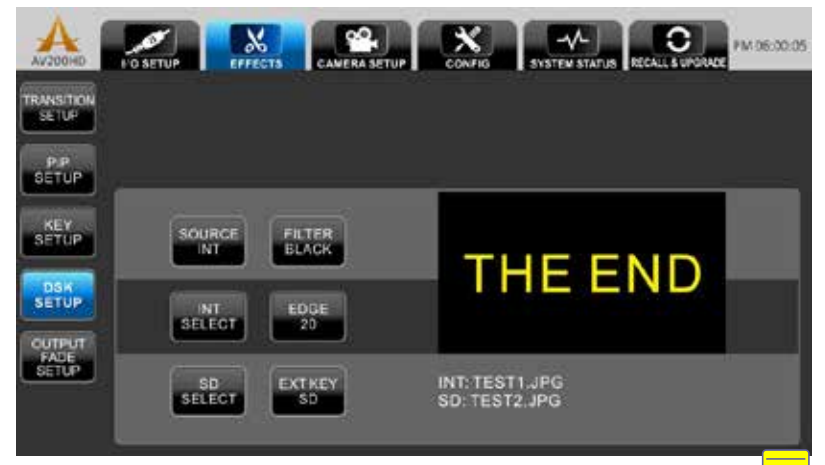

Press ENTER to go to sub-menu selection. Available DSK options are

- Source (DSK): Select source content of DSK; source can be both still and motion images.
- Filter Color: Key off color select.
- INT (Internal Storage): Still image selection in internal storage.
- Edge: DSK border width adjust.
- SD (SD Card): Still image selection in SD card.
- Ext Key: Enable External DSK Key and source selection.

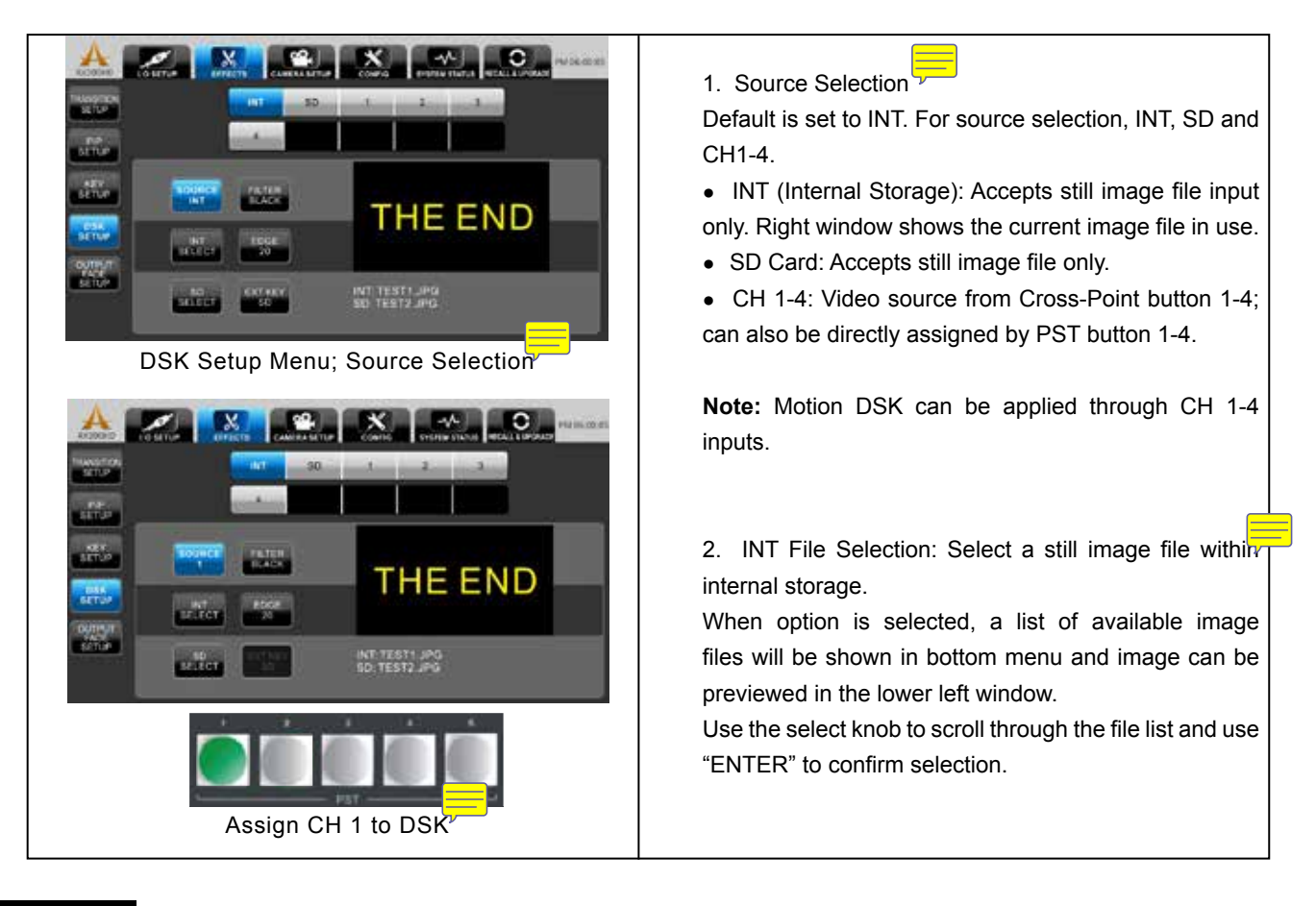

AV200HD

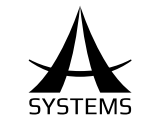

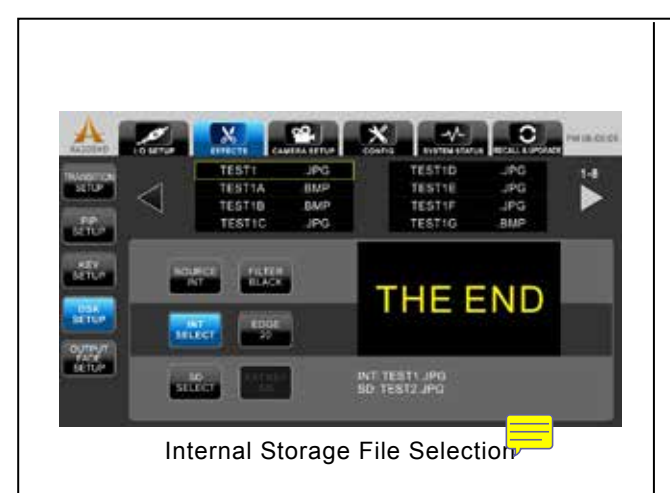

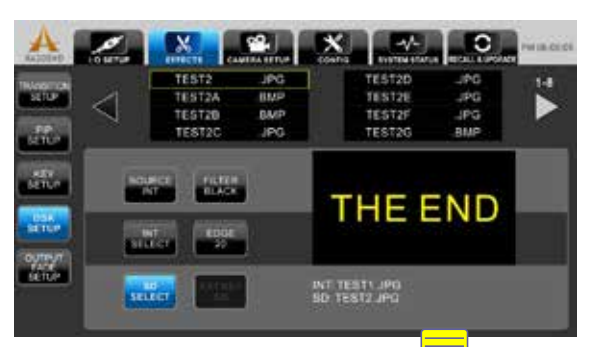

SD Card File Selection

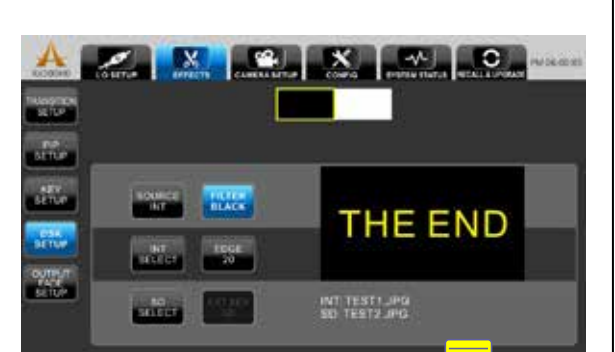

DSK Color Filter Selection

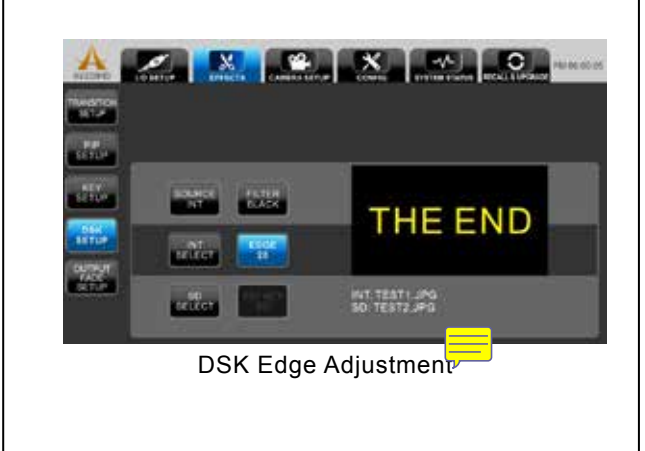

3. SD File Selection: Follows the same steps as II, file select.

4. DSK Color Filter Selection: Black or white

5. Edge Sharpness: 0-100 (Default: 0); joining edge sharpness.

6. EXT KEY: When enabled, the EXT KEY button wir become solid.

EXT KEY will share the same settings with SOURCE and same input selection (DSK and EXT KEY cannot be the same source).

7. DSK Level: Use the top panel DSK level knob to adjust the transparency level.

DSK transparency level: (10-100%, 100%=solid)

**NOTE:** When using EXT KEY, the background file m be stored in the INT (Internal Storage), and foreground file must be stored in the SD card.

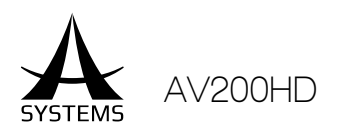

| SH ONT TESTI JPG<br>SUBCT SO TESTI JPG |
|----------------------------------------|
|                                        |

#### Output Fade Setur

In Output Fade Setup menu, you can edit and adjust the type of fade out screen of the output. Lower left corner displays the current output fade image, use SEL to make selection and adjustment.

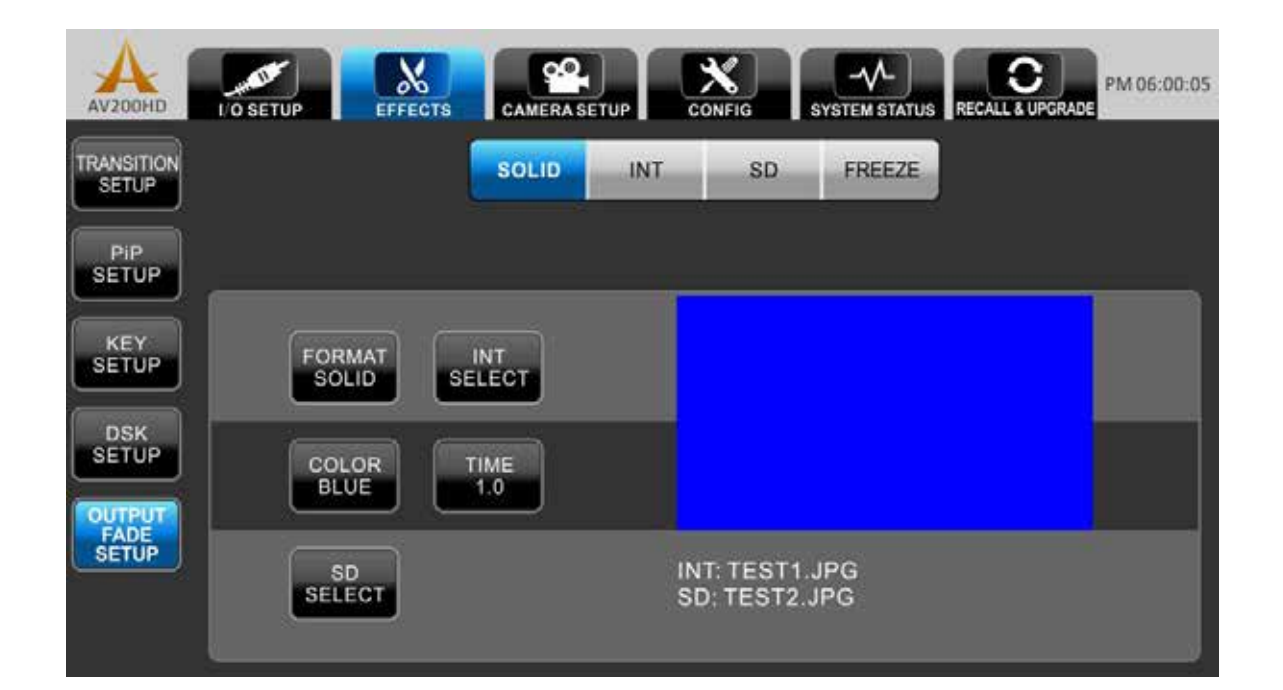

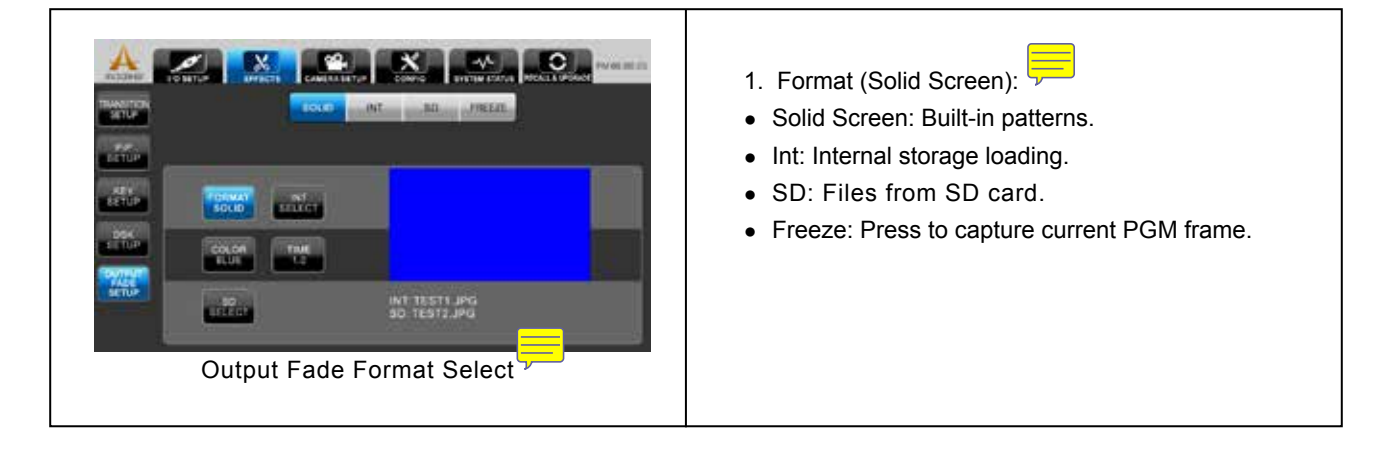

AV200HD

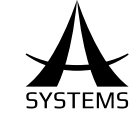

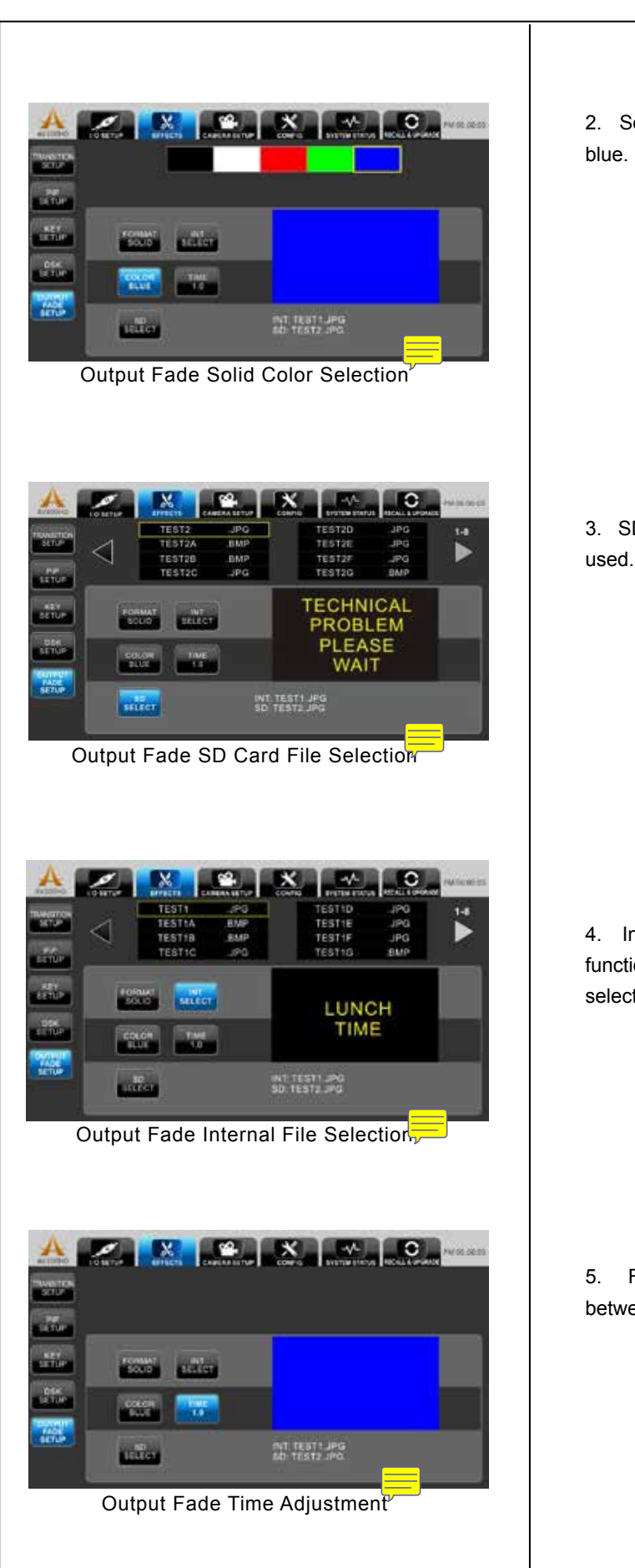

2. Solid Screen Color: Black, white, red, green and blue.

3. SD: jpg and bmp files located in SD card can be used. The selection method is same as DSK.

4. Internal Storage: Captured image (From Free function) stored in internal storage can be used. The selection method is same as DSK.

5. Fade Time: Default: 0.5 sec. Manually adjust between 0.1-5 sec.

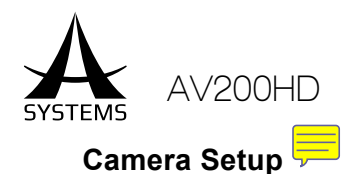

|                  |                | MERA SETUP | CONFIG SY | PM 06:00:05 |
|------------------|----------------|------------|-----------|-------------|
| CAMERA           |                |            |           |             |
| INVERT<br>Y-AXIS |                |            |           |             |
| COM2             |                |            |           |             |
|                  | BAUD RATE      | 9600       |           |             |
|                  | DATA           | 8 817      | 1         |             |
|                  | PARITY         | NONE       |           |             |
|                  | STOP           | 1 BIT      | 100       |             |
|                  | EL OUM CONTERO | NONE       | 100       |             |

Menu Selections

- COM1 Camera: RS422 camera control communication port
- Invert Y-Axis: Camera tilt control
- COM 2: RS232 remote control protocol port

COM Port Configuration

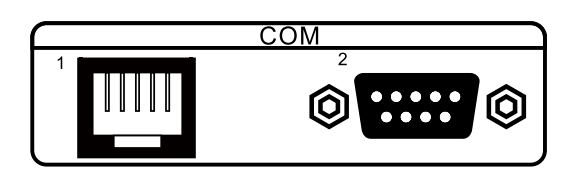

## Camera COM 1 Setup

|                                                                                                    | 1. Please wait 30 seconds for the system to recogniz<br>the converter before any setting change begins. |
|----------------------------------------------------------------------------------------------------|----------------------------------------------------------------------------------------------------|
| COND<br>BAUD RATE MED *<br>DATA BIT *<br>PARTY NONE *<br>STOP 1 BIT *<br>FLOW CONTROL NONE *                                                                                                    |                                                                                                    |
| Camera Input Select                                                                                                    | <ul> <li>2. Baud Rate Selection?</li> <li>9600 (Default)</li> <li>115200</li> <li>384000</li> </ul>     |
| BAUGI RATE GOOD TO BET TO BET | <ul> <li>3. Data Bit Selection</li> <li>• 5, 6, 7 &amp; 8 (Default)</li> </ul>                          |

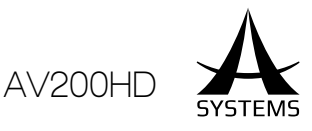

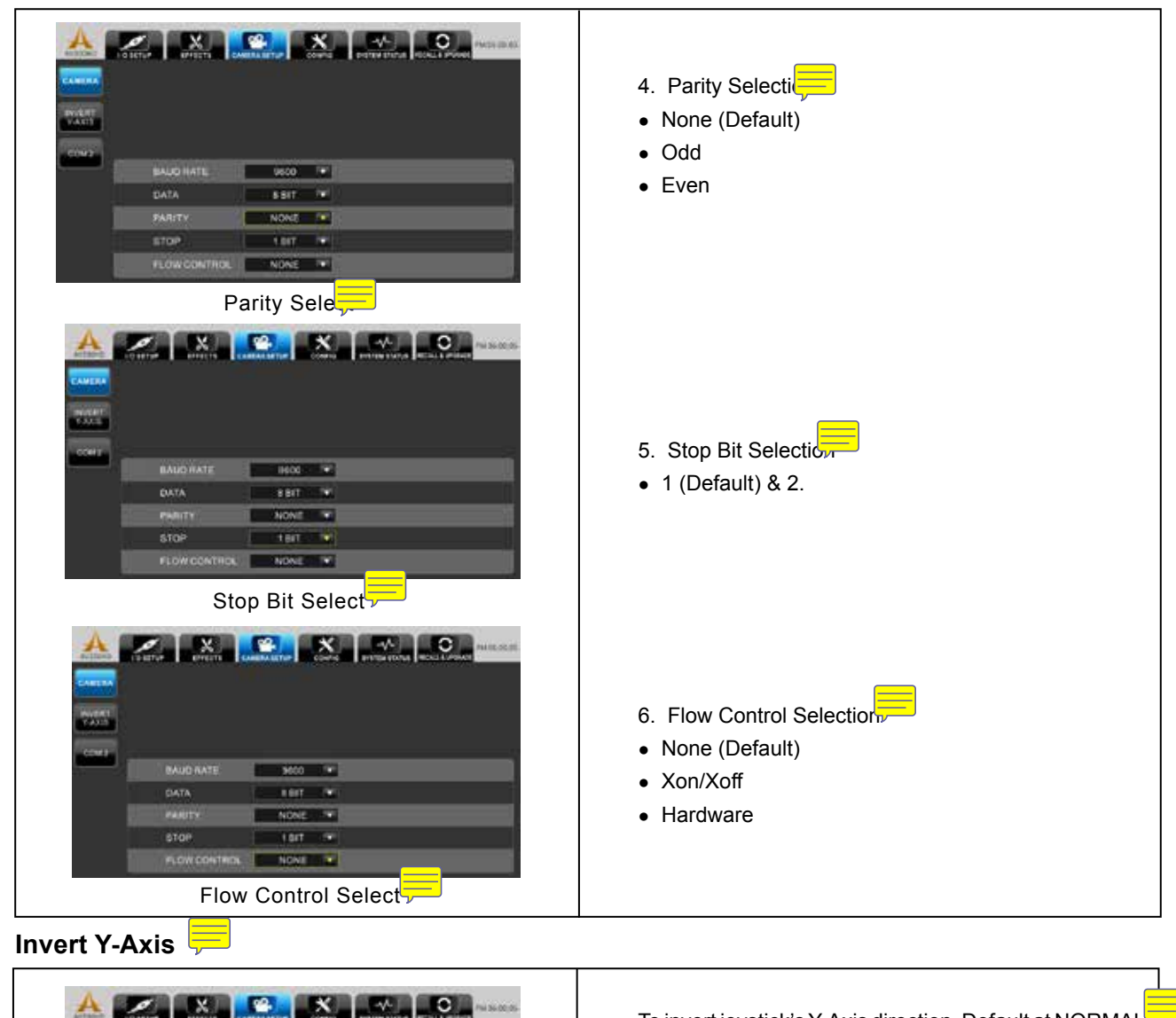

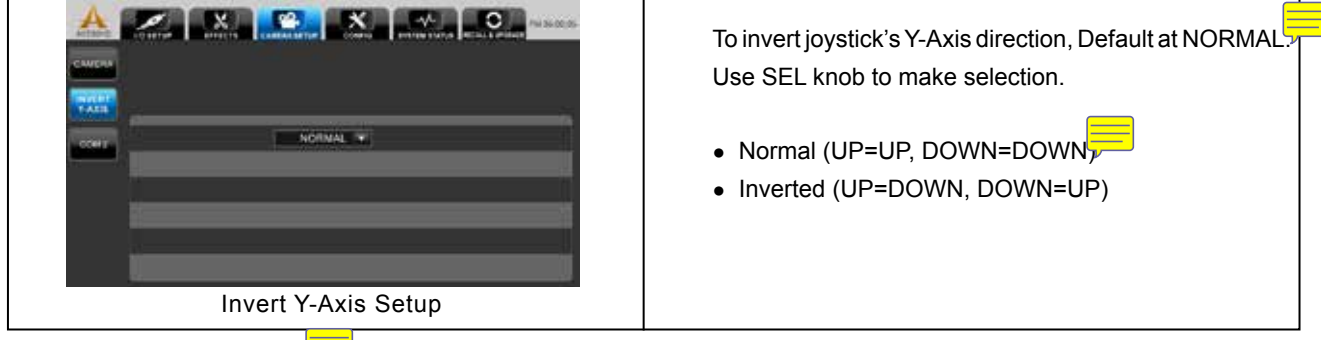

### COM 2 (RS232) Setup

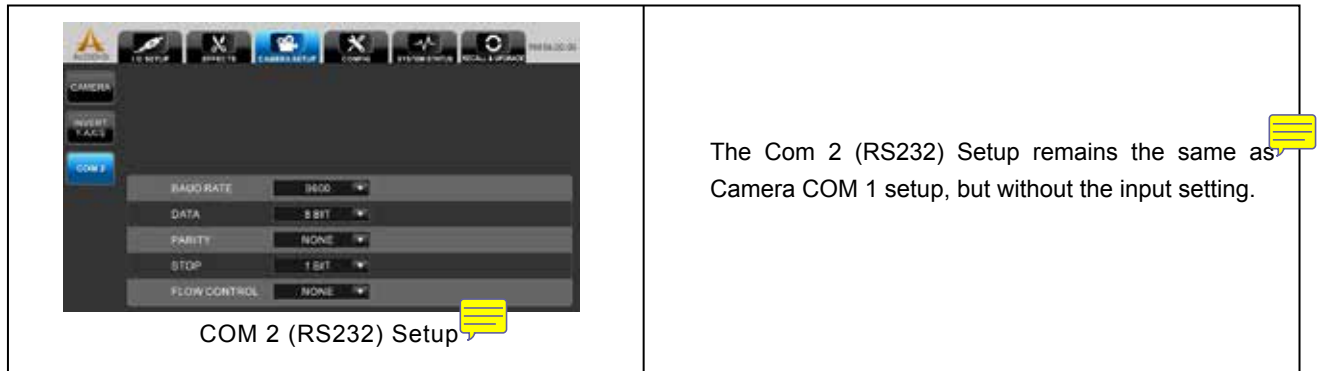

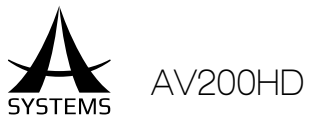

## Configuration Menu 🧮

In the Configuration Menu, you can change the following settings

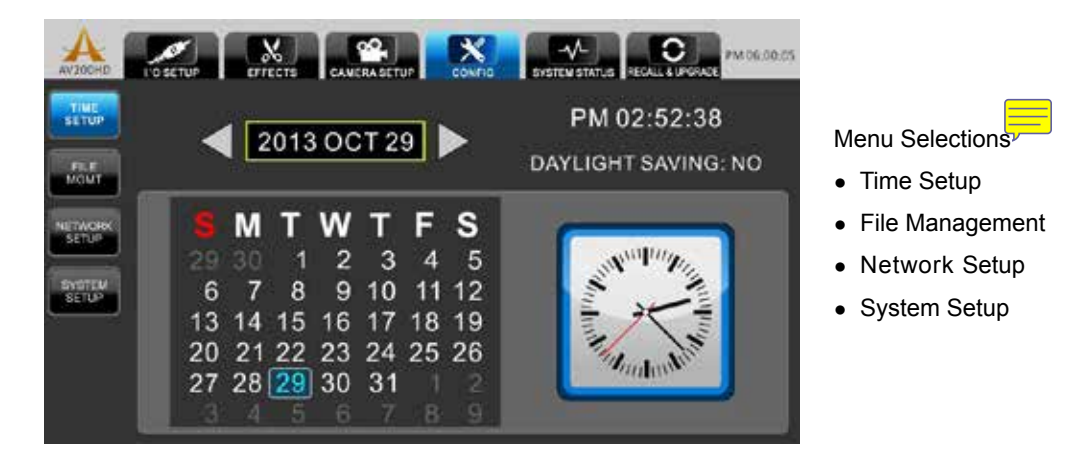

Time Setup

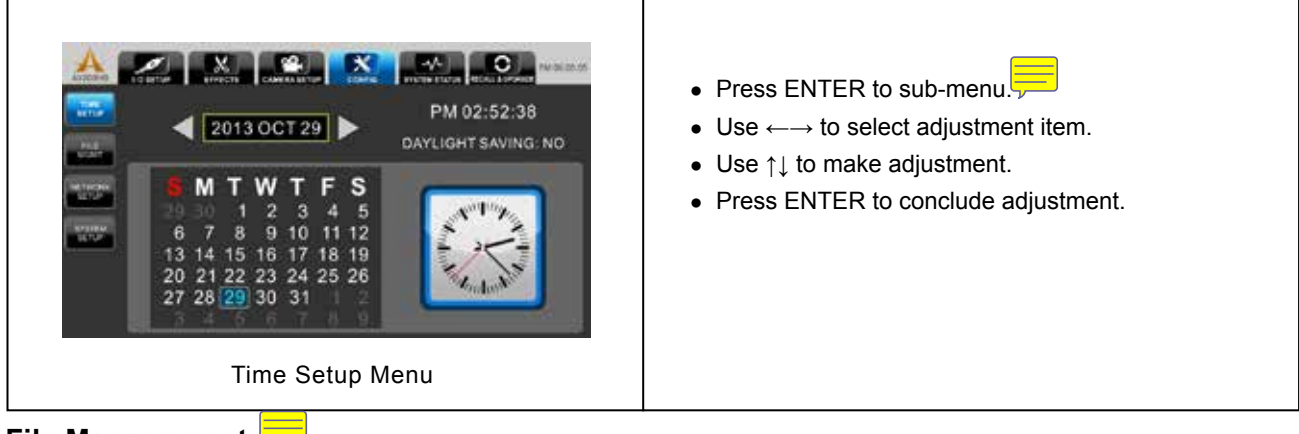

#### File Management 투

The AV200HD comes equipped with 5GB of internal storage, you can also connect external storage devices for file storage and video streaming.

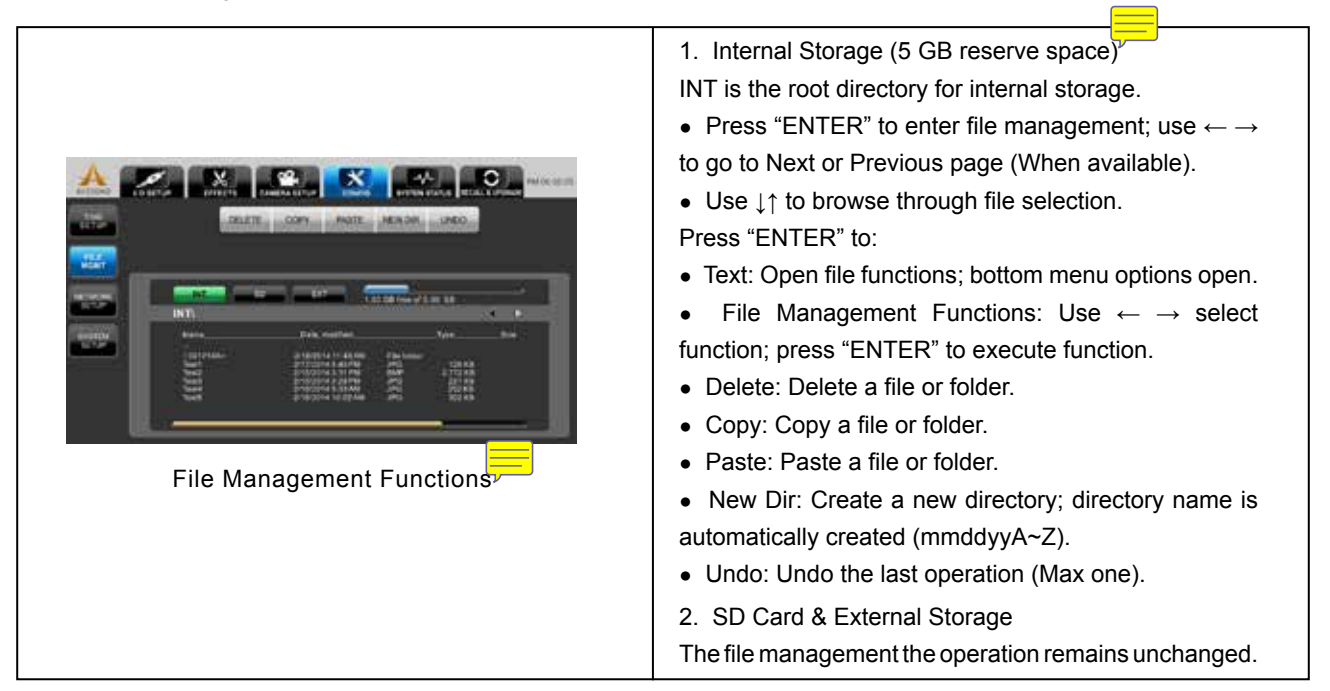

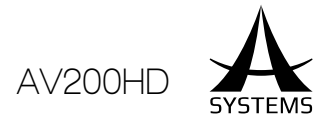

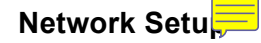

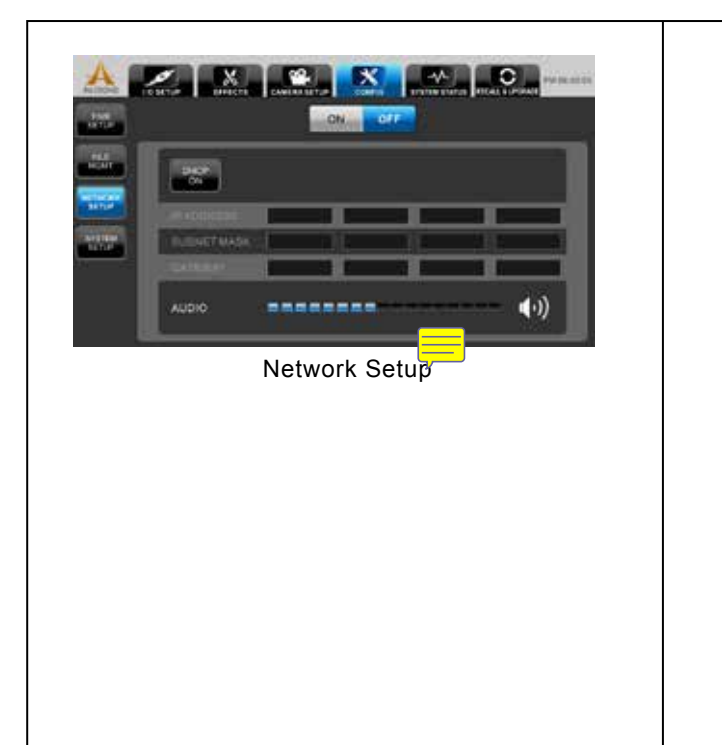

1. Press "ENTER" or  $\rightarrow$  to Format select and from bottom menu select the format type. (Default: H.264)

2. DHCP: Enable or disable DHCP. The default IP address is 192.168.0.200 The default Subnet: 255.255.255.0 Manual IP setting is enabled when DHCP is turned on.

3. Manual IP Setup for LAN video streaming.

4. Adjust the audio fader for audio level (Default: 75%); press speaker icon to mute the audio output.

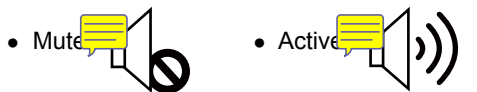

#### System Setu

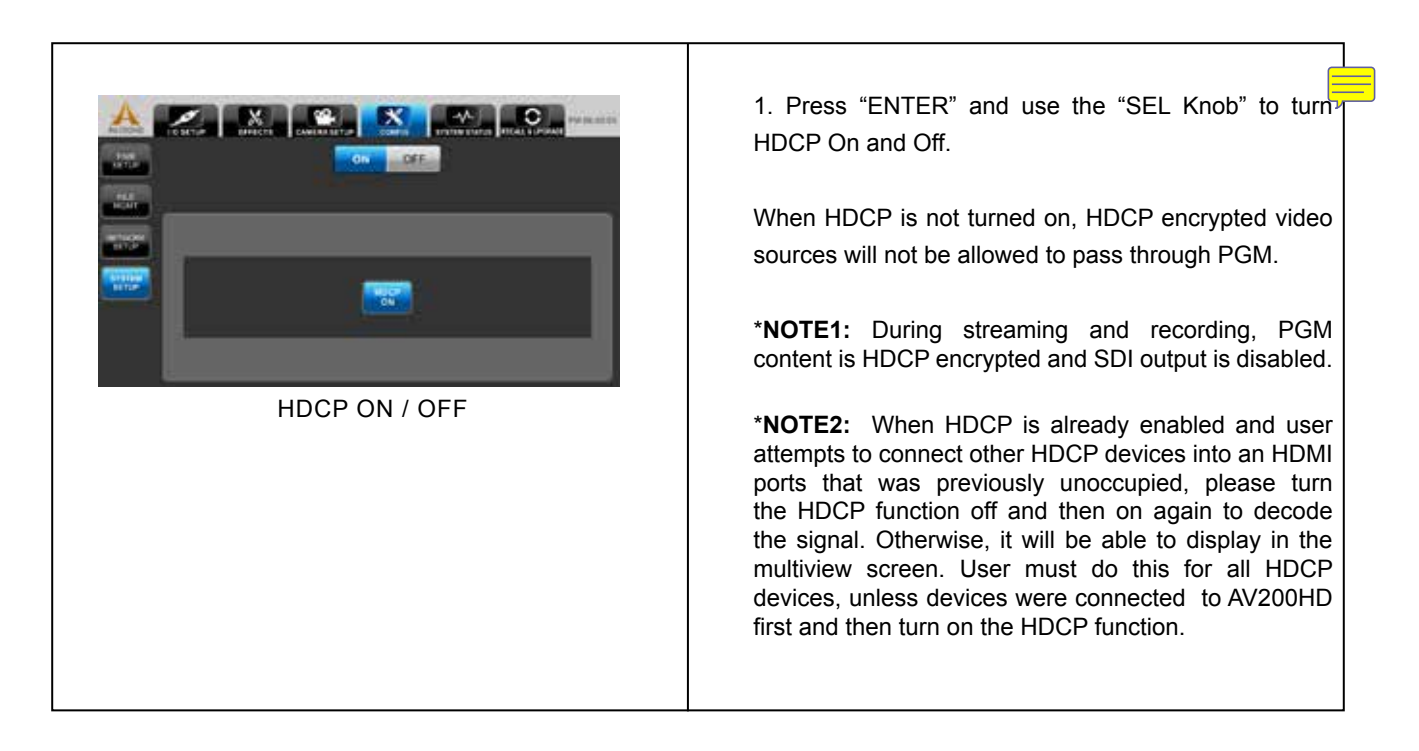

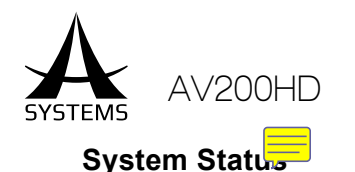

The System Status menu gives a you glance of the entire system setup of your AV200HD. This is a where you'll have a complete system setup information right on the screen and go back to corresponding sub-menus for adjustments, if necessary.

Menu Selections

- System Status
- Record/Playback

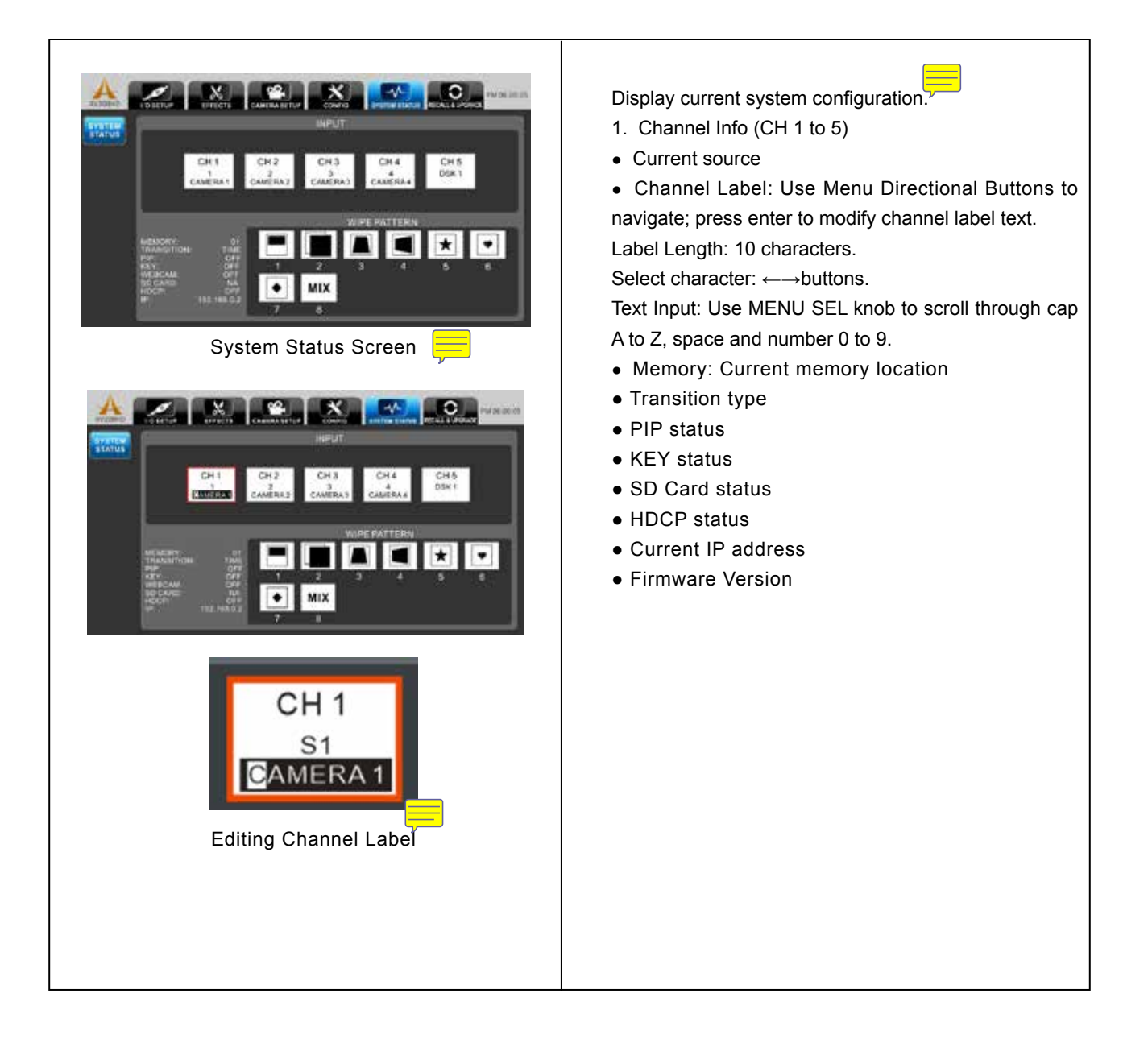

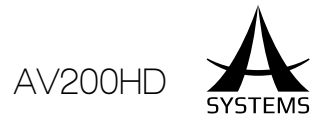

## Recall/Upgrade

Within this menu, you'll have the ability to reset a particular setting or the entire system setting to its default factory state. You can use the ENTER button to confirm selection. A confirmation prompt screen will pop up. Use  $\leftarrow \rightarrow$  to select between Yes and NO. Press ENTER again to confirm selection.

## Recall

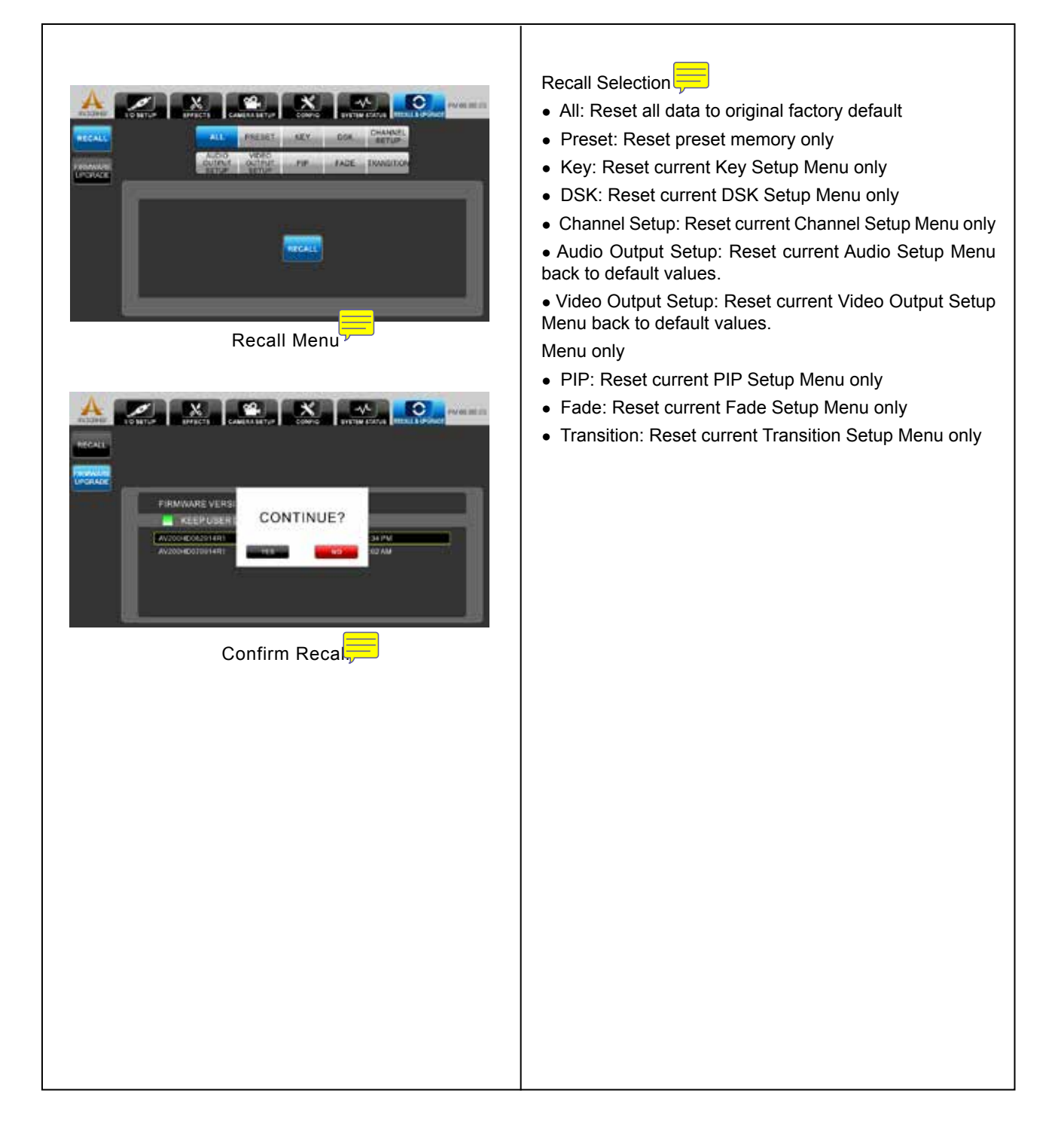

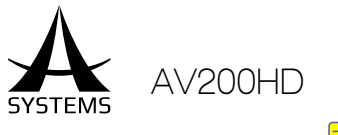

#### Firmware Upgrade

Asystems works diligently to keep improving our products and will release firmware updates periodically. This section describes the steps to perform the system updates.

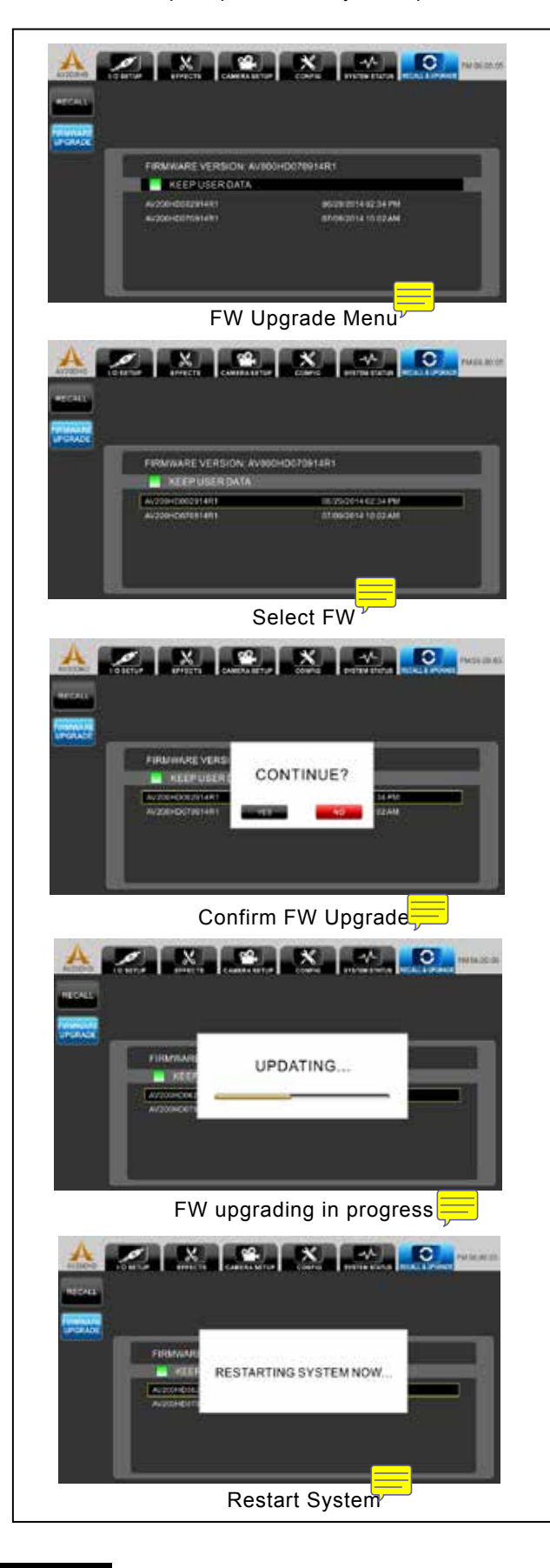

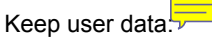

Use SEL knob to place cursor to Keep User Data. Press ENTER to select or deselect the option.

• ON (Default): All user data will be saved while performing FW upgrade.

• OFF: All data will be erased while performing FW upgrade.

Firmware Upgrade:

Place FW data in the SD card. If FW data exists in the SD card, it will be displayed. Use SEL knob to select the FW from the list.

Press ENTER to confirm selected FW data. Continue prompt screen will pop up. Use  $\leftarrow \rightarrow$  to select between Yes and No. Press ENTER again to proceed.

When upgrade completes, it will automatic restart the system.

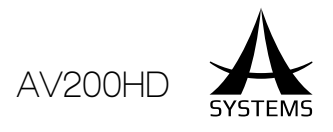

### Asystems Virtual Webcam Emulation Setup Guide

#### Webcam Emulation 💳

In an age where everyday people are allowed to host their own channels talking about anything and everything of their interests by streaming videos live, a virtual webcam emulation has become an essential feature of compact video switchers. With Asystems' diverse video switchers, we grant user the ability to stream and broadcast video live via RJ-45 connector. When webcam emulation is established, user is able to use all streaming programs and services to stream and broadcast live recording through the internet with ease.

Please refer to the following steps to begin webcam emulation setup procedures.

- Connect the computer to the RJ45 Video Streaming connector in the back of the panel.
- 2. Turn off the private firewall & antivirus software
  - Open the Control Panel on your computer
  - Then open the Windows Firewall
  - Select Turn Windows Firewall on or off

• Turn off the firewall within the **Private network** settings while leaving the Public network settings turned on

• Turn off your antivirus software for installation to prevent installation being blocked.

• Alternatively, you can add the **iNETCAM exe** as a trusted source and **NETCAM.X.86 AX** and **NETCAM.X.64.AX** to the **exception list**.

- Set up virtual webcam's IP address by automatic detection method (DHCP).
- 4. Auto IP address

• Connect both video switcher's streaming output and broadcasting PC's LAN to a DHCP capable IP network router. (The Dynamic Host Configuration Protocol (DHCP) is a standardized network protocol used on Internet Protocol (IP) networks for dynamically distributing network configuration parameters, such as IP addresses for interfaces and services.)

• In the SYSTEM STATUS menu of the video switcher, make sure the DHCP is set to ON (Default at ON), when done so correctly, the IP address will be displayed.

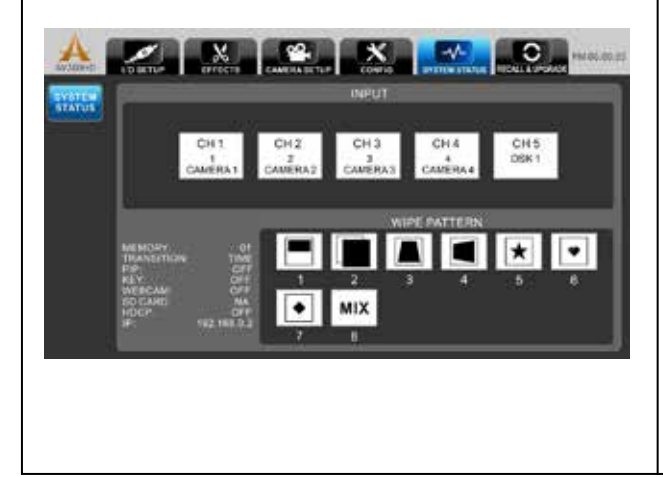

 Download the NETCAM pack on Asystems' website under the Download page (http://www.asystemssys.com/en/help/downloads/).

• First unzip the file and click "Yes" to install the **INETCAM.exe** executable file.

| INETCAM.exe | 2016月7日下午01. 運用在文           | 109,428,88 |
|-------------|-----------------------------|------------|
|             |                             |            |
|             |                             |            |
| Neto        | am IP Setup                 |            |
|             | 👔 Install Netcam IP Setup ? |            |
|             |                             |            |
|             |                             |            |

• The InstallShield Wizard window will pop up, click "Next" to begin the CODECS installation.

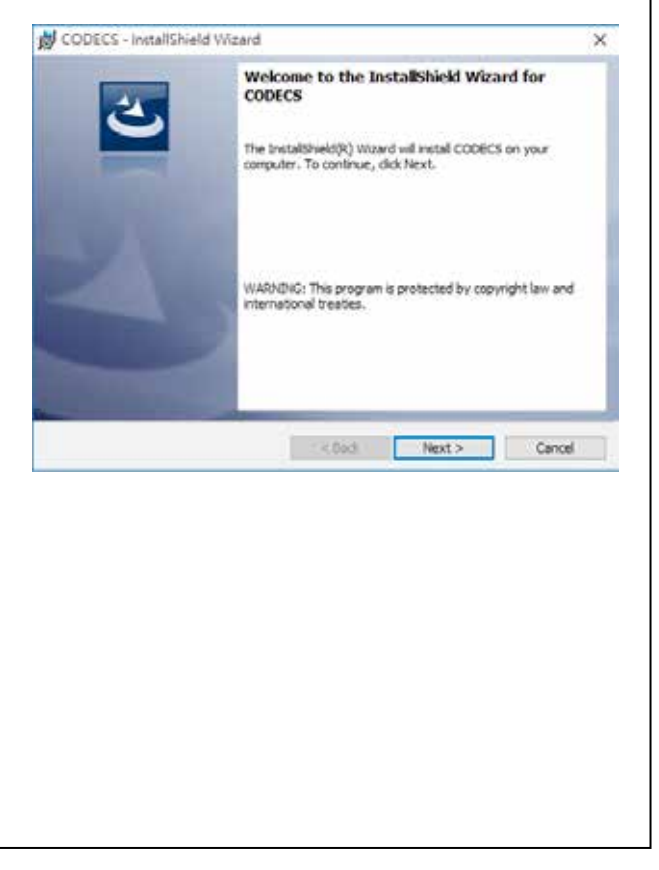

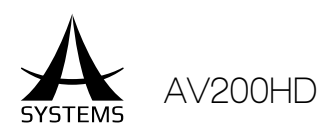

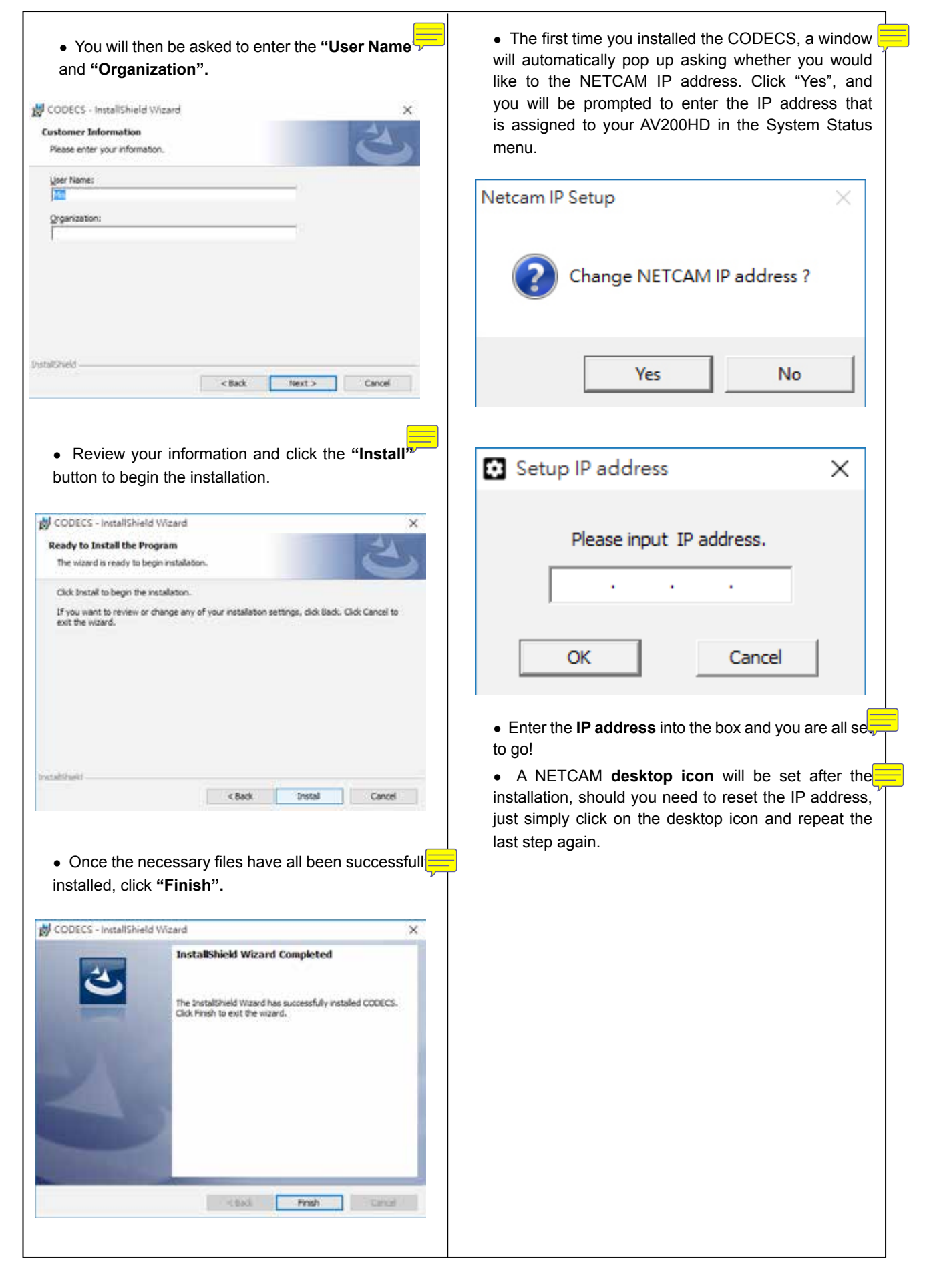

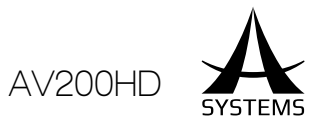

### Asystems Direct Streaming Setup Guide

The AV200HD supports direct stream on video streaming platforms and it follows standard Real Time Streaming Protocol (RTSP), which is a network control protocol designed for use in entertainment and communications systems to control streaming media servers. The protocol is used for establishing and controlling media sessions between end points. Please refer to the following steps to begin webcam emulation setup procedures.

\*For video streaming platform, Asystems suggests OBS (Open Broadcaster Software). OBS is an open source, frestreaming platform that is easy to use and is compatible with most streaming services such as Youtube, Twitch, hitbox, etc.

| . Open up C          | BS streaming platf      | orm and select Prop     | erties under the So  | ource.                                                                                                    |  |
|----------------------|-------------------------|-------------------------|----------------------|----------------------------------------------------------------------------------------------------|--|
|                      | CHI U164 weeked - Robe  | Cotest - Silver Lottest |                      |                                                                                                    |  |
|                      |                         |                         |                      |                                                                                                    |  |
|                      |                         |                         |                      |                                                                                                    |  |
|                      |                         |                         |                      |                                                                                                    |  |
|                      |                         |                         |                      |                                                                                                    |  |
|                      |                         |                         |                      |                                                                                                    |  |
|                      |                         |                         |                      |                                                                                                    |  |
|                      |                         |                         |                      |                                                                                                    |  |
|                      |                         |                         |                      |                                                                                                    |  |
|                      |                         |                         |                      |                                                                                                    |  |
|                      | Same                    | Sortes                  | 0                    | See Taulos                                                                                                    |  |
|                      | Scane                   | 🛛 Voleo Cashare Deviue  | Destroy Auto         | 15-8 · Feck • Set Streets<br>0 0 + - 0 Set Streets                                                                                                    |  |
|                      |                         |                         | Video Capture Denies | 80-8 Duratan 200m 1 Stude Hode                                                                                                    |  |
|                      |                         |                         | Q.                   | 0 O Settings                                                                                                    |  |
| . Select <b>AS</b>   | +- ~~<br>YSTEMS VIRTUAL | +-@^~                   | e dropdown box.      | 0         Setting           0         Setting           0         Setting           0         Setting           0         Setting           0         Setting                                                                                                    |  |
| . Select <b>AS</b> ` | +- ~~<br>YSTEMS VIRTUAL | +-@~~                   | e dropdown box.      | 0         Setting           8.0         Setting           8.0         Setting           8.0         Divid Ph, 2.00 %                                                                                                    |  |
| . Select <b>AS</b> ` | YSTEMS VIRTUAL          | +-®~~                   | e dropdown box.      |                                                                                                    |  |
| . Select <b>AS</b> ' | YSTEMS VIRTUAL          | +-©~~                   | e dropdown box.      |                                                                                                    |  |
| . Select <b>AS</b> ` | YSTEMS VIRTUAL          | +-®~~                   | e dropdown box.      |                                                                                                    |  |
| . Select <b>AS</b> ` | YSTEMS VIRTUAL          | +-®~~                   | e dropdown box.      |                                                                                                    |  |
| . Select <b>AS</b> ` | YSTEMS VIRTUAL          | +-®~~                   | e dropdown box.      |                                                                                                    |  |
| . Select <b>AS</b> ` | YSTEMS VIRTUAL          | +-®~~                   | e dropdown box.      |                                                                                                    |  |
| . Select <b>AS</b> ` | YSTEMS VIRTUAL          |                         | e dropdown box.      |                                                                                                    |  |
| . Select <b>AS</b> ` | YSTEMS VIRTUAL          |                         | e dropdown box.      |                                                                                                    |  |
| . Select <b>AS</b> ` | YSTEMS VIRTUAL          |                         | e dropdown box.      |                                                                                                    |  |
| . Select <b>AS</b> ` | YSTEMS VIRTUAL          |                         | e dropdown box.      | 5000 5000 50 5000 50 5000 50 5000 50 50                                                                                                    |  |
| . Select <b>AS</b> ` | YSTEMS VIRTUAL          |                         | e dropdown box.      | Setting<br>Setting<br>Seting<br>Setting<br>Sett |  |
| . Select <b>AS</b> ` | YSTEMS VIRTUAL          |                         | e dropdown box.      | Setting<br>Setting<br>Setting<br>Setting<br>Set Setting<br>Set Setting<br>Setting<br>Seting<br>Setting<br>Setting<br>Seting<br>Setting<br>Setting<br>Seting<br>Set                                                                   |  |

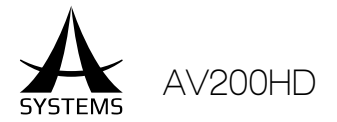

3. For Audio, scroll down and check the Use custom audio device box and select ASYSTEMS Network Camera Audio Capture as your audio source and click OK to exit the window.

| The state strength in the |                                                                                        |                                                                                                    |            |   |                                                                                                    |                                                      |
|---------------------------|----------------------------------------------------------------------------------------|----------------------------------------------------------------------------------------------------|------------|---|----------------------------------------------------------------------------------------------------|------------------------------------------------------|
| -                         | and the second                                                                         | Palaine seine.                                                                                                    |            |   |                                                                                                    |                                                      |
| en:                       | openties for Yulles                                                                    | Contra Descar                                                                                                    |            |   | Statement of the local division in which the local division in which the local division is not the local division in the local division in the local divis |                                                      |
|                           |                                                                                        |                                                                                                    |            |   |                                                                                                    |                                                      |
|                           |                                                                                        |                                                                                                    |            |   |                                                                                                    |                                                      |
|                           |                                                                                        |                                                                                                    |            |   |                                                                                                    |                                                      |
|                           |                                                                                        |                                                                                                    |            |   |                                                                                                    |                                                      |
|                           |                                                                                        |                                                                                                    |            |   |                                                                                                    |                                                      |
|                           |                                                                                        |                                                                                                    |            |   |                                                                                                    |                                                      |
|                           |                                                                                        |                                                                                                    |            |   |                                                                                                    |                                                      |
|                           |                                                                                        |                                                                                                    |            |   |                                                                                                    |                                                      |
|                           |                                                                                        |                                                                                                    |            |   |                                                                                                    |                                                      |
|                           |                                                                                        |                                                                                                    |            |   |                                                                                                    |                                                      |
|                           |                                                                                        |                                                                                                    |            |   |                                                                                                    |                                                      |
|                           |                                                                                        |                                                                                                    |            |   |                                                                                                    |                                                      |
|                           |                                                                                        |                                                                                                    |            |   |                                                                                                    |                                                      |
|                           | ideo Pariat (                                                                          | e                                                                                                    |            |   | . •                                                                                                    |                                                      |
|                           | itiko Panat (                                                                          | ary<br>Default                                                                                                    |            |   |                                                                                                    |                                                      |
|                           | Xilos Paras (<br>VVI Celo Spece )<br>VVI Celo Rarge                                    | Arw<br>Default<br>Factual                                                                                                    |            |   |                                                                                                    |                                                      |
|                           | itiles Parent<br>TUI Colo Spece<br>KU Color Range<br>BuPleng                           | Aliy<br>Cefadi<br>Fartal<br>A.to Celart                                                                                                    |            |   |                                                                                                    |                                                      |
|                           | itoles Pareat<br>101 Celes Seeco<br>9.0 Celes Range<br>6./Perroj                       | ary<br>Defeal<br>Farfal<br>Alto Detect<br>17 No Hotkath                                                                                                    |            |   |                                                                                                    |                                                      |
|                           | itho Panut<br>Ni Olio Soca<br>K. Colo Lango<br>B. Pang<br>Sulla Sugat Make             | are<br>Defealt<br>Fartial<br>Alto Detect<br>17 May Vartually<br>Capture auto only                                                                                                  |            |   |                                                                                                    |                                                      |
|                           | ideo Panat<br>NJ Grin Spece<br>KJ Grin Tango<br>KJ Perng<br>Limerng                    | Alte<br>Coffailt<br>Tar Sal<br>A do Collect<br>"The Votuals<br>Coffaire Auto enty<br>Coffaire Auto enty<br>Coffaire Auto enty                                                      |            |   |                                                                                                    | SatSitter                                            |
|                           | Ideo Panat<br>NY Orio Sene<br>SuPerny<br>SuPerny<br>Auto Sene                          | ann<br>Default<br>Ingread<br>Al te Defaut<br>I' Tige instruads<br>Capture audio antra<br>I' Des cautor audio antra<br>I' Des cautor audio antra<br>Advictibile Teatrain Canana Aud | le Capture |   |                                                                                                    | Stat Second                                          |
|                           | Ideo Panat<br>NY Cole Sense<br>S. Parry<br>S. Parry<br>Nate Corp. (Note<br>Auto Sense  | ann<br>Definat<br>In Hall<br>I The Vestandh<br>Challen Hall<br>I She canbon walke derive<br>All Challen Hallowith Genera And<br>All 1996: National Genera And                      | le Capitre | × |                                                                                                    | Sant System<br>Dart System<br>Stade Hyde             |
|                           | Ideo Panas<br>NJ Color Sens<br>KV Color Range<br>Buller Dags (Mode<br>Außer Dags (Mode | arve<br>Defeat<br>The Nati<br>A do Detect<br>"The Hot Kath<br>Capture autoe shit<br>Capture autoe shit<br>Sector autoe do dorke<br>AVIETING Nativesh Camera Avid                   | le Capture | × | , , , , , , , , , , , , , , , , , , ,                                                                                                    | Start System<br>Dart System<br>Stade Vols<br>Setting |

4. Click Settings in the lower-right hand corner and select Stream tab

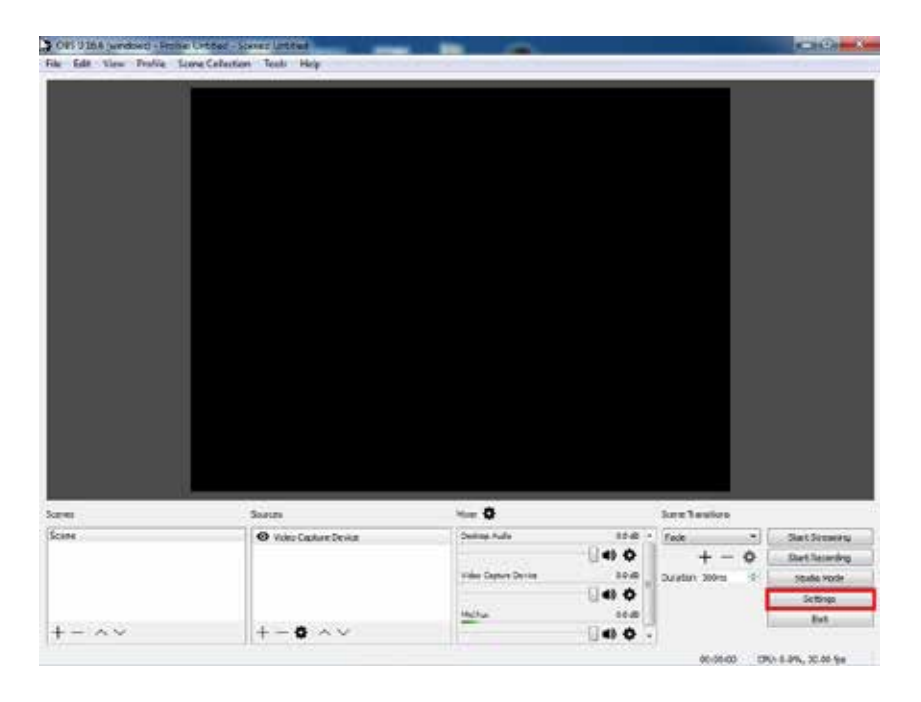

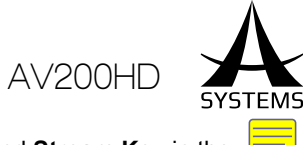

5. Select **Custom Streaming Server** in the **Stream Type** drop box and enter your stream **URL** and **Stream Key** in the respective boxes and click OK to exit.

| ali<br>Ali      | - Yawa Turka                            | 1-19                |
|-----------------|-----------------------------------------|---------------------|
| Great           | Shawe Type (Custon University Server    |                     |
| 20mm            | UPL<br>Stream key<br>I Las autoritation | [                   |
| Autor           |                                         |                     |
| talan<br>Hefaya |                                         |                     |
| ¢ Adversed      |                                         |                     |
|                 |                                         |                     |
|                 |                                         |                     |
|                 |                                         |                     |
|                 |                                         | OK CANOL ANY        |
|                 |                                         | 00.004.00 - 100.1 / |

6. On the main screen click **Start Streaming** to begin streaming your video conter

|                    | Unther - Scener Letter              |                                                                                                    |                                             | ACREASE -                                                     |
|--------------------|-------------------------------------|----------------------------------------------------------------------------------------------------|---------------------------------------------|---------------------------------------------------------------|
| Edd they Proble St | one Callection Teals Help           |                                                                                                    |                                             |                                                               |
|                    |                                     |                                                                                                    |                                             |                                                               |
|                    |                                     |                                                                                                    |                                             |                                                               |
| 41                 | Suren                               | 4 <b> 0</b>                                                                                                    | lex lasies                                  |                                                               |
| 41<br>14           | Suran<br>Web Calure Device          | Mare <b>O</b><br>Daning Aufo 2018                                                                                                    | Sere Taulies                                | SatSteers                                                     |
| M                  | Status<br>O Vales Castare Tevica    | Nor O<br>Delete Auto<br>Delete O                                                                                                    | See Testics                                 | Sat Street                                                    |
| 11<br>12           | Sharan<br>😨 Yoko Cashara Derika     | Non O<br>Datas Ada<br>Datas Ada<br>Tala Sport Seria                                                                                                    | See Testics                                 | Start Screening<br>Dart Talaning<br>Studie Yode               |
| M -                | Soarten<br>1 😨 Volte Cashare Device | Maar 🔆<br>Dealman Aufor 80 die<br>Unter Danser Denter<br>Veller Danser Denter<br>Unter Danser Denter                                                                                                    | Sere Tensions<br>Fede - 0<br>Surdan 20m - 1 | Sant Screening<br>Dart Screening<br>State Yook<br>Screening   |
| 10<br>104          | Sueren<br>Ø Vales Cauture Deviar    | View & State<br>Desimp Aufe State<br>View Desimp State<br>View Desimp State<br>View Desimp State<br>View Desimp State<br>View & State<br>View & Statee<br>View & Statee<br>View & Statee<br>View & Statee<br>View & Statee<br>V | See Testino<br>Fote  + - 0<br>Suratur 2010  | Start Scowing<br>Derf Scowing<br>State Yook<br>Scotop<br>Just |

Please note that depending on the type of streaming platform you use, some of the setup options and selections may vary slightly, but the overall rules of this setup guide do apply.

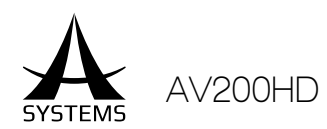

## SYSTEM SPECIFICATIONS

|        | ltem                       | Туре                                                                                                    | Qty/Spec |
|--------|----------------------------|----------------------------------------------------------------------------------------------------|----------|
| CONNE  | CTIVITY VIDEO INPUTS       |                                                                                                    |          |
| 1      | НОМІ                       | HDMI<br>Supports HDMI up to 1080p30                                                                                                    | x4       |
| 2      | SDI                        | BNC, 3G SDI<br>Supports up to 1080p60<br>Note 1: Supports HD SDI x2 or 3G SDI x2 (Need to disable both HDMI 1 & 2<br>for 2 3G SDI mode).<br>Note 2: HDMI 3 & 4 share input with SDI; priority= HDMI when both HDMI and<br>SDI are connected. | x2       |
| VIDEO  | OUTPUTS                    |                                                                                                    |          |
| 1      | AUX 1 OUT                  | 3G SDI<br>HDMI<br>Supports HDMI and SDI up to 1080p60                                                                                                    | x1<br>x1 |
| 2      | AUX 2 OUT                  | HDMI, up to 1080P60                                                                                                    | x1       |
| 3      | MULTIVIEW                  | HDMI; fixed to 1080P60.                                                                                                    | x1       |
| AUDIO  | I/O                        |                                                                                                    |          |
| 1      | USB 2.0 (Input)            | Type A<br>Digital audio in                                                                                                    | x1       |
| 2      | Stereo Phone Jack (Input)  | 6.3mm<br>Analog audio in                                                                                                    | x1       |
| 3      | Stereo Phone Jack (Output) | 6.3mm<br>PGM Analog audio out                                                                                                    | x1       |
| CAMER  | A & REMOTE CONTROL         |                                                                                                    |          |
| 1      | COM-1                      | RJ45, RS422<br>Onboard joystick for MK20HD PTZ camera remote control; connect directly to<br>MK20HD RJ45 RS422 port via standard CAT5/6 cable.                                                                                               | x1       |
| 2      | COM-2                      | DB-9, RS232<br>For remote control program access.                                                                                                    | x1       |
| 3      | LAN                        | RJ45, LAN<br>For remote control program access.<br>Note: Requires external Ethernet switch if both camera control and remote<br>programming are used in the same time.                                                                       | x1       |
| EXTER  | NAL STORAGE                |                                                                                                    |          |
| 1      | SD Card                    | Standard SDHC slot<br>For still image input and firmware upgrade.                                                                                                    | x1       |
| TALLY  | LIGHT                      |                                                                                                    |          |
| 1      | Tally 1                    | DA-15<br>CH1 to 5 PVW & PGM Tally Out; 35VDC Max                                                                                                    | x1       |
| FEATU  | RES                        |                                                                                                    |          |
| 1      | Input Channels             | Cross-point channels; for AV-IN and DSK                                                                                                    | x5       |
| 2      | Configuration Memory       | Custom setup configuration settings                                                                                                    | x8       |
| 3      | Wipe Pattern               | 8 programmable wipe pattern buttons (from 23 patterns)                                                                                                    | x8       |
| 4      | SMPTE Timebase             | Supports 29.97 and 59.94 fps                                                                                                    |          |
| 5      | Audio Time Delay           | Adjustable to match video                                                                                                    |          |
| 6      | Multi-Functions Joystick   | For PiP location, I/O scale and size control; remote camera control                                                                                                    | x1       |
| 7      | Others                     | Transition T-Bar; CUT, AUTO, DSK, OUTPUT FADE, PiP Select and Key Control                                                                                                    | x8       |
| DIMEN  | SIONS                      |                                                                                                    |          |
| 1      | Physical                   | W=370 mm x D=355 mm x H= 125 mm                                                                                                    |          |
| APPLIC | ATIONS                     |                                                                                                    |          |
| 1      |                            | Small Broadcasting System, Church, School, Concert, Hotel and Video PA                                                                                                    |          |

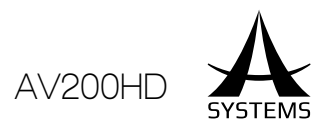

# PRESET MEMORY SPECIFICATIONS

Top Panel Specification

|                  |                   | Datá                                                                                             | Defaul                                        |
|------------------|-------------------|--------------------------------------------------------------------------------------------------|-----------------------------------------------|
| I. Tra           | nsition Tim       |                                                                                                  |                                               |
| 1                | Time Dat          | Time: 0.00 to 9.99 sec; Frame: 000 to 999 frames;<br>Time-Frame: 1.00 to 9.nn, nn= max frame/sec | Time: 1.00; Frame: 03,,,<br>Time-Frame: 1.00. |
| II. Wi           | pe Pattern 🗭      |                                                                                                  |                                               |
| 1                | Position Button   | 1 to 8                                                                                           | 8                                             |
|                  |                   |                                                                                                  |                                               |
| 1                | Position Button ' | 1 to 4 💭                                                                                         | 1                                             |
| 2                | Size & Positior   | Last adjusted PIP size and position                                                              | Button 1 size and po                          |
| III. Input Scale |                   |                                                                                                  |                                               |
| A. Input Channel |                   |                                                                                                  |                                               |
| 1                | CH1               | None, Scaled Da                                                                                  | None                                          |
| 2                | CH2               | None, Scaled Data                                                                                | None                                          |
| 3                | СНЗ               | None, Scaled Data                                                                                | None                                          |
| 4                | CH4               | None, Scaled Data                                                                                | None                                          |
| IV. Output Scale |                   |                                                                                                  |                                               |
| 1                | PGM               | None, Scaled Data                                                                                | None                                          |

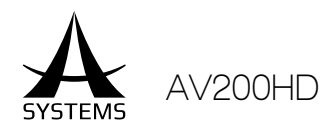

#### SETUP MENU SPECIFICATIONS

|              |                         | Data                             | Defaunt   |
|--------------|-------------------------|----------------------------------|-----------|
| I. I/O Setup |                         |                                  |           |
| A. C         | hannel Setup            |                                  |           |
|              | i. Channel Input source |                                  |           |
| 1            | CH1                     | CH1- 4, and X <sup>2</sup>       | CH1       |
| 2            | CH2                     | CH1- 4, and X                    | CH2       |
| 3            | СНЗ                     | CH1- 4, and X                    | СНЗ       |
| 4            | CH4                     | CH1-4, and X                     | CH4       |
| 5            | CH5                     | CH1- 4, X and DSK                | CH5       |
|              | B. AV IN Setup          |                                  |           |
|              | 1, Frame Rate           | P30 and P6                       | P30       |
| 1            | Audio Source            | Default, USB and Analog 🗮        | Default 📒 |
|              | Audio Delay             | 0.00 to 9.99 second              | 0.00      |
|              | 2, Frame Rate           | P30 and P60                      | P30       |
| 2            | Audio Source            | Default, USB and Analog 📃        | Default   |
|              | Audio Delay             | 0.00 to 9.99 seconds             | 0.00      |
|              | 3, Frame Rate           | P30 and P6                       | P30       |
| 3            | Audio Source 📜          | Default, USB and Analog          | Default   |
|              | Audio Delay             | 0.00 to 9.99 second              | 0.00      |
|              | 4, Frame Rate           | P30 and P60                      | P30       |
| 4            | Audio Source            | Default, USB and Analog          | Default 7 |
|              | Audio Delay             | 0.00 to 9.99 seconds             | 0.00      |
|              |                         |                                  |           |
| 1            | PGM Resolution (PAL)    | 1080, 720, 480 (576)             | 1080      |
| 2            | AUX 1 Resolution        | 1080, 720, 480                   | 1080      |
| 3            | AUX 1 Source 🧮          | PVW, PGM, CH1-5                  | PGM       |
| 4            | Frame Rate (PAL)        | 60P(50P), 30P(25P) AND 500 (25i) | 60P(50P)  |
| 5            | Video System 📜          | NTSC and PAL                     | NTSC      |

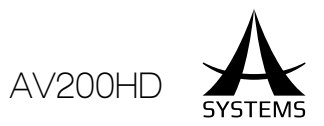

| II. Effects Setup Menu |                       |                                      |                      |
|------------------------|-----------------------|--------------------------------------|----------------------|
| A. Transition Setup    |                       |                                      |                      |
| 1                      | Format                | Time, Frame and Time-Frame           | Time                 |
| 2                      | Wipe Pattern Button 1 | 1 to 24                              | 1                    |
| 3                      | Wipe Pattern Button 2 | 1 to 24                              | 2                    |
| 4                      | Wipe Pattern Button 3 | 1 to 24                              | 3                    |
| 5                      | Wipe Pattern Button 4 | 1 to 24                              | 4                    |
| 6                      | Wipe Pattern Button 5 | 1 to 24                              | 5                    |
| 7                      | Wipe Pattern Button 6 | 1 to 24                              | 6                    |
| 8                      | Wipe Pattern Button 7 | 1 to 24 📃                            | 7                    |
| B. Pli                 | P Setu                |                                      |                      |
| 1                      | Width                 | 0 to 2                               | 0                    |
| 2                      | Color                 | White, Black, Red, Blue and Greer    | Re                   |
| C. Key Setu            |                       |                                      |                      |
| 1                      | Filter                | Green, Blue, Black, White and Custom | Gree                 |
| 2                      | Filter Range 🚃        | 0 to100                              | 25                   |
| 3                      | Edge Sharpness        | 0 to 100                             | 0                    |
| 4                      | Width 🗮               | 0 to 2                               | 0                    |
| 5                      | Color                 | White, Black, Red, Blue and Gree     |                      |
| D. DSK Setup           |                       |                                      |                      |
| 1                      | Source                | Int, SD, CH1-8 and Ext Key           | Int                  |
| 2                      | Int file              | Selected file.                       | "WELCOME" image file |
| 3                      | SD fil                | Selected file.                       | Blank                |
| 4                      | Filter                | Black and White                      | Black                |
| 5                      | Edge                  | 0 to 100                             | ٥                    |
| 6                      | Ext Key 📒             | Int, SD and X (Off) Off              |                      |
| III. Config Menu 릊     |                       |                                      |                      |
| Network Setu           |                       |                                      |                      |
| 1                      | HDCP                  | On and Of                            | Off                  |
| 2                      | Audio Output Level    | 0 to 100                             | 50                   |

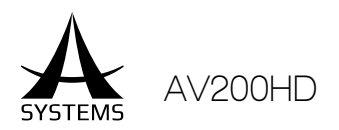

| IV. Camera Setup Menu 📃 |                    |                             |        |
|-------------------------|--------------------|-----------------------------|--------|
| A. Camera COM Setup     |                    |                             |        |
| 1                       | Baud Rate          | 9600, 115200 and 000        | 9600   |
| 2                       | Data 📕             | 5, 6, 7 <mark>and</mark> 8  | 8      |
| 3                       | Parity             | None, Odd and Ever          | None 📃 |
| 4                       | Stop               | 1 and 📜                     | 1      |
| 5                       | Flow Control       | None, Xon/Xoff and Hardware | None 📃 |
| B. Ir                   | overt Y-Axis Setup |                             |        |
| 1                       | Directio           | Normal and Inverted         | Normal |
| C. COM 2 Setup          |                    |                             |        |
| 1                       | Baud Rate          | 9600, 115200 and 📃)00       | 9600   |
| 2                       | Data 🧮             | 5, 6, 7 <mark>and</mark> 8  | 8      |
| 3                       | Parity             | None, Odd and Even          | None 📒 |
| 4                       | Stop               | 1 and 2                     | 1      |
| 5                       |                    | None, Xon/Xoff and Hardware | None   |
| V. System Status        |                    |                             |        |
| A. Input Labeling       |                    |                             |        |
| 1                       | CH1                | Input Text                  | Blank  |
| 2                       | CH2                | Input Text                  | Blank  |
| 3                       | СНЗ                | Input Text                  | Blan   |
| 4                       | CH4                | Input Text                  | Blan   |
| 5                       | CH5                |                             | Blan   |

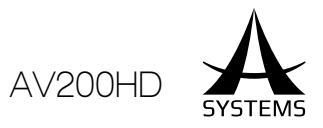

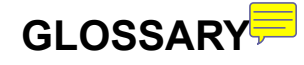

| Word                                                  | Data                                                                                                    |  |
|-------------------------------------------------------|----------------------------------------------------------------------------------------------------|--|
| Aspect Ratio                                          | The ratio between the horizontal and vertical dimensions of an image or scree                                                                                                    |  |
| AUX<br>[Auxiliary Bus]                                | A spare bus which can be switched by signals other than the main line output signals                                                                                                    |  |
| Background 📜                                          | The signals which are output from the internal color generator and used as the background image.                                                                                              |  |
| Border                                                | The area or margin that is added to the edge of a wipe or key.<br>Its width and color can be adjusted. The defocusing of the area around a border is<br>referred to as the soft effect.       |  |
| CAT5/6 ===<br>[Category 5/6 Cable]                    | A twisted pair cable for carrying signals. This type of cable is used in structured cabling for computer networks such as Ethernet. The cable standard provides performance of up to 100 MHz. |  |
| Chroma Key                                            | This refers to the function for creating the key signals based on the color information of the video signals and combining the keys.                                                          |  |
| Cut 📒                                                 | This refers to the effect where the display is instantly switched to the next image                                                                                                    |  |
| DSK 📃<br>[Downstream Key]                             | This refers to the key combination process which is performed at the end of the mix ef-<br>fect. The key is always combined with the foremost image.                                          |  |
| DVI 📃<br>[Digital Visual Interface]                   | A digital video interface standard.                                                                                                    |  |
| Frame Synchronizer                                    | A function which matches the synchronization of non-synchronized video input signals                                                                                                    |  |
| Freeze                                                | A function which continues the display of the same image, creating the impression that the image has been "frozen".                                                                           |  |
| FTB 📻<br>[Fade to Black]                              | This is the effect where the background image is faded out to the black screen                                                                                                    |  |
| HDMI 📻<br>[High Definition Multime-<br>dia Interface] | A proprietary audio/video interface for transferring uncompressed video data and compressed or uncompressed digital audio data from an HDMI-compliant source device.                          |  |
| Key Edge 📒                                            | The border or shadow added to the edges of keys                                                                                                    |  |
| Key Fill                                              | The signal that uses key combination processing to fill in the areas left blank by the key signals.                                                                                           |  |
| Key Source 📒                                          | The video signals for creating the key signals.                                                                                                    |  |
| ME<br>[Mix Effect]                                    | A video effect device which combines a number of video signals to create mix, wipe, key<br>and other video signals                                                                            |  |
| Mix 💭                                                 | The picture-changing effect produced by overlapping one image with the next.                                                                                                    |  |
| Multiview 📕                                           | This function combines multiple materials and displays them on one screen.                                                                                                    |  |
| OSD<br>[On Screen Dispray]                            | This function enables settings to be performed on the menu screens which are displayed in the monitor output.                                                                                 |  |

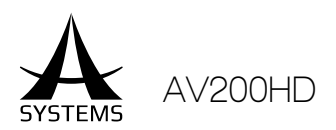

| PIP <mark></mark>                   | This function combines a sub screen image with the background image.                                                                                                    |
|-------------------------------------|----------------------------------------------------------------------------------------------------|
| PVW<br>[Preview]                    | The function for checking ahead of time the image which will be output after the next transition. The image is output from the PVW system.                                                                                                    |
| PGM                                 | The bus which always carries the program output signals.                                                                                                    |
| PST 📻<br>[Preset Bus]               | The bus which carries the program output signals after the next background transitio                                                                                                    |
| Preset Memor                        | The memory in which the control panel statuses can be saved and recalled.<br>The button selection statuses as well as the border, color and other setting information<br>can be saved in this memory.                                                                                       |
| RS-232                              | A standard for serial communication transmission of data, which is commonly used in computer serial ports.                                                                                                    |
| RS-422                              | A serial interface standard. It is the interface used to control the switcher from an editor or other external device.                                                                                                    |
| SDI 🧮<br>[Serial Digital Interface] | The standard by which video signals in various SD and HD formats are transmitted along a single coaxial cable.                                                                                                    |
| SMPTE Time bas                      | A set of cooperating standards to label individual frames of video or film with a time code defined by the Society of Motion Picture and Television Engineers in the SMPTE 12M specification.                                                                                               |
| Tally                               | The signal which outputs the program output statuses of the input signals to an external device. The LED that indicates the program output status on the control panel is also referred to as tally.                                                                                        |
| Transitio                           | A function that switches from one image to another.                                                                                                    |
| VGA<br>[Video Graphics Array]       | Refers to the display hardware first introduced with the IBM PS/2 line of computers<br>in 1987, but through its widespread adoption has also come to mean an Amplitude<br>Modulated computer display standard, the 15-pin D-subminiature VGA connector or the<br>640x480 resolution itself. |
| Wipe '                              | A video effect in which one image is gradually replaced by another as the boundary between the two is moved using a preselected pattern.                                                                                                    |

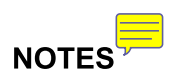

| <br> |
|------|
|      |
| <br> |
|      |
| <br> |
|      |
| <br> |
|      |
|      |
|      |
|      |
|      |
| <br> |
|      |
| <br> |
| <br> |
| <br> |

| NOTES | <del>,</del> |
|-------|--------------|

| <br> |
|------|
|      |
|      |
|      |
|      |
| <br> |
|      |
|      |
|      |
|      |
|      |
|      |
|      |
|      |
|      |
|      |
|      |
|      |
|      |
|      |
|      |
|      |
|      |
|      |
|      |
|      |
|      |
|      |
| <br> |
|      |
|      |
|      |
|      |
|      |
|      |
|      |
|      |
|      |
|      |
|      |
|      |
|      |
|      |
|      |
|      |

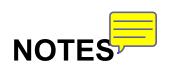

| <br> |
|------|
|      |
|      |
|      |
|      |
|      |
|      |
|      |
|      |
| <br> |
|      |
|      |
| <br> |
|      |
|      |
|      |
|      |
|      |
|      |
|      |
|      |
|      |
|      |
|      |
|      |
|      |
|      |
|      |
|      |
|      |

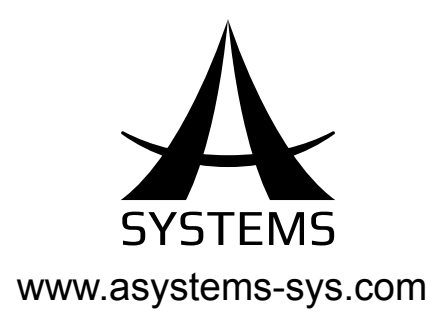